# 意思伝達装置 伝の心 メール・インターネット設定ガイド

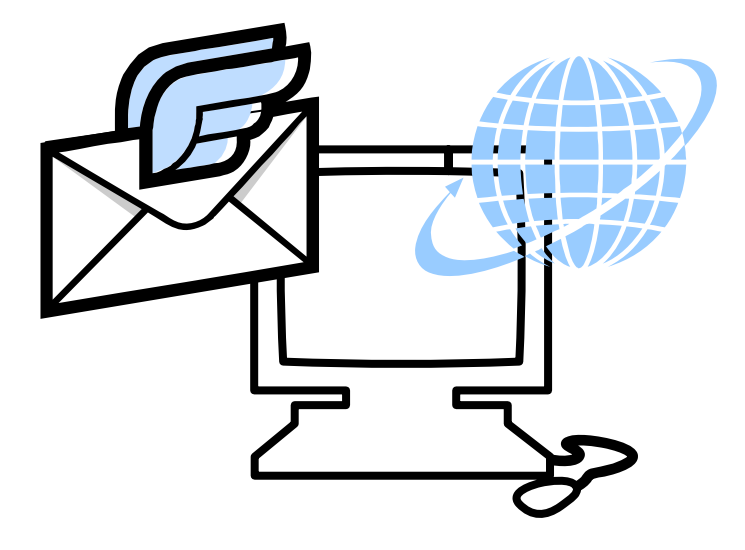

# 株式会社 日立ケーイーシステムズ

# このマニュアルについて

このマニュアルは、意思伝達装置「伝の心」の「メール設定」について説明するためのものです。電子メールとホームペー ジ閲覧機能の使い方も記載しております。その他の機能については、電子マニュアル「伝の心取扱説明書」をご覧くだ さい。

本取扱説明書をよくお読みになり、正しくご使用ください。『伝の心取扱説明書-簡易版』の「安全にお使いいただくために」を守っていただくとともに、各機器に添付されている取扱説明書もご参照ください。

#### 重要なお知らせ

#### ■ 保証について

無償保証期間は、本システム装置に同梱されている保証書に記載されている期間とします。 故障が発生した場合は、販売会社へご連絡ください。 なお、つぎに該当する場合は、保証の範囲から除外させていただきます。

●お客様の不適切な取扱い、使用による場合。

●故障の原因が納入品以外の事由による場合。

- ●納入者以外の改造または修理による場合。
- ●その他、天災、災害など納入者の責にあらざる場合。

ここで言う保証は納入品単体を意味するもので、納入品の故障により誘発される損害はご容赦いただきます。また、 保証は日本国内おいてのみ有効です。(Effective only Japan)

#### 📕 お断り

●本書の内容の一部または全部を、無断で転載あるいは引用する事を禁止します。

●本書の内容については、将来予告なしに変更することがあります。

●本書の記述内容について万一ご不審な点や誤りなど、お気付きのことがありましたら、お買い求め先へご一報 くださいますようお願いいたします。

●本製品を運用した結果については前項にかかわらず責任を負いかねますので、あらかじめご了承ください。

●本製品は日本国内のみに使用してください。(For Japanese Domestic Use Only)

#### ■ 商標と技術について

●「伝の心」は株式会社 日立製作所の登録商標です。

- ●Microsoft、Windows は米国 Microsoft 社の登録商標です。
- ●その他、本書に記載されている会社名、商品名は各社の商標または登録商標です。
- ●音声合成機能は、株式会社 日立製作所の音声合成技術を使用しています。
- ●電子メール機能には、下記技術を使用しています。 FlexGrid for .NET 4.0J Copyright (C) 2001-2007 ComponentOne LLC.
  - Secure Mail 2.0J Copyright (C) 2007 Dart Communications

# マニュアルの表記について

| ▲ 警告      | これを無視して、誤った取扱をすると、人が死亡または重傷を負う可能性が想定<br>される内容を示しています。                |
|-----------|----------------------------------------------------------------------|
| 注意        | これを無視して、誤った取扱をすると、人が障害を負う可能性が想定される内容<br>および物的損害のみの発生が想定される内容を示しています。 |
| <b>参照</b> | 補足説明・詳細説明等の参照項目、参照頁について示しています。                                       |
| 🚺 制限      | 使用上の制限事項について示しています。                                                  |
| 🎾 補足      | 補足事項について示しています。                                                      |
| Ø         | 読み上げを行うメニュー項目です。                                                     |
| 4         | 呼び出し音を鳴らすメニュー項目です。                                                   |
|           | マウスで操作するメニュー項目です。                                                    |

目次

| このマニュアルについて<br>マニュアルの表記について<br>目次 | 2<br>3<br>4 |
|-----------------------------------|-------------|
| 電子メール設定                           | 7           |
| はじめにお読みください                       | 8           |
| メインメニューの設定を行う                     | 10          |
| ホームページ閲覧機能のメニューを有効にする             |             |
| 電子メール機能のメニューを有効にする                |             |
| 電子メールの設定                          |             |
| メールアカウントの新規追加・既定・削除               |             |
| メールアカウントの設定                       |             |
| アカウント情報                           |             |
| 受信サーバー設定                          |             |
| 送信サーバー設定                          |             |
| 接続設定                              |             |
| 設定の終了                             |             |
| メールのオプション設定                       |             |

### 電子メール

.. 22 **23** 

|       | <i>,</i> ,,,,,,,,,,,,,,,,,,,,,,,,,,,,,,,,,,, | 20   |
|-------|----------------------------------------------|------|
| 電子メール | の起動と終了                                       | . 24 |
| 受信箱を開 | いて受信メールを読む                                   | . 25 |
|       | アカウントの選択(メールアドレスの選択)                         | . 25 |
|       | 受信メールの選択                                     | . 26 |
|       | 受信メールを読む                                     | . 27 |
|       | 受信メールから返信する(返信メール作成)                         | . 28 |
|       | 受信メールに添付されている画像ファイルを見る                       | . 29 |
| 送信箱を開 | いてメールを新しく作成する                                | . 30 |
|       | アカウントの選択(メールアドレスの選択)                         | . 30 |
|       | メールの編集画面を開く(新規作成)                            | . 30 |
|       | メールの作成                                       | . 31 |
|       | メールに題名(件名)をつける                               | . 31 |
|       | メールのあて先を入力する                                 | . 32 |
|       | メールの本文を入力する                                  | . 33 |
|       | 作成したメールの保存(送信準備)                             | . 34 |
|       | 作成したメールを送信する場合(添付ファイルなし)                     | . 34 |
|       | 作成したメールを送信する場合(添付ファイルあり)                     | . 34 |
|       | 作成したメールを後で送信または送信しない場合                       | . 35 |
|       | 保存したメールを開く(メールの再編集)                          | . 36 |
| メールにフ | ァイルを添付する                                     | . 38 |
| メールの送 | 受信(回線接続)                                     | . 40 |
| アドレス帳 | の編集                                          | . 41 |
|       | 新しいメールアドレスを登録する                              | . 42 |
|       | メールアドレスの登録内容を変更する                            | . 44 |
|       | メールアドレスを削除する                                 | . 46 |
| アドレス帳 | の整理(アドレスグループの作成)                             | . 47 |
|       | 新しいアドレスグループを登録する                             | . 48 |
|       | アドレスグループにメールアドレスをコピー(複写)する                   | . 50 |
|       | アドレスグループにメールアドレスを移動する                        | . 52 |
|       |                                              |      |

| お気に入りの表示                |    |
|-------------------------|----|
| を行う                     |    |
| 入力してホームページを表示する         |    |
| ジ内のリンク項目の選択             |    |
| 画面のスクロール                |    |
| マウスの操作                  |    |
| ジの入力項目に文字を入力する          |    |
| 編集メニューをもっと活用する          |    |
| 入力項目の文字を全部切り取る          |    |
| 入力項目の文字をコピーして張り付ける      |    |
| 能                       |    |
| ページの移動(前頁/次頁/ホーム)       |    |
| ページの切り替え(タブ切り替え)        |    |
| ホームページ画面の切替(複数のIEの切り替え) |    |
| ホームページ画面の拡大/縮小          |    |
| ホームページの印刷               |    |
|                         | 93 |
| ット設定について                |    |
| ダイヤルアップ接続画面を非表示にする      | 94 |
| ネットワーク接続の設定             |    |
| インターネットオプションの設定         | 96 |
| ダイヤルアップ接続画面の設定          |    |
|                         |    |

| メールを削除する             | . 64 |
|----------------------|------|
| 編集中の文書を電子メールで送信する    | . 65 |
| 一発メール送信のあて先を設定する     | . 65 |
| 一発メール送信をする           | . 69 |
| その他の機能               | . 72 |
| - ニー メール (本文) を印刷する  | .72  |
| メールを保存する             | 72   |
| メール(添付画像)を印刷する       | 73   |
| メール(添付画像)を保存する       | 73   |
| 受信メールからのメールアドレスを登録する | .74  |

### ホームページ閲覧

ウェブ検索

アドレスを

ホームペー

| マウスの操作                  |    |
|-------------------------|----|
| ホームページの入力項目に文字を入力する     |    |
| 編集メニューをもっと活用する          |    |
| 入力項目の文字を全部切り取る          |    |
| 入力項目の文字をコピーして張り付ける      |    |
| その他の機能                  |    |
| ページの移動(前頁/次頁/ホーム)       |    |
| ページの切り替え(タブ切り替え)        |    |
| ホームページ画面の切替(複数のIEの切り替え) |    |
| ホームページ画面の拡大/縮小          |    |
| ホームページの印刷               |    |
| 補足事項                    | 93 |
| <br>インターネット設定について       |    |
| ダイヤルアップ接続画面を非表示にする      |    |
| ネットワーク接続の設定             |    |
| インターネットオプションの設定         |    |
| ダイヤルアップ接続画面の設定          |    |
| Windows Liveメールについて     |    |
| Windows Liveメールの設定画面の表示 |    |

「伝の心」のメールアカウント設定画面との比較 ......100

メールの送信ができない......104

#### 75

#### 93

### 

| メールの受信ができない         |  |
|---------------------|--|
| メールの送受信ができない        |  |
| 急にメールが使えなくなった       |  |
| ネットワークに接続できない       |  |
| 受信メールが文字化けする        |  |
| 携帯からの絵文字やデコメールが読めない |  |

電子メール設定

「伝の心」はインターネットに接続して、電子メールの送受信や、ホームページの閲覧ができます。

この章では、「伝の心」の電子メールの設定について説明します。

# はじめにお読みください

電子メールおよびホームページを利用するために、まず、最初に次の手順でインターネットの設定を行ないます。

「インターネット接続ウィザード」等を利用して、インターネットに接続可能な環境を構築します。

| 制限 | インターネットに接続可能な環境の構築は、ご契約のインターネット接続業者より受け取られた設定資料に基づいて、行ってください。不明点は、ご契約のインタ |
|----|---------------------------------------------------------------------------|
|    | ーネット接続業者にお問い合わせください。                                                      |
|    | ネットワーク接続機器(モデム・ルーター・ハブ等)をご使用になる場合は、それぞ                                    |
| 制限 | れの機器について設定が必要です。ネットワーク接続機器の不明点は、ご購入                                       |
|    | 先にお問い合わせください。                                                             |

2 電子メールの設定を行います。

「伝の心」トップ画面のメインメニューより[設定]を選択します。

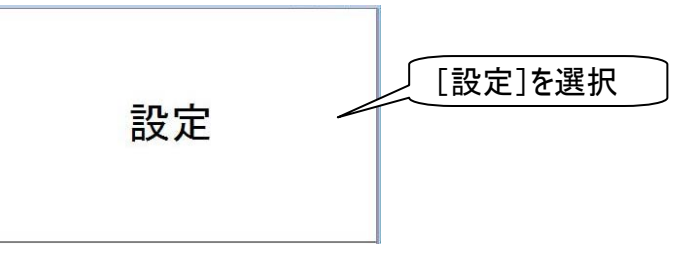

3 伝の心設定画面が表示されるので、画面右上の支援者用設定ボタンをマウスでクリックすると 支援者用設定画面が表示されます。

| ₩ itz |    | 対応メニュー<br>基本設定<br>売上げ設定 | 伝の1<br>設定項目<br>文字の大きさ<br>スキャン速度<br>文字盤の大きさ<br>読上げ<br>読上げ<br>選択<br>声の作別<br>読上げ速度<br>声の高さ<br>読上げ音量 | <ul> <li>設定</li> <li>32ボ</li> <li>32ボ</li> <li>1.00</li> <li>文字盤</li> <li>読上げを行わない</li> <li>読上げを行わない</li> <li>読上げ</li> <li>すご</li> <li>音道</li> <li>音道</li> </ul> | Ve<br>値<br>(ント<br>砂<br>(中)<br>(スキャン音あり)<br>優先<br>生<br>重<br>画<br>画 | r. XX-XX <u>支援者用</u> | <ul> <li>支援者用設定</li> <li>マウスでクリック</li> </ul> |  |
|-------|----|-------------------------|--------------------------------------------------------------------------------------------------|----------------------------------------------------------------------------------------------------|-------------------------------------------------------------------|----------------------|----------------------------------------------|--|
| 基本    | 読上 | 設定0<br>再読込              |                                                                                                  | 普道                                                                                                    | <u>991</u>                                                        |                      |                                              |  |

4 支援者用設定画面のメール設定ボタンをマウスでクリックすると、メール設定画面が表示されます。

| 援者用設定 | メール設定<br>- <sub>ル設定</sub>               |                         | 「メール設定]をマウスで<br>クリック                                |
|-------|-----------------------------------------|-------------------------|-----------------------------------------------------|
|       | メールアカウントー覧<br>名称<br>既定 アカウント1<br>アカウント2 | 表示名<br>アカウント1<br>アカウント2 | メールアドレス<br>account1@domain.jp<br>account2@domain.jp |
|       | 新規追加 編集                                 | 削除 既定に                  | こ設定 オプション 終了                                        |

- 5 電子メールの設定はこの画面から始めます。13 ページの「電子メールの設定」を参照して、設定を行ってください。
- 次に、11 ページの「ホームページ閲覧機能のメニューを有効にする」と 12 ページの「電子メール 機能のメニューを有効にする」を参照して、「伝の心」のメインメニューより[メール]と[ブラウザ操 作]が選択できるようにします。
- (1) システム装置を回線に接続してください。
- 必要に応じて、94 ページの「インターネット設定について 」を参照し、各種設定を行ってください。

# メインメニューの設定を行う₻

ご購入時(初期設定)は、「伝の心」トップ画面のメインメニューは下記のようになっています。

| 14 EDO    |      | -co-) 00 (d.) |
|-----------|------|---------------|
| 日常<br>使用文 | 文書   | 設定            |
| 会話        | リモコン | 呼音            |
| メール       |      | 終了            |
|           |      | 伝 Ver. XX-XX  |

このメニューは支援者用設定画面から、表示/非表示の設定が行えます。 全てのメニューを表示すると、下記のような画面になります。

| 18 Gの心    |      |                             |
|-----------|------|-----------------------------|
| 日常<br>使用文 | 文書   | 設定                          |
| 会話        | リモコン | 呼音                          |
| メール       | 応用操作 | 終了                          |
|           |      | <mark>1</mark> 云 Ver. XX−XX |

ただし[ブラウザ操作]は、[応用操作]のサブメニューに含まれます。

| 木—- | <u> </u>    | -ジ閲覧機能0                    | )メニューを                  | 有効にする            |                               |         |
|-----|-------------|----------------------------|-------------------------|------------------|-------------------------------|---------|
|     | ) 8 ~       | ページの「はじめにお                 | 読みください」を                | を参照して、支援者        | 用設定画面を表示さ                     | をせます。   |
| 2   | ) 支援<br>プリ! | 爰者用設定画面の<br>ケーション設定画面      | システム・アプリケ·<br>iが表示されます。 | ーション設定ボタンな       | をマウスでクリックすると                  | 、システム・ア |
|     | 支援者用        | 設定<br>システム・アブリケーション        |                         | システム・アブリケ        | ーション設定                        |         |
|     |             | 定ましま<br>パステム・アプリケーション設定    |                         |                  | ノステム・アプリケーション<br>、タンをマウスでクリック | ン設定     |
|     |             | メインメニューの設定                 | 出音の設定 マウス操作             | の設定│₩indows操作の設行 | 定 スイッチの設定                     |         |
|     |             |                            |                         | 応用操作             | ーーメインメニュー<br>タブをマウスでパ         | の設定」    |
|     |             | ☑ 日常使用文                    | ☑ 文書                    | DVD操作            |                               |         |
|     |             | ☑ 会話                       | 🗵 リモコン                  | 🔲 ブラウザ           | 操作                            |         |
|     |             | ▼ メール                      |                         | ■ \indows        | * [ブラウザ操作]                    | 12      |
|     |             |                            |                         |                  | しチェックを入れる                     | 3       |
|     |             | -ユーザーデータのバック<br>バックアップは「伝の | アップ<br>小心」終了時に次の指定さ     | れた間隔で行います。       |                               |         |
|     |             | ◎ 毎回行う                     |                         |                  |                               |         |
|     |             | ◎ 一週間に一回行う                 |                         |                  |                               | マクレック   |
|     |             | ◎ 行わない                     |                         |                  |                               |         |
|     |             | 出荷時設定                      |                         | 再読込              | 決定                            |         |
|     |             |                            |                         |                  | 終了                            |         |

システム・アプリケーション設定画面の[メインメニューの設定]タブをクリックして、[ブラウザ操作]に
 チェック□を入れます。

決定ボタンをマウスでクリックすると確認画面が表示されるので、はいボタンをマウスでクリックします。これで、「伝の心」のメインメニューに[応用操作]ー[ブラウザ操作]の項目が追加されます。

| システム・アプリケーション設定  |                    |
|------------------|--------------------|
| ? この内容で設定を更新します。 | はいボタンを<br>マウスでクリック |
|                  |                    |

5 終了ボタンをマウスでクリックすると、確認画面が表示されるので、はいボタンをマウスでクリックしてください。支援者用設定画面に戻ります。

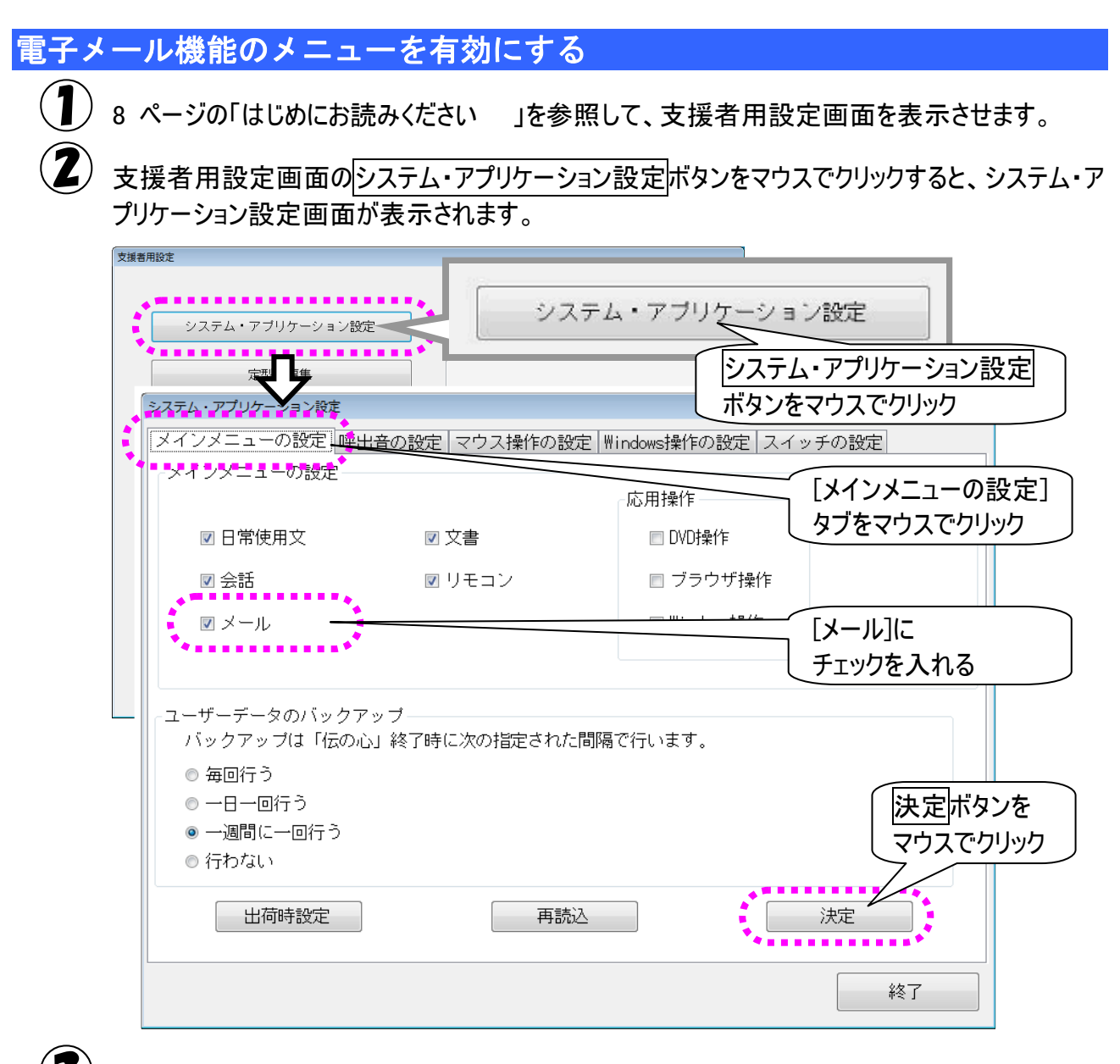

システム・アプリケーション設定画面の[メインメニューの設定]タブをクリックして、[メール]にチェック 図を入れます。

決定ボタンをマウスでクリックすると確認画面が表示されるので、はいボタンをマウスでクリックします。これで、「伝の心」のメインメニューに[メール]の項目が追加されます。

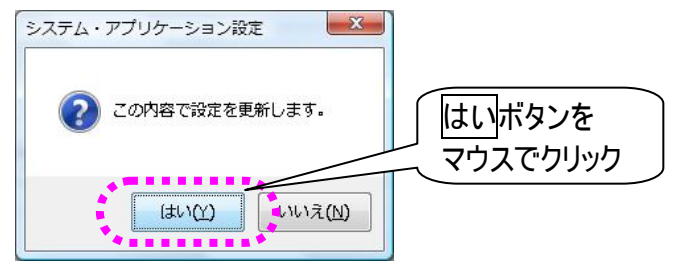

終了ボタンをマウスでクリックすると、確認画面が表示されるので、はいボタンをマウスでクリックしてください。支援者用設定画面に戻ります。

# 電子メールの設定

メールアカウントの新規追加・既定・削除

メールアカウントをはじめて設定する場合は、新規追加から始めてください。 複数設定している場合は、既定のアカウントとしてどれを使用するか設定できます。また、作成したメー ルアカウントの削除も可能です。必要に応じて行ってください。

#### 💶 メールアカウントを追加する

メール設定画面の新規追加ボタンをマウスでクリックすると、新しいメールアカウントの設定画面が表示されます。

| 名称                  | 表示名                             | メールアドレス                                  |  |
|---------------------|---------------------------------|------------------------------------------|--|
| 定 アカウント1<br>アカウント2  | アカウント1<br>アカウント2                | account1@domain.jp<br>account2@domain.jp |  |
| メールアカウ              | ントの設定                           |                                          |  |
| アカウント<br>必須項<br>メー、 | 情報」受信サーバー設定 送信サ・<br>目<br>ルアカウント | -バー設定 接続設定<br>オプション<br>返信アドレス            |  |
| 名前<br>新規追加          | Ĵ                               |                                          |  |
|                     | -メールアドレス                        |                                          |  |
| 「現追加]を              |                                 |                                          |  |

■ 既定のメールアカウントを設定する

- メール設定画面のメールアカウント一覧より、既定のアカウントにしたいアカウント行を選択します。
  - 2 既定に設定ボタンをマウスでクリックすると、選択したアカウント行の左端に「既定」の表示が移ります。

| 名称             | 表示名    | メールアドレス            |
|----------------|--------|--------------------|
| 現金 アカウント1      | アカウント1 | account1@domain.jp |
|                | アカウント2 | account2@domain.jp |
| 「既定」が<br>表示される |        |                    |
|                |        | 既定のアカウント に設定       |
| 新規追加編集         |        | 記設定                |

📕 メールアカウントを削除する

1 メール設定画面のメールアカウント一覧より、削除したいアカウント行を選択します。

削除ボタンをマウスでクリックすると、確認画面が表示されるので、はいをクリックしてください。

| 既定 アカウント1<br>アカウント2 | アカウント1<br>アカウント2 | account1@domain.<br>account2@domain.        | qi<br>jp |                |
|---------------------|------------------|---------------------------------------------|----------|----------------|
| 削除したい<br>アカウント行を選択  |                  | メール設定 削除確認<br>アカウント"アカウント1"を削除し<br>よろしいですか? | 조<br>ます。 |                |
| [削除]を<br>マウスでクリック   | R                |                                             | して<br>でク | ヽ゚゙をマウス<br>リック |
| 新規追加編集              | 削除               | 既定に設定 オプション                                 | 終了       |                |

3 設定ファイルを完全に削除するか確認する画面が表示されるので、設定ファイルを残して置きた い場合はいいえボタンを、完全に削除する場合ははいボタンをマウスでクリックしてください。

| メール設定 削除確認 🛛 🛛 |
|----------------|
|                |
| (まい(Y) いいえ(N)  |

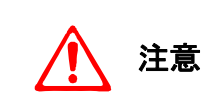

はいボタンを選択した場合は、設定ファイルはデスクトップの「ごみ箱」に移動しま マニュアル)』の「誤って文書を削除した場合」を参照して、元に戻してください。

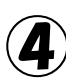

(4) ③項でいいえボタンを選択した場合は、デスクトップに設定ファイルが移動します。

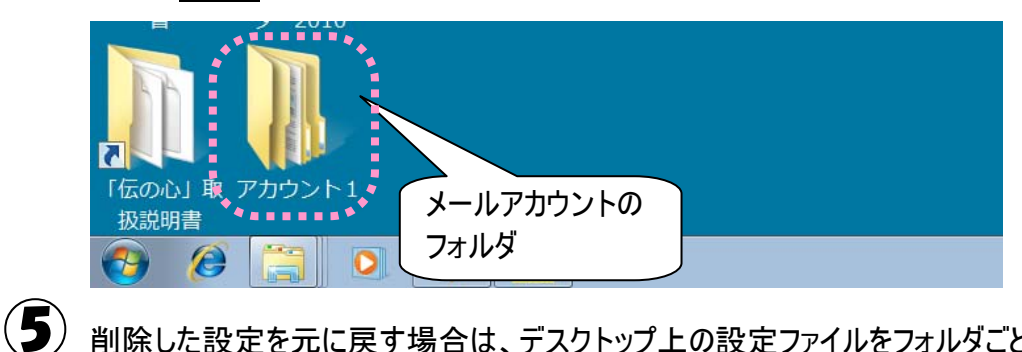

削除した設定を元に戻す場合は、デスクトップ上の設定ファイルをフォルダごと 「C:¥Users¥DENUSER¥Documents¥DenNoSin¥メール」の下に移動させてください。

|           | 「メール」フォルダのフォルダ名の編集/フォルダの削除           |
|-----------|--------------------------------------|
|           | 以前保存したメールの読込ができなくなります。絶対に行わないでください。間 |
| אנין ניקי | 違えて削除した場合は、『伝の心取扱説明書(電子マニュアル)』の「誤って文 |
|           | 書を削除した場合」を参照して、元に戻してください。            |

## メールアカウントの設定

メール設定画面の新規追加ボタンをマウスでクリックすると、メールアカウントの設定画面が表示 されます。

このためのです。<br/>
このです。<br/>
このです。<br/>
このです。<br/>
このです。<br/>
このです。<br/>
このです。<br/>
このです。<br/>
このです。<br/>
このです。<br/>
このです。<br/>
このです。<br/>
このです。<br/>
このです。<br/>
このです。<br/>
このです。<br/>
このです。<br/>
このです。<br/>
このです。<br/>
このです。<br/>
このです。<br/>
このです。<br/>
このです。<br/>
このです。<br/>
このです。<br/>
このです。<br/>
このです。<br/>
このです。<br/>
このです。<br/>
このです。<br/>
このです。<br/>
このです。<br/>
このです。<br/>
このです。<br/>
このです。<br/>
このです。<br/>
このです。<br/>
このです。<br/>
このです。<br/>
このです。<br/>
このです。<br/>
このです。<br/>
このです。<br/>
このです。<br/>
このです。<br/>
このです。<br/>
このです。<br/>
このです。<br/>
このです。<br/>
このです。<br/>
このです。<br/>
このです。<br/>
このです。<br/>
このです。<br/>
このです。<br/>
このです。<br/>
このです。<br/>
このです。<br/>
このです。<br/>
このです。<br/>
このです。<br/>
このです。<br/>
このです。<br/>
このです。<br/>
このです。<br/>
このです。<br/>
このです。<br/>
このです。<br/>
このです。<br/>
このです。<br/>
このです。<br/>
このです。<br/>
このです。<br/>
このです。<br/>
このです。<br/>
このです。<br/>
このです。<br/>
このです。<br/>
このです。<br/>
このです。<br/>
このです。<br/>
このです。<br/>
このです。<br/>
このです。<br/>
このです。<br/>
このです。<br/>
このです。<br/>
このです。<br/>
このです。<br/>
このです。<br/>
このです。<br/>
このです。<br/>
このです。<br/>
このです。<br/>
このです。<br/>
このです。<br/>
このです。<br/>
このです。<br/>
このです。<br/>
このです。<br/>
このです。<br/>
このです。<br/>
このです。<br/>
このです。<br/>
このです。<br/>
このです。<br/>
このです。<br/>
このです。<br/>
このです。<br/>
このです。<br/>
このです。<br/>
このです。<br/>
このです。<br/>
このです。<br/>
このです。<br/>
このです。<br/>
このです。<br/>
このです。<br/>
このです。<br/>
このです。<br/>
このです。<br/>
このです。<br/>
このです。<br/>
このです。<br/>
このです。<br/>
このです。<br/>
このです。<br/>
このです。<br/>
このです。<br/>
このです。<br/>
このです。<br/>
このです。<br/>
このです。<br/>
このです。<br/>
このです。<br/>
このです。<br/>
このです。<br/>
このです。<br/>
このです。<br/>
このです。<br/>
このです。<br/>
このです。<br/>
このです。<br/>
このです。<br/>
このです。<br/>
このです。<br/>
このです。<br/>
このです。<br/>
このです。<br/>
このです。<br/>
このです。<br/>
このです。<br/>
このです。<br/>
このです。<br/>
このです。<br/>
このです。<br/>
このです。<br/>
このです。<br/>
このです。<br/>
このです。<br/>
このです。<br/>
このです。<br/>
このです。<br/>
このです。<br/>
このです。<br/>
このです。<br/>
このです。<br/>
このです。<br/>
このです。<br/>
このです。<br/>
このです。<br/>
このです。<br/>
このです。<br/>
このです。<br/>
このです。<br/>
このです。<br/>
このです。<br/>
このです。<br/>
このです。<br/>
このです。<br/>
このです。<br/>
このです。<br/>
このです。<br/>
このです。<br/>
このです。<br/>
この

| メール設定           |                   |                               |   |
|-----------------|-------------------|-------------------------------|---|
| メールアカウント一覧      |                   |                               | - |
| 名称<br>既定 アカウント1 | 表示名<br>アカウント1     | メールアドレス<br>account1@domain.jp |   |
| 7777742         | 7777              | account20domain.jp            | • |
|                 |                   |                               |   |
|                 | メールアカウントを<br>選択   |                               |   |
|                 | [編集]を<br>マウスでクリック |                               |   |
| 新規追加編集          | 削除 既定に設定          |                               |   |
|                 |                   | オプション 終了                      |   |

## アカウント情報

メールアカウントの設定画面の[アカウント情報]タブをマウスでクリックして、「メールアカウント」「名前」「電子メールアドレス」の項目をキーボードより入力します。(※必須) 「返信アドレス」は必要に応じて入力してください。

| <br>メールアカウントの設定 |               |
|-----------------|---------------|
| アカウント情報         | (アカウント情報]タブを  |
| 必須項目            | オプションマウスでクリック |
| メールアカウント        | 返信アドレス        |
| 伝の心メール          |               |
| 名前              |               |
| 日立 和夫           |               |
| 電子メールアドレス       |               |
| kazuo@xx.xx.jp  |               |
| 決定              | キャンセル         |

| 入力項目      | 説明                                |
|-----------|-----------------------------------|
| メールアカウント  | アカウントに付ける名前。                      |
|           | 設定範囲は 32 文字までです。                  |
| 名前        | アカウントのメールアドレスに付ける名前。              |
|           | メールを送った相手には送信者としてこの名前が表示されます。     |
| 電子メールアドレス | アカウントのメールアドレス。                    |
|           | 設定範囲は 320 文字までです。                 |
| 返信アドレス    | メールを送った相手が返信するときに表示される返信先メールアドレ   |
|           | ス。電子メールアドレスと違うアドレスに返信してもらいたい時に設定し |
|           | ます。                               |

#### 受信サーバー設定

入力します。(※必須)

## ② 次にメールアカウントの設定画面の[受信サーバー設定]タブをマウスでクリックして、「受信メール (POP3)名」「受信メール(POP3)ポート番号」「ユーザー名」「パスワード」の項目をキーボードより

それ以外の機能は、必要に応じて設定してください。

| メールアカウントの設定                     |                         |
|---------------------------------|-------------------------|
| アカウント情報。受信サーバー設定                |                         |
| 受信メール(POP3)名<br>xxx.xx.xx.jp    | 受信メール(POP3)ポート番号<br>110 |
| ユーザー名                           | パスワード                   |
| kazuo                           |                         |
| ■ サーバーにメッセージのコピーを置く。            | □ サーバーから削除する。 5 👻 日     |
| ■ このサーバーはセキュリティで保護された接続(SSL)が必要 |                         |
| 自動受信                            |                         |
| □ メールを定期的に確認する。                 | 間隔 30 分                 |
| 決定                              | キャンセル                   |

| 入力項目         | 説明                                  |
|--------------|-------------------------------------|
| 受信メール(POP3)名 | POPサーバーの名前。もしくはIPアドレス。              |
| 受信メール(POP3)  | POPサーバーのポート番号。                      |
| ポート番号        | 設定範囲は 0~65535。初期値は 110。             |
| ユーザー名        | POPサーバーの認証用アカウント。                   |
|              | 文字列最大長は255。                         |
| パスワード        | POPサーバーの認証用パスワード。                   |
|              | 文字列最大長は255。                         |
| 受信メールのコピー    | [サーバーにメッセージのコピーを置く]にチェック☑をいれると、受信して |
|              | も、受信サーバーに受信メールのコピーが残ります。            |
| サーバーから削除     | [サーバーから削除する]にチェック☑をいれると、受信サーバーに残っ   |
|              | ている受信メールのコピーが[削除される日数]経過後に削除されま     |
|              | す。                                  |
| 削除される日数      | 受信メールのコピー使用時のサーバーから削除されるまでの日数。      |
|              | 単位は日。設定範囲は1~999。                    |
| SSL 接続       | 受信サーバーが SSL 接続方式である場合、[このサーバーはセキュリ  |
|              | ティで保護された接続(SSL)が必要] にチェック図をいれてください。 |
| 自動受信         | [メールを定期的に確認する]にチェック☑をいれると、[間隔] に設定  |
|              | した時間毎に自動受信行います。                     |
| 間隔           | 自動受信使用時の受信処理間隔。                     |
|              | 単位は分。設定範囲は1~480。                    |

-18-

### 送信サーバー設定

③ 次にメールアカウントの設定画面の[送信サーバー設定]タブをマウスでクリックして、「送信メール (SMTP)名」「送信メール(SMTP)ポート番号」の項目をキーボードより入力します。(※必須) それ以外の機能は、必要に応じて設定してください。

| メールアカウントの設定                     |                        |                      |        |
|---------------------------------|------------------------|----------------------|--------|
| アカウント情報 受信サーバー設定 送信サーバー設定 接続設立  | 2                      | [送信サーバー語<br>マウスでクリック | 殳定]タブを |
| 送信メール(SMTP)名<br>xxx.xx.xx.jp    | 送信メール(SMTP)ポート番<br>587 | 号                    |        |
| 🔲 このサーバーはセキュリティで保護された接続(SSL)が必要 |                        |                      |        |
| ■ 送信サーバー(SMTP)は認証が必要            |                        |                      |        |
|                                 | パスワード                  |                      |        |
| 決定                              | キャンセル                  |                      |        |

| 入力項目         | 説明                                    |
|--------------|---------------------------------------|
| 送信メール(SMTP)名 | SMTPサーバーの名前。もしくはIPアドレス。               |
|              | 文字列最大長は255(RFC1034)。                  |
| 送信メール(SMTP)  | SMTPサーバーのポート番号。                       |
| ポート番号        | 設定範囲は0~65535。初期値は587。                 |
| SSL 接続       | 送信受信サーバーが SSL 接続方式である場合、[このサーバーは      |
|              | セキュリティで保護された接続(SSL)が必要] にチェック☑をいれて    |
|              | ください。その場合 SMTP サーバーのポート番号は 465 になります。 |
| 送信サーバー(SMTP) | チェック☑をいれると、SMTP 認証を使用します。             |
| は認証が必要       | その場合、SMTP サーバーのポート番号は 587 になります。      |
|              | (※ただし SSL 接続方式である場合は 465 になります。)      |
| 受信メールサーバー    | チェック☑をいれると、下の[アカウント名][パスワード]を無効にして、   |
| と同じ設定を使用する   | [受信サーバー設定]タブで設定した[ユーザー名][パスワード]をSM    |
|              | TP認証用のアカウント・パスワードとして使用します。            |
| アカウント名       | SMTP認証用のアカウント。                        |
|              | 文字列最大長は255。                           |
|              | [送信サーバー(SMTP)認証が必要]にチェック□を入れた場合、空     |
|              | 欄は不可。                                 |
|              | ただし、[受信メールサーバーと同じ設定を使用する]にもチェック☑を     |
|              | 入れた場合は空欄可。                            |
| パスワード        | SMTP認証用のパスワード。                        |
|              | 文字列最大長は255。                           |

### 接続設定

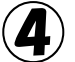

最後に、メールアカウントの設定画面の[接続設定]タブをマウスでクリックして、必要に応じてダイ ヤルアップの設定を行います。

ADSL 等で LAN 回線による接続を行う場合は、「メールの送受信時にダイヤルアップ接続を自動で行う。」のチェック図を外してください。

| メールアカウントの設定<br>アカウント情報  受信サーバー設定  送信サーバー設定 接続設定<br>ダイアルアップ設定 |                      |  |
|--------------------------------------------------------------|----------------------|--|
| □ メールの送受信時にダイヤルアップ接続を自動で行う。                                  | 接続設定]タブを<br>マウスでクリック |  |
| 使用するダイヤルアップ接続の設定を選択してください。                                   |                      |  |
| ☑ 送受信完了時にダイヤルアップ接続を切断する。                                     |                      |  |
| 決定 キャンセル                                                     |                      |  |

| 入力項目           | 説明                            |
|----------------|-------------------------------|
| メール送受信時にダイヤルアッ | チェック☑をいれると、ダイヤルアップを使用する場合、メール |
| プ接続を自動で行う      | 画面で送受信時に、ダイヤルアップ接続を自動で行います。   |
| 使用するダイヤルアップ接続  | ダイヤルアップで使用する名。                |
|                | 空欄の場合は、ダイヤルアップを制御しません。        |
| 送受信完了後にダイヤルアッ  | チェック☑をいれると、ダイヤルアップを使用する場合、メール |
| プ接続を切断する       | 画面で送受信完了後、ダイヤルアップ切断を行います。     |

| ≫ 補足 | LAN 接続の場合<br>・[メールの送受信時にダイヤルアップ接続を自動で行う。] のチェック☑を <u>外し</u><br><u>てください。</u><br>ダイヤルアップ接続の場合<br>・[メールの送受信時にダイヤルアップ接続を自動で行う。] のチェック☑を入れ<br><u>てください。</u><br>・「使用するダイヤルアップ接続] を選択してください。 |
|------|----------------------------------------------------------------------------------------------------|
|      | 「112月9のダイヤルアツノ接枕」を選択してくたさい。                                                                                                    |

## 

メール設定画面で終了ボタンをマウスでクリックすると、確認画面が表示されるので、はいをクリックしてください。

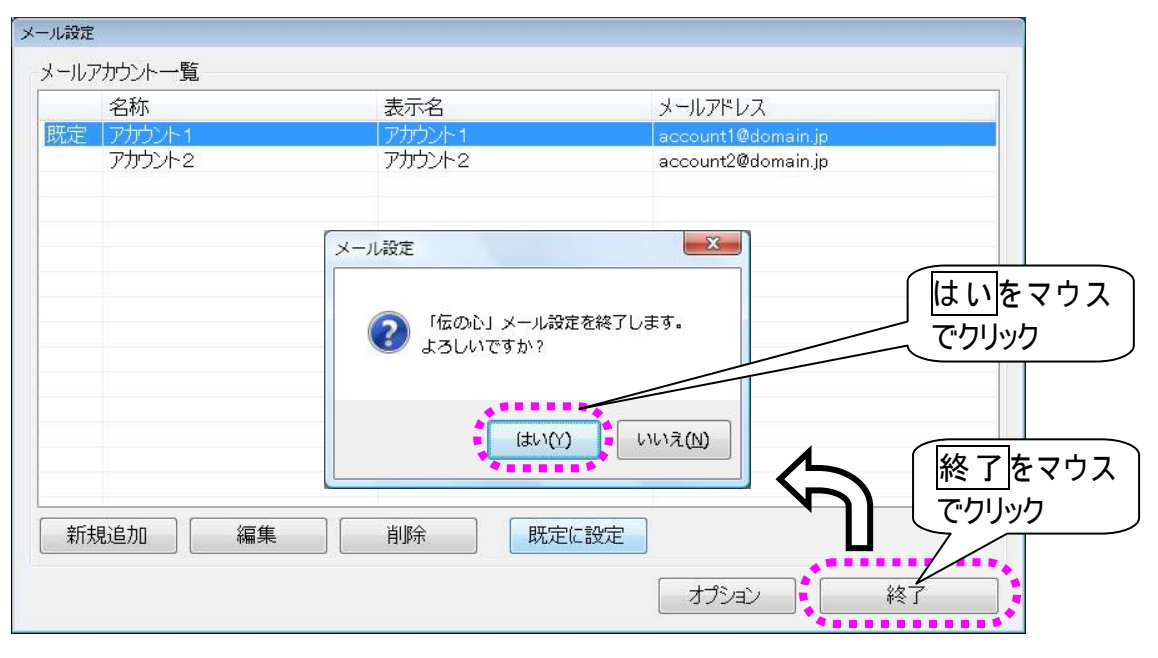

### メールのオプション設定

ここでの設定は、電子メールをより使いやすくする設定項目です。必要に応じて設定してください。

#### $(\mathbf{1})$ メール設定画面のオプションボタンをマウスでクリックすると、メール設定オプション画面が表示さ れます。

| メール設定      |                |                                   |                             |                      |
|------------|----------------|-----------------------------------|-----------------------------|----------------------|
| メールアカウント一覧 |                |                                   |                             |                      |
| 名称         |                | 表示名                               | メールアドレス                     |                      |
| 既定 アカウント1  |                | アカウント1                            | account1@domain.jp          |                      |
| アリリントセ     |                | アカウントセ                            | account2@domain.jp          |                      |
|            | メールの設定 オプショ    | ヨン                                |                             |                      |
| 新規追加       | ▼ 下書きメール<br>編集 | は送信しても、下書きフォルダから<br>決定<br>削除 既に設定 | 削除しない。<br>キャンセル<br>オブション 終了 | [オプション]を<br>マウスでクリック |

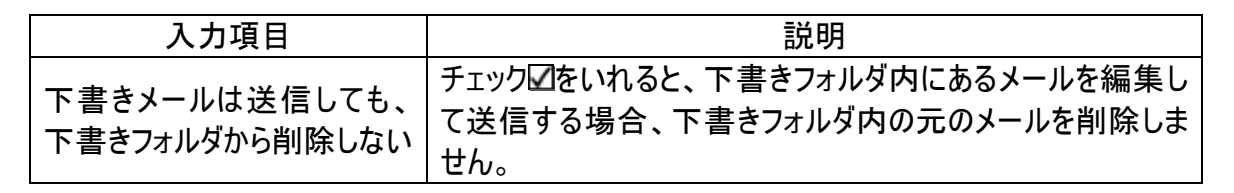

(2) 決定ボタンをマウスでクリックすると、メール設定画面に戻ります。

メール設定画面で終了ボタンをマウスでクリックすると、確認画面が表示されるので、はいをクリ ックしてください。

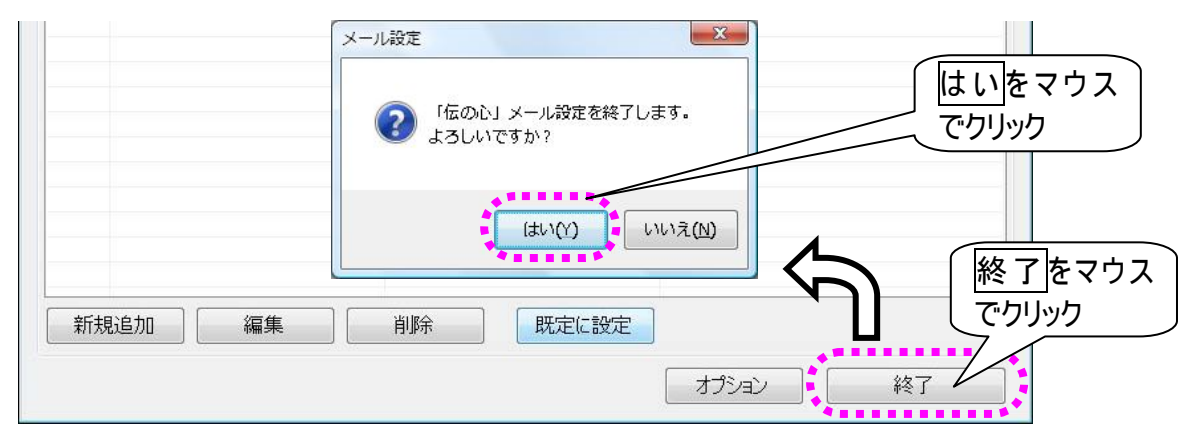

## 電子メール

前章では、「伝の心」の電子メールの設定について説明しました。この章では電子メールの使用方法について説明します。

■ 電子メールを始める

# 電子メールの起動と終了

|      |                                    |                             | 画面の                      | ションス                        | ニューよ                               | りしメーノ                       | ゆ」を選                        | 択します                                | 0      |            |       |
|------|------------------------------------|-----------------------------|--------------------------|-----------------------------|------------------------------------|-----------------------------|-----------------------------|-------------------------------------|--------|------------|-------|
|      | 電子メ-                               | ールメイ                        | ン画面                      | が表示さ                        | されます                               | 0                           |                             |                                     |        |            |       |
|      | ₩ X-6-7カ9ント1                       |                             |                          | アカウン                        | ハー覧                                |                             |                             |                                     |        |            |       |
|      | 名称                                 |                             | 表示                       | 示名                          | ×.                                 | ールアド                        | レス                          |                                     |        |            |       |
|      | ✓ アカ<br>アカ                         | ウント2                        | 2 P7                     | カウント                        | 2 acc                              | count 1@h                   | iost. dom<br>iost. dom      | ain…                                |        |            |       |
|      | アカ                                 | ウント                         | 3 アプ                     | カウント                        | 3 acc                              | count3@h                    | iost. dom                   | ain···                              |        |            |       |
|      |                                    |                             |                          |                             |                                    |                             |                             |                                     |        |            |       |
|      |                                    |                             |                          |                             |                                    |                             |                             |                                     |        |            |       |
|      |                                    |                             |                          |                             |                                    |                             |                             |                                     |        |            |       |
|      |                                    |                             |                          |                             |                                    |                             |                             |                                     |        |            |       |
|      | アカウント                              | 受箝                          | 送箱                       | 接続                          | アド帳                                | *1.1                        | 呼音                          | 終了                                  |        |            |       |
|      | 切替メールフ                             | アカウン                        | トの切着                     | まを行い                        | ます                                 | 112                         | ы ст.                       | 伝                                   |        |            |       |
|      |                                    |                             |                          | 17 -                        |                                    |                             |                             |                                     | 1      |            |       |
| ■ 電子 | メールを                               | 終わる                         |                          |                             |                                    |                             |                             |                                     |        |            |       |
|      |                                    |                             |                          |                             |                                    |                             |                             |                                     |        |            |       |
|      | 雨マッ                                | 11                          | ्रा <u>क</u> <u>क</u>    | ~ L <del>-1</del> .         | J <b>–</b> _                       | LD[64 -                     | フ <sup>っ</sup> た `記・        | u⊐ı +→                              |        |            |       |
|      | 電子メ-                               | ールメイ                        | ン画面                      | のトップ                        | メニュー。                              | より[終う                       | 了]を選                        | 択します                                | 0      |            |       |
|      | 電子メ-<br>アカウント<br>切替                | ールメイ<br>受箱                  | ン画面<br>送箱                | のトップ <i>:</i><br>接続         | メニュー。<br>アド帳                       | より[終う<br>メイン                | 了]を選<br>呼音                  | 択します<br><mark>終了</mark> 一           | 0      | 〔終         | 了]を選択 |
| 1    | 電子メ-<br>7カウント<br>切替                | ールメイ<br>受箱                  | ン画面<br>送箱                | のトップ <i>:</i><br>接続         | メニュー。<br>アド帳                       | より[終了<br>メイン                | 了]を選<br>呼音                  | 択します<br>終了                          | 0      | 〔終         | 了]を選択 |
| 1    | 電子メ-<br>アカウント<br>切替<br>確認メッ        | ールメイ<br><b>受箱</b><br>ッセージ   | ン画面<br><b>送箱</b><br>が表示  | のトップ:<br><b>接続</b><br>されるの  | メニュー。<br><b>アド帳</b><br>)で、[は       | より[終了<br><b>メイン</b><br>い]を選 | 了]を選<br>「<br>呼音<br>択します     | 択します<br><mark>終了</mark><br>た。       | °      | 〔終         | 了]を選択 |
| 1    | 電子メ-<br>アカウント<br>切替<br>確認メッ        | ールメイ<br>受箱<br>ッセージ:         | ン画面<br>送箱<br>が表示         | のトップ:<br>接続<br>されるの         | メニュー。<br><b>アド帳</b><br>Dで、[は       | より[終了<br><b>メイン</b><br>い]を選 | 了]を選<br>一 <b>呼音</b><br>択します | 択します<br><mark>終了</mark><br>ト。       | 0      | <b>〔</b> 終 | 了]を選択 |
| 1    | 電子メ-<br>アカウント<br>切替<br>確認メッ        | ールメイ<br>受箱<br>ッセージ:         | ン画面<br>送箱<br>が表示         | のトップ:<br>接続<br>されるの         | メニュー。<br><b>アド帳</b><br>つで、[は       | より[終了<br><b>メイン</b><br>い]を選 | 了]を選<br>呼音<br>択します          | 択します<br><mark>終了</mark><br>ト。       | 0      | 〔<br>[終    | 了]を選択 |
| 1    | 電子メ-<br>アカウント<br>切替<br>確認メッ        | -ルメイ<br>受箱<br>ッセージ:         | ン画面<br>送箱<br>が表示         | のトップ:<br>接続<br>されるの         | メニュー。<br>アド帳<br>)で、[は<br>・         | より[終了<br><b>メイン</b><br>い]を選 | 了]を選<br>:<br>呼音<br>択します     | 択します<br><mark>終了</mark><br>ト。       | •<br>• | 〔<br>[終    | 了]を選択 |
| 1    | 電子メ-<br><b>アカウント</b><br>切替<br>確認メッ | ールメイ<br>受箱<br>ソセージ:<br>ペールを | ン画面<br>送箱<br>が表示<br>終了し  | のトップ:<br>接続<br>されるの<br>、ますか | メニュー。<br><b>アド帳</b><br>つで、[は<br>、? | より[終了]<br>メイン<br>い]を選       | 了]を選<br>呼音<br>択します          | 択します<br>終了<br>ト。                    | •<br>• | [終         | 了]を選択 |
| 1    | 電子メ-<br>アカウント<br>切替<br>確認メッ        | ールメイ<br>受箱<br>ッセージ:<br>ペールを | ン画面<br>送箱<br>が表示<br>*終了し | のトップ:<br>接続<br>されるの<br>、ますか | メニュー。<br><b>アド帳</b><br>つで、[は<br>、? | より[終了<br>メイン<br>い]を選        | 了]を選<br>呼音<br>択します          | 択します<br>終了<br>た。<br>軽択              | 0      |            | 了]を選択 |
| 1    | 電子メ-<br><b>アカウント</b><br>切替<br>確認メッ | ールメイ<br>受箱<br>ソセージ<br>ペールを  | ン画面<br>送箱<br>が表示<br>そ終了し | のトップ:<br>接続<br>されるの<br>、ますか | メニュー。<br><b>アド帳</b><br>つで、[は<br>、? | より[終了<br>メイン<br>い]を選        | 了]を選<br>呼音<br>択します<br>れい]を選 | 択します<br><mark>終了</mark><br>ト。<br>【択 | ο<br>Ο |            | 了]を選択 |

3 電子メールメイン画面を終了して、「伝の心」トップ画面に戻ります。

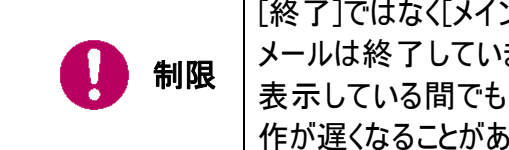

[終了]ではなく[メイン]を選択した場合も「伝の心」トップ画面に戻りますが、電子 メールは終了していません。「自動受信」が設定されている場合は、他の画面を 表示している間でも、定期的にメールの受信を行いますので、画面の表示や操 作が遅くなることがあります。ご注意ください。

# 受信箱を開いて受信メールを読む

電子メールの郵便受けは「受信箱」です。それでは受信箱を開いて、メールを読んでみましょう。

アカウントの選択(メールアドレスの選択)

受信箱は、宛先毎(各個人毎)にあります。メールアドレスが複数登録されている場合はまず、電子メ ールメイン画面から、あなたのメールアドレスを選択します。

メールアドレスがひとつしかない場合は既に選択されていますので、この項は無視してください。

・
電子メールメイン画面のトップメニューより、[アカウント切替]を選択すると、アカウント切替画面を表示します。

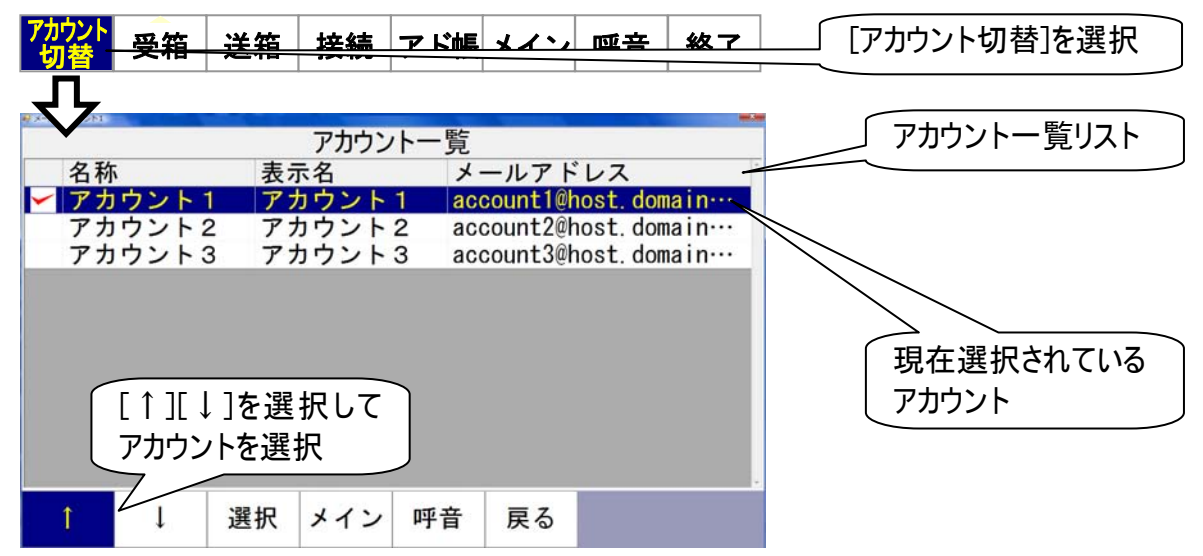

2

「アカウント切替画面のメニューより[↑]または[↓]を選択すると、アカウントー覧リストのカーソル が下から上方向、または上から下方向に順次移動していきます。選択したいアカウントのところ でもう一度スイッチを入力すると、カーソルの移動はそこで停止します。

アカウント切替画面のメニューより[選択]を選択すると、カーソル位置のアカウントの左端に、チェックが入って、アカウントが切り替わります。

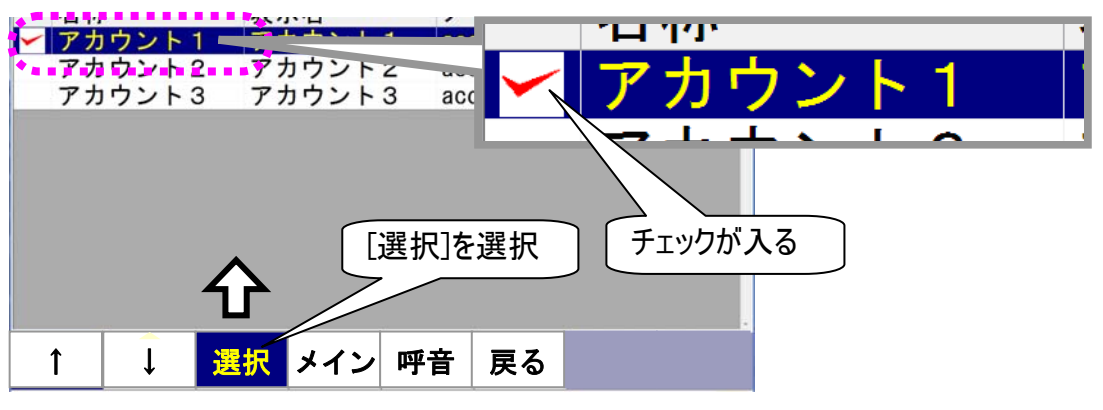

) アカウント切替画面のメニューより[戻る]を選択して、電子メールメイン画面に戻ります。

| 受信メールの選択<br>電子メールメイン画面のトップメニューより、[受箱]を選択すると、受信箱画面を表示します。<br>画面には、選択中のアカウントの受信メールとフォルダの一覧を表示します。<br>アカウント 受箱 送箱 接続 アド帳 メイン 呼音 終了<br>「受箱]を選択                           |
|----------------------------------------------------------------------------------------------------|
| <ul> <li>電子メールメイン画面のトップメニューより、[受箱]を選択すると、受信箱画面を表示します。</li> <li>画面には、選択中のアカウントの受信メールとフォルダの一覧を表示します。</li> <li>アカウント 受箱 送箱 接続 アド帳 メイン 呼音 終了</li> <li>「受箱]を選択</li> </ul> |
| <sup>770926</sup> 受箱 送箱 接続 アド帳 メイン 呼音 終了<br>「受箱]を選択                                                                                                    |
| (受箱]を選択                                                                                                    |
|                                                                                                    |
|                                                                                                    |
| 添未件名 送信者 日付                                                                                                    |
|                                                                                                    |
| ▲ NEW テストメール account2 2007/08/07…                                                                                                    |
| ────────────────────────────────────                                                                                                    |
|                                                                                                    |
|                                                                                                    |
|                                                                                                    |
|                                                                                                    |
|                                                                                                    |
| し し メールを選択 し し し し し し し し し し し し し し し し し し し                                                                                                    |
|                                                                                                    |
| ↑ ↓ 開く 整理 メイン 呼音 戻る                                                                                                    |
| カーソルを上に移動                                                                                                    |

受信メールが、未読(一度も開いていない)の場合はmereeを、添付ファイルがある場合はを、メ ールの左端に表示します。

- 受信箱画面のメニューより[↑]または[↓]を選択すると、受信メールとフォルダの一覧リストのカー ソルが下から上方向、または上から下方向に順次移動していきます。選択したいメールのところ でもう一度スイッチを入力すると、カーソルの移動はそこで停止します。
- ④ 受信箱画面のメニューより[開く]を選択すると、受信メール表示画面を表示し、カーソル位置のメールの内容が画面に表示されます。

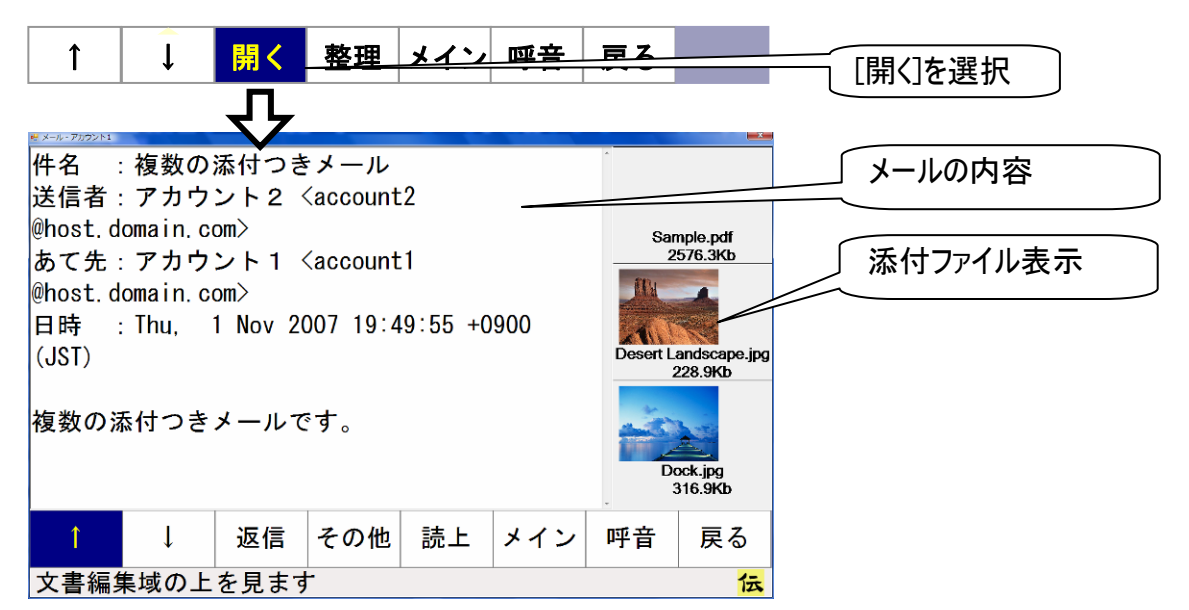

#### 受信メールを読む

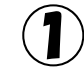

受信メール表示画面にメールが入りきれていない場合は、メニューより[↑]または[↓]を選択す ると、上下に隠れていた表示内容を見ることができます。

メールの内容は下から上方向、または上から下方向にスクロールしていきますので、スクロールを 止めたいところでもう一度スイッチを入力すると、スクロールはそこで停止します。

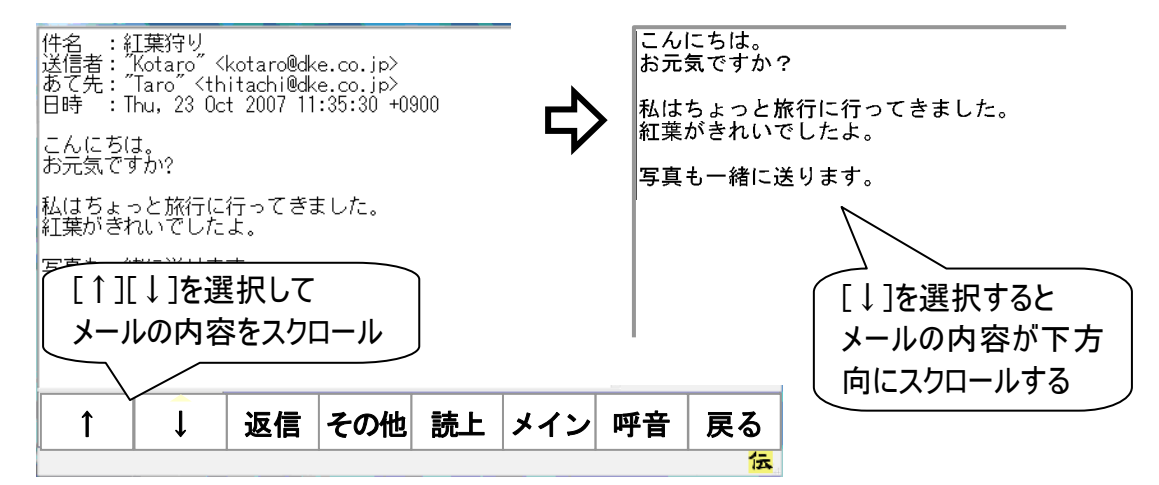

 $(\mathbf{Z})$ 

受信メールを音声で読み上げる場合は、メニューより[読上]を選択してください。 画面が読み上げ画面に切り替わって、メールの内容を先頭から読み上げます。

| 1                                  | Ļ                                                     | 返信                                    | その他                                 | 読上   | メイン | 呼音   | 戻る |                |
|------------------------------------|-------------------------------------------------------|---------------------------------------|-------------------------------------|------|-----|------|----|----------------|
|                                    |                                                       |                                       |                                     | 卆    |     | 読上]を | 選択 |                |
| N.LIF                              |                                                       |                                       |                                     |      |     |      |    |                |
| 件名 ::<br>送信者 ::<br>あて先 ::<br>日時 :: | 紅葉狩り<br>"Kotaro" ・<br>"Taro" <tl<br>Thu, 23 0</tl<br> | Kotaro@dk<br>hitachi@dk<br>ct 2007 11 | xe.co.jp><br>xe.co.jp><br>:35:30 +0 | 1900 |     |      |    |                |
| <mark>こんにち</mark><br>お元気で          | <mark>ま。</mark><br>すか?                                |                                       |                                     |      |     |      |    | ~ <i>&gt;</i>  |
| 私はちょ<br>紅葉がき                       | っと旅行(:<br>れいでした                                       | に行ってきる<br>こよ。                         | ました。                                |      |     |      |    | ر بر <b>ال</b> |
| 写真も一                               | 緒に送りま                                                 | ्व.                                   |                                     |      |     |      |    | こんにちは・・・       |
|                                    |                                                       |                                       |                                     |      |     |      |    |                |
| 1                                  | Ļ                                                     | <b>←</b>                              | $\rightarrow$                       | 繰返   | 再開  | 戻る   |    |                |
|                                    |                                                       |                                       | 5.1. · · · ·                        |      |     |      | 伝  |                |

3 再度スイッチ入力を行うと、読み上げを中断し読み上げ画面のメニューのスキャンが始まります。 [繰返]を選択すると、読み上げを中断し、メールの内容を先頭から再び読み上げます。 読み上げを中止して読み上げ画面を閉じる場合は、[戻る]を選択してください。 [再開]を選択し、カーソルのある文節の先頭から再び読み上げを始めることもできます。 [↑][↓][←][→]を選択してカーソル位置を変更してから「再開]を選択することも可能です。

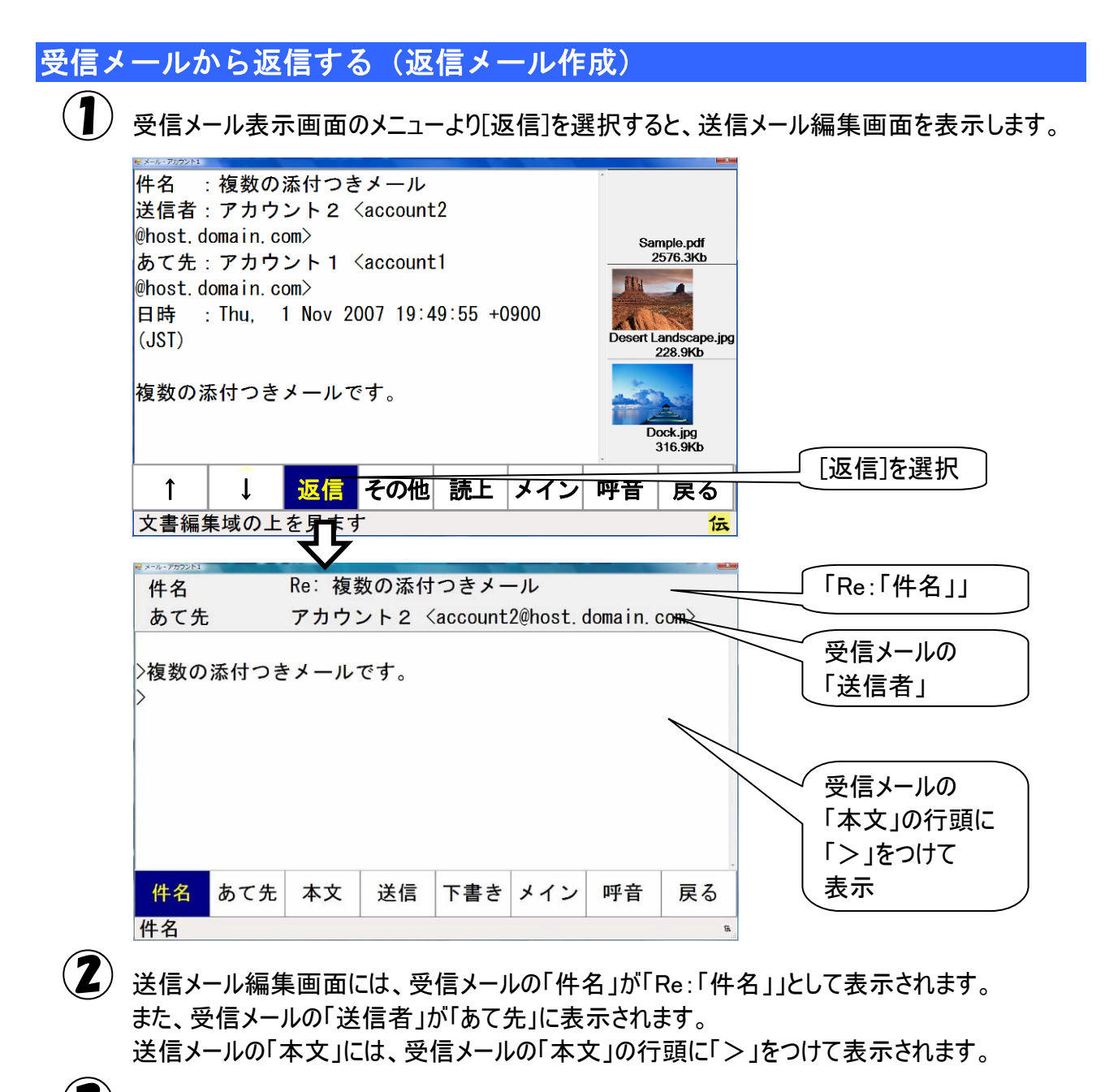

【3】「件名」「あて先」の変更、返信メール「本文」の入力方法は、31 ページの「メールの作成」で説明しています。ご参照ください。

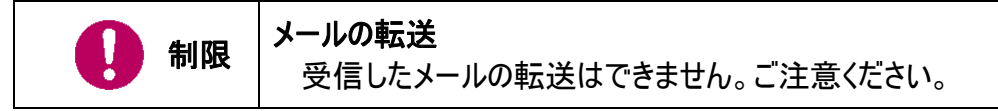

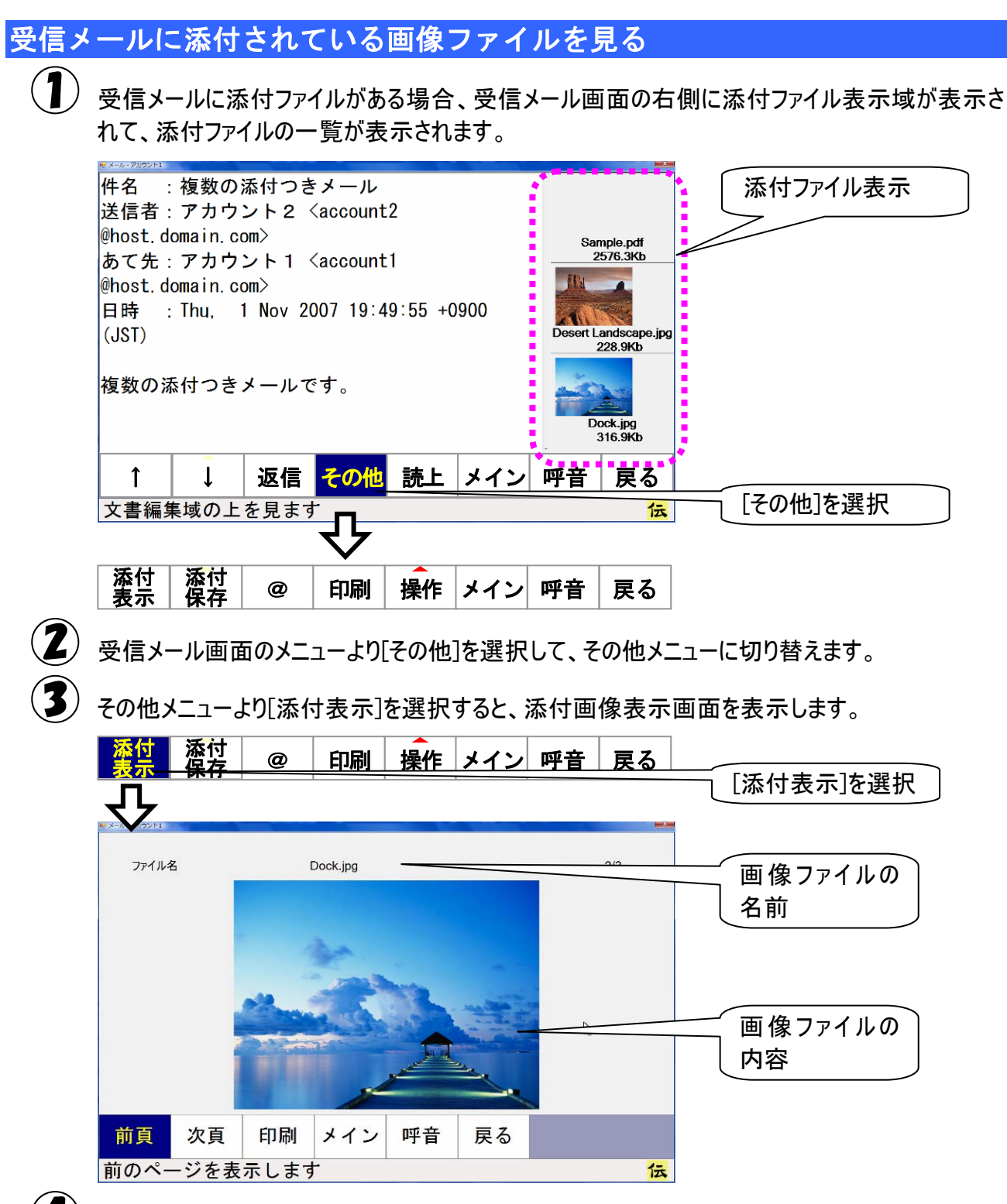

画像ファイルが複数ある場合は、[前頁]または[次頁]を選択して、見たいファイルを表示させてく ださい。

# 送信箱を開いてメールを新しく作成する

電子メールを新しく作成する場合は、「送信箱」で作業をします。 それでは送信箱を開いて、メールを作成してみましょう。

#### アカウントの選択(メールアドレスの選択)

送信箱は、宛先毎(各個人毎)にあります。メールアドレスが複数登録されている場合はまず、電子メ ールメイン画面から、あなたのメールアドレスを選択します。 詳細は 25 ページの「受信箱を開いて受信メールを読む」で説明していますので、参照ください。 メールアドレスがひとつしかない場合は既に選択されていますので、この項は無視してください。

メールの編集画面を開く(新規作成)

電子メールメイン画面のトップメニューより、[送箱]を選択すると、送信箱画面を表示します。 画面には、選択中のアカウントの受信メールとフォルダの一覧を表示します。

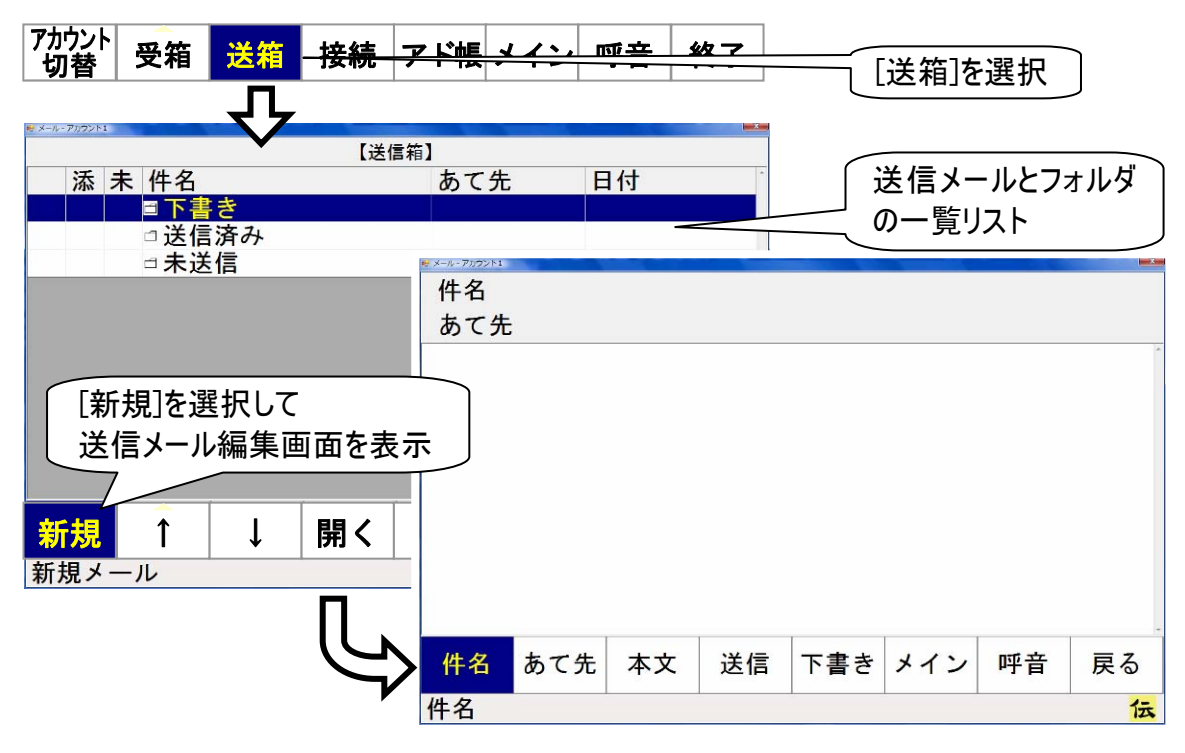

2

送信箱画面のメニューより[新規]を選択すると、送信メール編集画面を表示します。 この画面から、送信メールの編集ができます。

### メールの作成

添付ファイルについて
 作成メールに画像等のファイルを添付する場合は、38ページの「メールにファイルを添付する」を参照して添付してください。

#### メールに題名(件名)をつける

送信メール編集画面のメニューより[件名]を選択すると、画面下に文字盤が表示され、「件名」の入力ができるようになります。

| ×-ル-77722×1<br>件名<br>あて先 |     |      |    |     |     |    |    |
|--------------------------|-----|------|----|-----|-----|----|----|
|                          |     |      |    |     |     |    | *  |
|                          |     |      |    |     |     |    |    |
|                          | [件名 | ]を選折 | 2  |     |     |    |    |
|                          | 7/  |      |    |     |     |    | -  |
| 件名                       | あて先 | 本文   | 送信 | 下書き | メイン | 呼音 | 戻る |
| 件名                       |     |      |    |     |     | *  | 伝  |

#### 文字盤で文字を入力すると、件名入力欄に文字が表示されます。 I 件名 件名入力欄 あて先 文字盤表示 たなは や わ 句 あ か さ ま 5 漢削改 き 12 IJ 5 2 い L ひ Þ を < う す っぬ ふむ よ る h け て え せ ね 80 れ ~ \_ • そ とのほ J ろ記 [戻]で「件名」の も <br/>()) お 0 編集終了 移 मन्<u>र</u> ŝ 1 MHH HJ 入 L.J. ET

文字盤の[戻]を選択すると、文字盤が閉じて、元の画面に戻ります。

【メールのあて先を入力する 送信メール編集画面のメニューより[あて先]を選択すると、あて先選択画面を表示します。 メイン 件名 あて先 本文 送信 下圭 [あて先]を選択 件名: テストメール TO CC BCC 名前 アドレス よみ メールアドレス アカウン… account2@host.d… あかうん… -覧リスト account3@host.d.v. あかうん… アカウン… account4@host.d… あかうん… アカウン… account5@host.d… あかうん… アカウン… [↑][↓]を選択して メールアドレスを選択 開く 選択 解除 メイン 呼音 T 戻る カーソルを上に移動 伝

▲ あて先選択画面のメニューより[↑]または[↓]を選択すると、メールアドレス一覧リストのカーソルが下から上方向、または上から下方向に順次移動していきます。選択したいメールアドレスのところでもう一度スイッチを入力すると、カーソルの移動はそこで停止します。

あて先選択画面のメニューより[選択]を選択すると、サブメニューが表示されるので、 [TO][CC][BCC]のいずれかを選択してください。カーソル位置のメールアドレスの左端「TO」 「CC」「BCC」の該当する項目に
√ チェックが入ります。

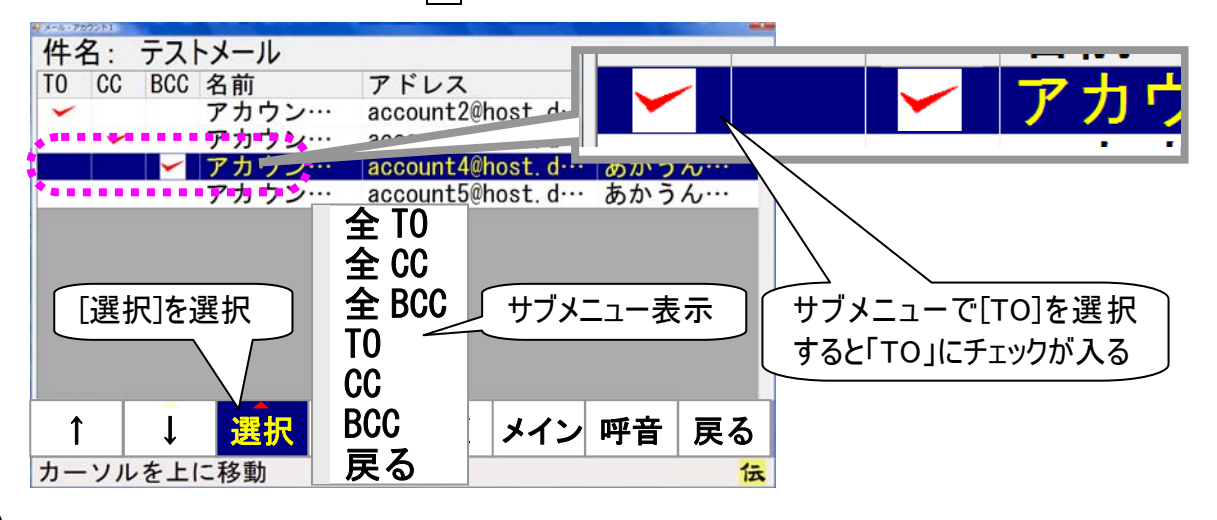

)あて先選択画面のメニューより[戻る]を選択して、送信メール編集画面に戻ります。

|        | TO:メールを送る相手です。複数設定可能です。                 |
|--------|-----------------------------------------|
|        | CC:「TO」に設定した人へメールしたことを他の人にも知らせたい場合、メールを |
| 🔰 🎾 補足 | 送った相手と区別するために、「CC」を使います。                |
|        | BCC:「BCC」設定されたメールアドレスは受信者には表示されません。受信者  |
|        | へ、他の受信者のメールアドレスがわからないようにする場合に使います。      |

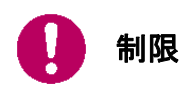

あて先には、必ず「TO」を最低1アドレスは指定してください。「TO」の指定がない と送信できません。

- メールの本文を入力する
  - 送信メール編集画面のメニューより[本文]を選択すると、画面下に文字盤が表示され、「本 文」の入力ができるようになります。

| 件名         | あ  | て先                | 本文         | 送信   | <u>₹</u>                     | 豊き                | メイン                              | ノ呼       | 音夏                           | える                           |
|------------|----|-------------------|------------|------|------------------------------|-------------------|----------------------------------|----------|------------------------------|------------------------------|
| ₩ X=%-7592 | h1 |                   | $\sqrt{2}$ |      |                              |                   |                                  |          | 1.6                          | -                            |
| 件名         | #  | -                 | テスト        | ・メー. | ル                            |                   |                                  |          |                              |                              |
| ØC:        | 尤  |                   |            |      |                              |                   |                                  |          |                              |                              |
| 石          | 4  | <i>t</i>          | +          | +_   | +>                           | 1+                | ±                                | 5        | 2                            | to                           |
| 可          | 00 | かき                | <u>e</u>   | たち   | 15                           | 12                | よみ                               | 10<br>10 | 5                            | わち                           |
| 削          | 5  | 3                 | す          | う    | あ                            | ふ                 | む                                | よ        | á                            | ん                            |
| 改          | え  | け                 | せ          | τ    | ね                            | ~                 | 8                                | •        | れ                            | —                            |
|            | お  | こ<br>1.6          | そ          | 2    | の                            | ほ                 | も                                | 0        | 3                            | 記                            |
| 民          | 盛  | 移                 | 編          | 削    | 時                            | 貝                 | 削                                | 空        | 达                            | 創                            |
| 4          |    | $\leftrightarrow$ |            |      | $\left( \rightarrow \right)$ | $\leftrightarrow$ | $\left( \leftrightarrow \right)$ | <b>H</b> | $\left( \rightarrow \right)$ | $\left( \rightarrow \right)$ |

- 文字盤よりメールの内容を入力してください。 文字盤での入力方法は電子マニュアル「伝の心取扱説明書」の「文章を作成する」で説明して いる方法と同じなので、そこを参照ください。
- 3 文字盤より[戻]を選択すると、文字盤が閉じて、元の画面に戻ります。

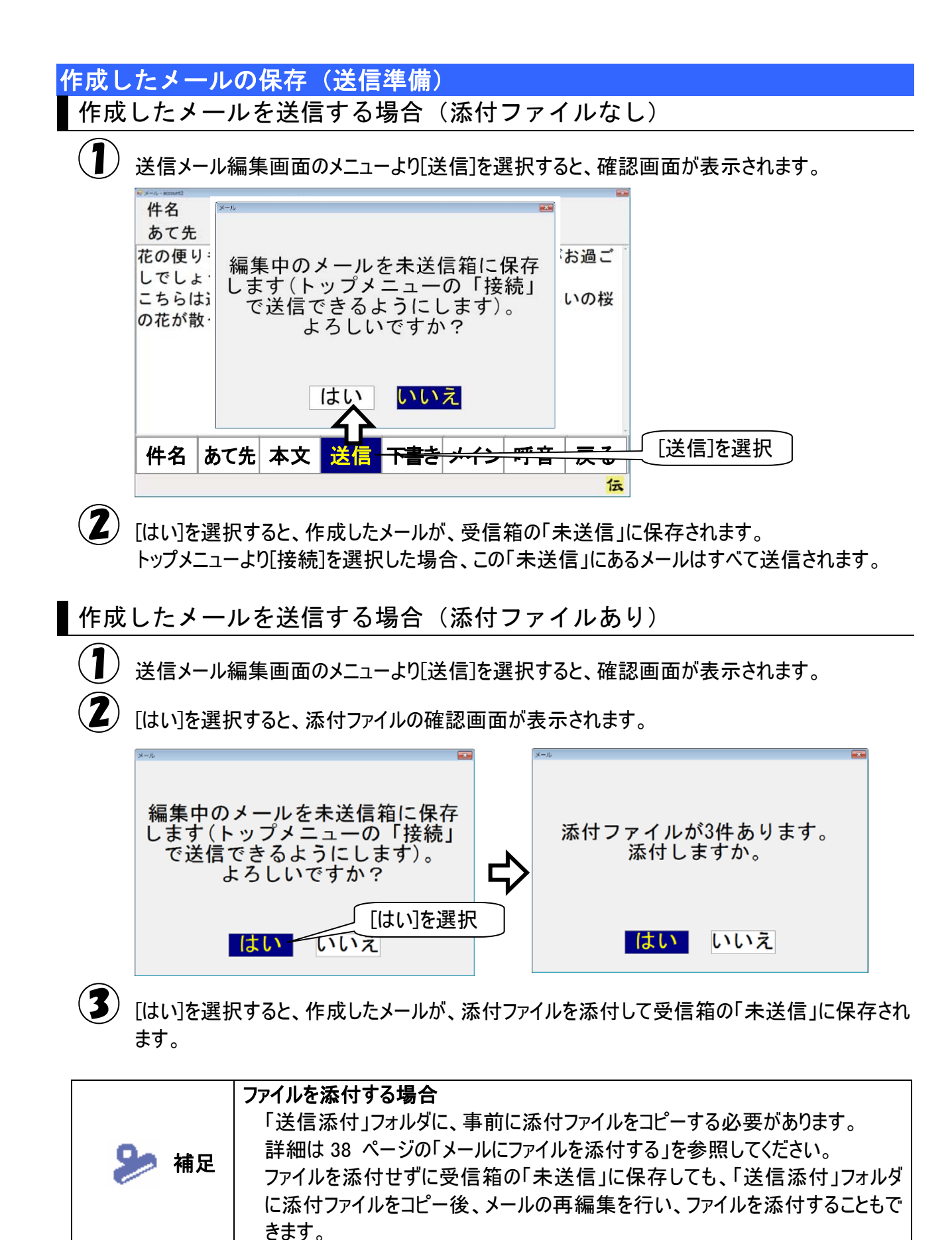

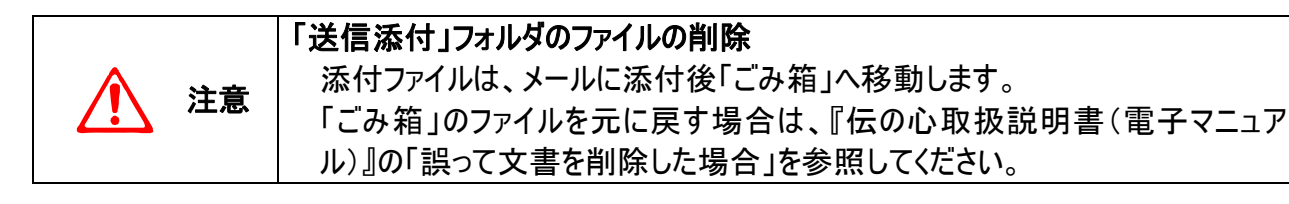

#### ┃作成したメールを後で送信または送信しない場合

送信メール編集画面のメニューより[下書き]を選択すると、確認画面が表示されます。

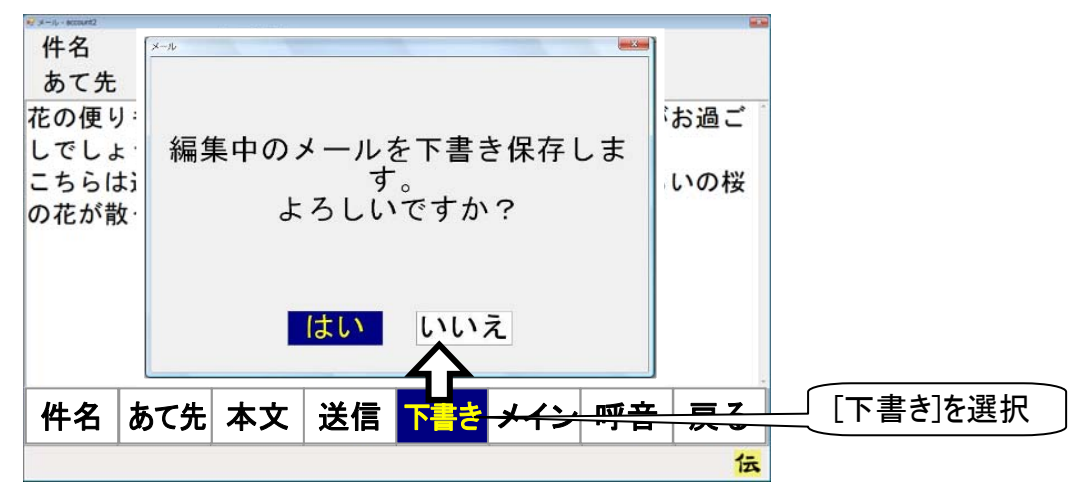

(2)[はい]を選択すると、作成したメールが、受信箱の「下書き」に保存されます。 後で読み出して編集することが可能です。

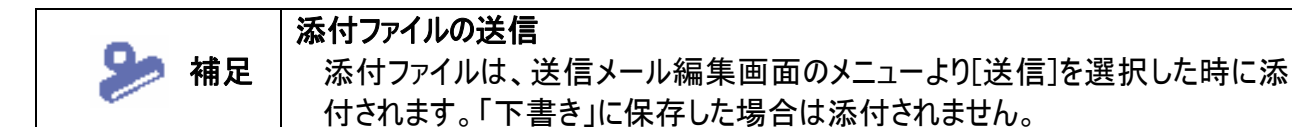

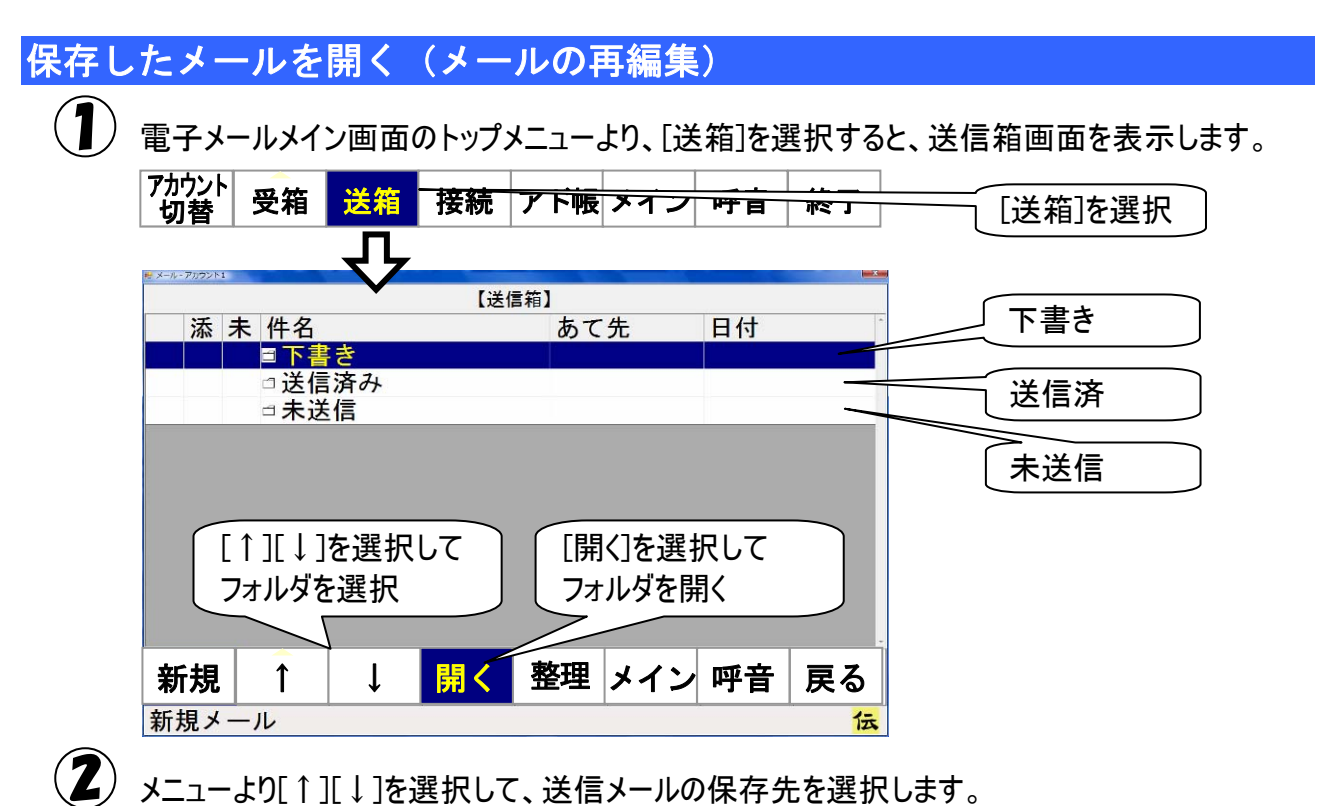

34 ページの「作成したメールの保存(送信準備)」で、[送信]を選択して保存した場合は「未 送信」フォルダにメールが保存されています。

[下書き] を選択して保存した場合は、「下書き」フォルダにメールが保存されています。 [送信]を選択して保存した後、メールの送受信を行った場合は、「送信済み」フォルダにメール が保存されています。

3 フォルダを選択したら、[開く]を選択してフォルダを開きます。

メニューより[↑][↓]を選択して、メールを選択します。さらに、[開く]を選択すると、送信メール 表示画面が表示されます。

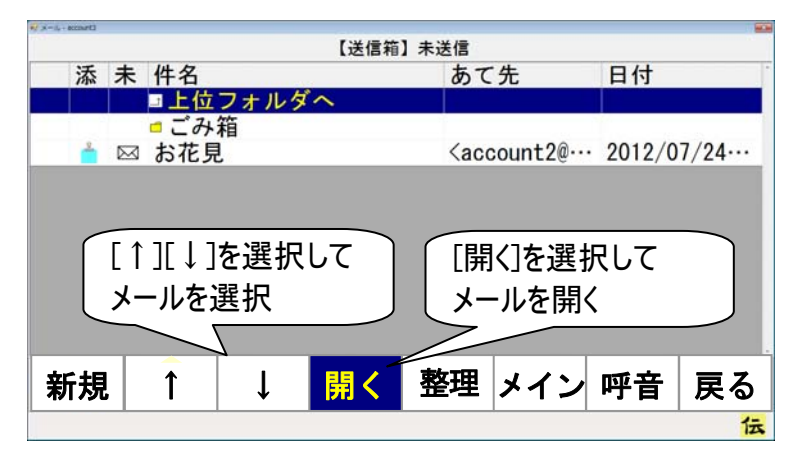

開くフォルダを間違えた場合は、送信メールリストから「上位フォルダへ」を選択して、さらに[開く] を選択すると「送信箱」に戻ります。
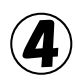

4 送信メール表示画面のメニューより[再編集]を選択すると、送信メール編集画面を表示します。

| ₩ x−i,-eccurti               |                                    |                         |                              |                              |                             |      | -                   |            |
|------------------------------|------------------------------------|-------------------------|------------------------------|------------------------------|-----------------------------|------|---------------------|------------|
| 件名                           |                                    | お化見                     |                              |                              |                             |      |                     |            |
| あて先                          |                                    | account                 | 2                            |                              |                             |      |                     |            |
| 花の便り<br>いかがらら<br>くらいの<br>がその | も聞かれ<br>過ごし<br>連日の<br>材<br>の花<br>た | れるころ。<br>でしょう?<br>を雨で、? | となりま<br>か?<br>窓から見:<br>しまわな! | したが、<br>えるまだ<br>いかと心<br>ってくわ | 皆様は、<br>一分咲き<br>配です。<br>たので | 20PH | AH17.JPG<br>288.3Kb |            |
| 送ります                         | 0                                  |                         | JACIA                        | 5 2 1 10                     |                             |      |                     | _ [再編集]を選択 |
| 1                            | Ļ                                  | 読上                      | 再編集                          | メイン                          | 呼音                          | 戻る   |                     |            |
|                              |                                    |                         |                              | A                            |                             |      | 伝                   |            |

この画面から、送信メールの再編集ができます。 メールの編集は、31ページの「メールの作成」を参照ください。

|      | 「下書き」に保存されたメール                        |
|------|---------------------------------------|
|      | 「下書き」フォルダのメールは、再編集後、送信すると(「未送信」フォルダへ保 |
|      | 存)、「下書き」フォルダから削除されます。                 |
|      | ただし、メール設定のオプションで「下書きメールは送信しても下書きフォルダか |
| 一 桶足 | ら削除しない」を設定しておくと、再編集後のメールが「未送信」フォルダへ保  |
|      | 存されても、「下書き」フォルダのメールはそのまま残ります。         |
|      | 同じ様なメールを何回も送る場合、このような設定をしておくと、「下書き」フォ |
|      | ルダのメールが何回も使用できて便利です。                  |

# メールにファイルを添付する

送信メールにファイルを添付する場合は、Windows 操作機能を使い、下記手順で「送信添付」フォル ダに添付ファイルを入れてください。

ここで使用するWindows操作機能については、『伝の心取扱説明書(電子マニュアル)』の「マウスを操作する」、「文字を入力する」等を参照ください。

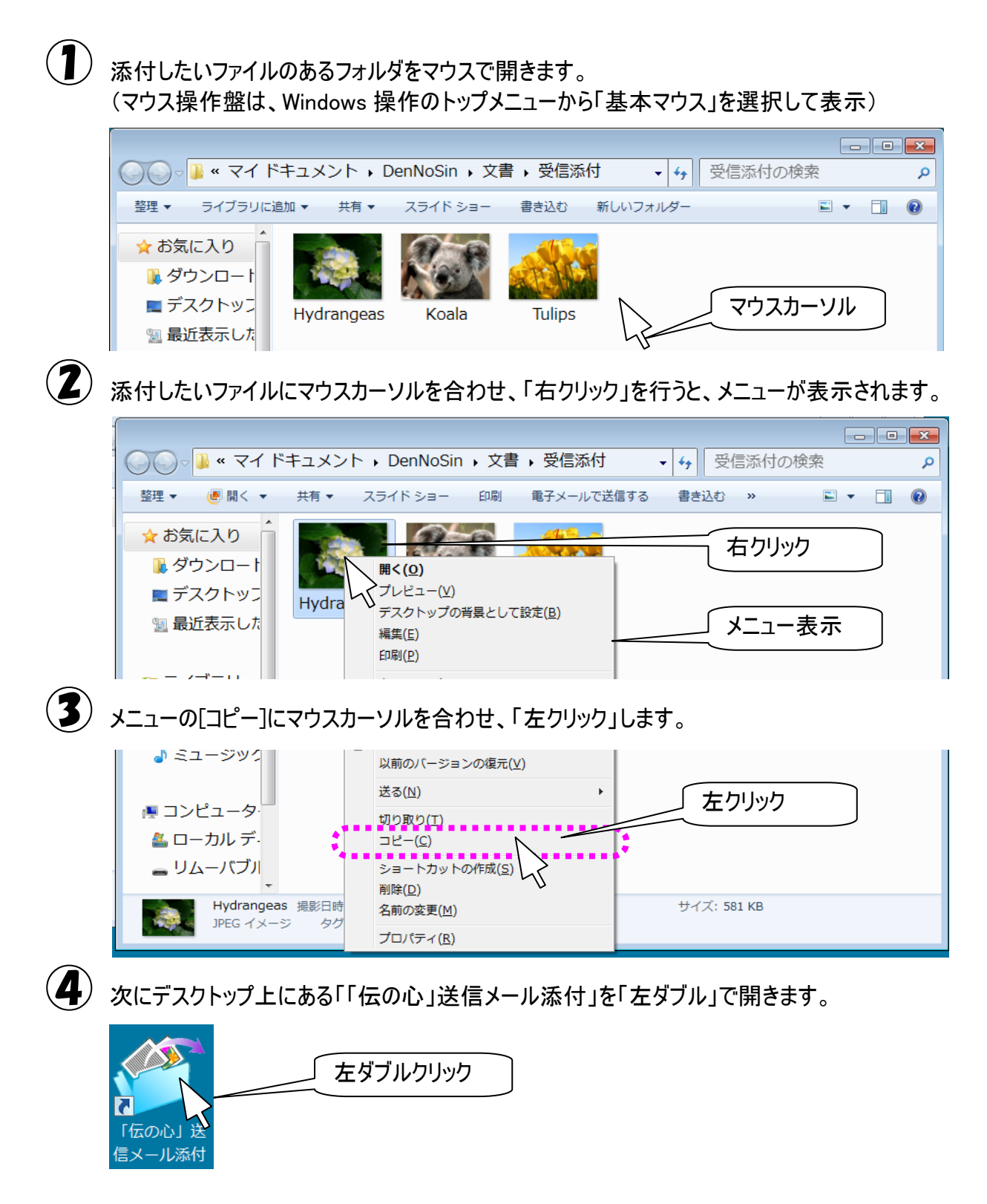

\_\_\_\_]

5 「送信添付」フォルダが開くので、フォルダ内のファイルやフォルダの無いところにマウスカーソルを合わせ、「右クリック」を行うと、メニューが表示されます。

|   | ○○        | × マイ ドキュメント                | ▶ DenNoSin → 文書              | 送信添付      | - + 送信※  | 忝付の検索     | Q     |
|---|-----------|----------------------------|------------------------------|-----------|----------|-----------|-------|
|   | 整理 ▼ ラ-   | イブラリに追加 ▼ 共有               | <ul> <li>新しいフォルダー</li> </ul> |           |          |           |       |
|   | ☆ お気に入    | り 名前                       | *                            | 更新日時      | 種類       | 右クリック     |       |
|   | 📙 ダウン     |                            |                              | のフォルダーは   | は空です。    |           |       |
|   | 📃 デスク     | トッフ                        | 表示(V)                        |           | •        | メニュー表示    | R I   |
|   | 🖫 最近表:    | 示した                        | 並べ替え(O)<br>グループで表示(P)        |           |          |           |       |
| 6 | メニューの[貝   | 占り付け]にマウス                  | カーソルを合わせ、                    | 、「左クリック   | 」します。    |           |       |
|   | 🍃 ライブラ    | JU _                       | 最新の情報に更新(E)                  |           | 5        |           |       |
|   | ■ ドキュ.    |                            | このフォルダーのカス                   | スタマイズ(F)  |          | _ / / / / |       |
|   | ■ ピクチ     | Þ                          | 貼り付け(P)<br>ショートカットの貼り        | n/stif(   | •        |           |       |
|   | 🖪 ビデオ     |                            | 元に戻す - 名前の変態                 | ₽(U)      | Ctrl+Z   |           |       |
|   | -בE 🌜     | ジック                        | 共有(H)                        |           | ۶.       |           |       |
|   |           |                            | 新規作成(X)                      |           | •        |           |       |
|   | 📭 コンピュ    | 1-9·                       | プロパティ(R)                     |           |          |           |       |
| 1 | 添付したい     | ファイルが、「送信                  | 「添付」フォルダにこ                   | パーされます    | t。       |           |       |
|   |           |                            |                              |           |          | _         |       |
|   |           | <ul><li>マイドキュメント</li></ul> | → DenNoSin → 文書 →            | • 送信添付    |          | 気付の検索     | ٩     |
|   | 整理 ▼ _ ラ- | イブラリに追加 ▼ 共有               | ▼ 書き込む 新しいフ                  | オルダー      |          |           |       |
|   | 🔶 お気に入    | v                          | _                            |           |          |           |       |
|   | 🔋 ダウン     |                            |                              |           |          |           |       |
|   | 🔳 デスク     | רשב 🖉                      | A.                           |           |          |           |       |
|   | 🖫 最近表法    | 示した Hydrange               | eas                          |           |          |           |       |
|   |           |                            |                              |           |          |           |       |
|   |           | 添付ファイルの                    | <br>送信                       |           |          |           |       |
| 9 | ▶ 補足      | 添付ファイル                     | は、送信メール編                     | 「集画面の」    | く コーより[法 | (信)を選択    | した時に添 |
| 0 |           | 付されます。                     |                              | ,         |          |           |       |
|   |           |                            | ォルダのファイルの                    | <b>剿除</b> |          |           |       |
| ~ |           | 、法付ファイル                    |                              | ※[ごみ符し    | へな動します   |           |       |

| 计查 | 添刊ノアイルは、メールに添り後「この相」へ移動しまり。         |
|----|-------------------------------------|
|    | 「ごみ箱」のファイルを元に戻す場合は、『伝の心取扱説明書(電子マニュア |
|    | ル)』の「誤って文書を削除した場合」を参照してください。        |

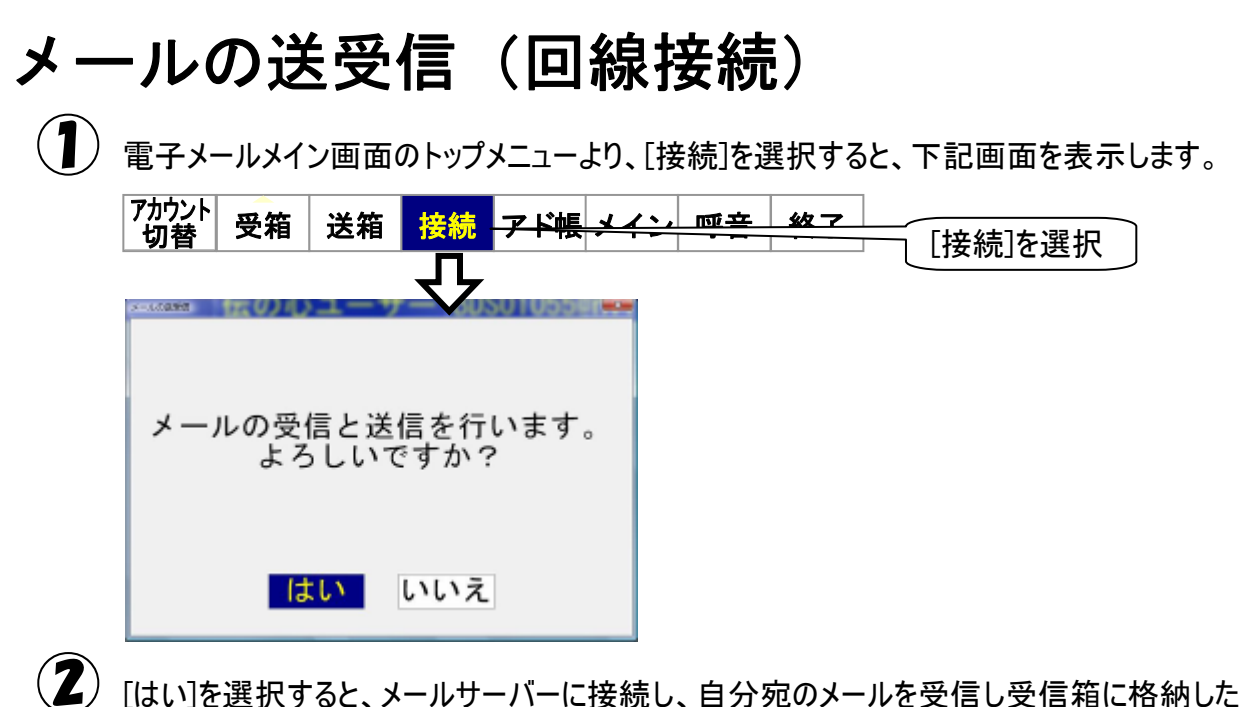

[はい]を選択すると、メールサーバーに接続し、自分宛のメールを受信し受信箱に格納した後、 送信箱にあるメールの送信を行ないます。

送受信中は下記画面を表示します。

| <i>梁 メール</i> 達気信中 | 送受信中です。 |  |
|-------------------|---------|--|
|                   | 中断      |  |

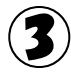

3 メールの送受信が終了すると、下記画面を表示するので[閉じる]を選択してください。

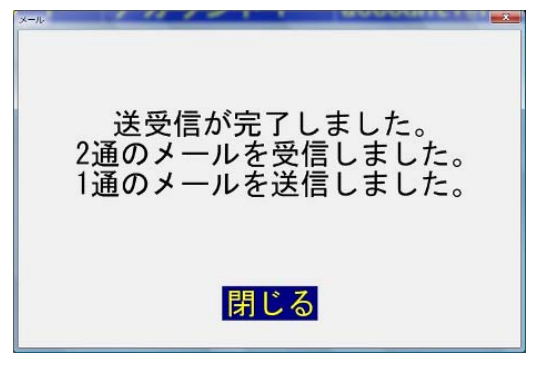

# アドレス帳の編集

1 電子メールメイン画面のトップメニューより、[アド帳]を選択すると、アドレス帳画面を表示します。

| 7カウント<br>切替 受箱 送                                | 箱 接続 <mark>アド帳</mark> メー                                                                                          | () 呼音 終了                                     | [アド帳]を選択         |
|-------------------------------------------------|----------------------------------------------------------------------------------------------------|----------------------------------------------|------------------|
| 名前/グループ<br>アカウント2<br>アカウント3<br>アカウント4<br>アカウント5 | 「アドレス<br><b>account2@host. domai</b> …<br>account3@host. domai…<br>account4@host. domai…<br>account5@host. domai… | よみがな<br>あかうんと2<br>あかうんと3<br>あかうんと4<br>あかうんと5 | メールアドレス<br>一覧リスト |
| ↑ ↓ 開                                           | く 編集 一発 メ-                                                                                                    | イン 呼音 戻る                                     |                  |
|                                                 |                                                                                                    | 伝                                            | ]                |

メールアドレス一覧リストには、登録済みのメールアドレス一覧が表示されます。 この画面から、メールアドレスの新規登録/編集/削除ができます。 また、アドレスグループも新規登録/編集/削除もできます。

| 🎾 補足 | メールアドレスとアドレスグループ<br>メールアドレスを複数集めてアドレスグループとして登録することができます。<br>アドレスグループは、ある家族全員にメールを出したい場合などに便利です。<br>「〇〇家」というようなアドレスグループを作成し、そのグループに家族全員のメ<br>ールアドレスを登録しておけば、あて先選択時にそのグループを選択するだけ |
|------|----------------------------------------------------------------------------------------------------|
|      | で、その家族全員のメールアドレスが選択されます。                                                                                                    |
|      | 受信メールからのメールアドレス登録                                                                                                    |
|      | 受信したメールの送信者のアドレスをアドレス帳に登録することができます。                                                                                                    |
|      | 受信メール表示画面の[その他]を選択することによって切り替わるその他メニュ                                                                                                    |
|      | ーより[@]を選択すると、メールの送信者のアドレス情報を表示したアドレス編                                                                                                    |
|      | 集画面を表示します。42 ページの「新しいメールアドレスを登録する」③~⑥                                                                                                    |
|      | と同様にして、メールアドレスの登録を行ってください。                                                                                                    |

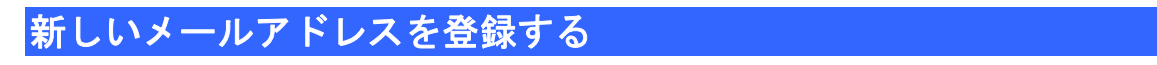

(1) アドレス帳画面のメニューより[編集]を選択すると、メニューが編集メニューに切り替わります。

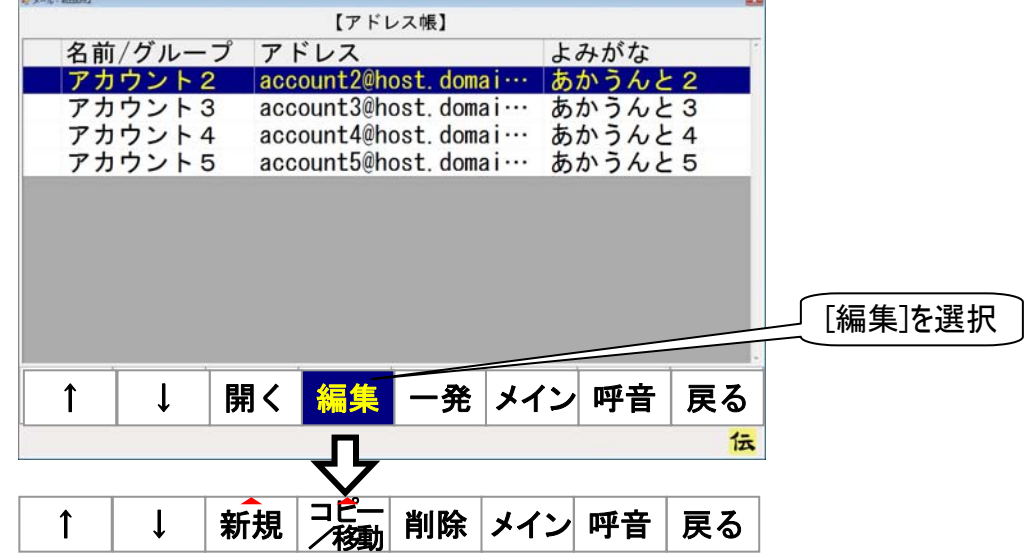

2

編集メニューより[新規]を選択するとサブメニューが表示されるので、[アドレス]を選択してください。アドレス編集画面を表示します。

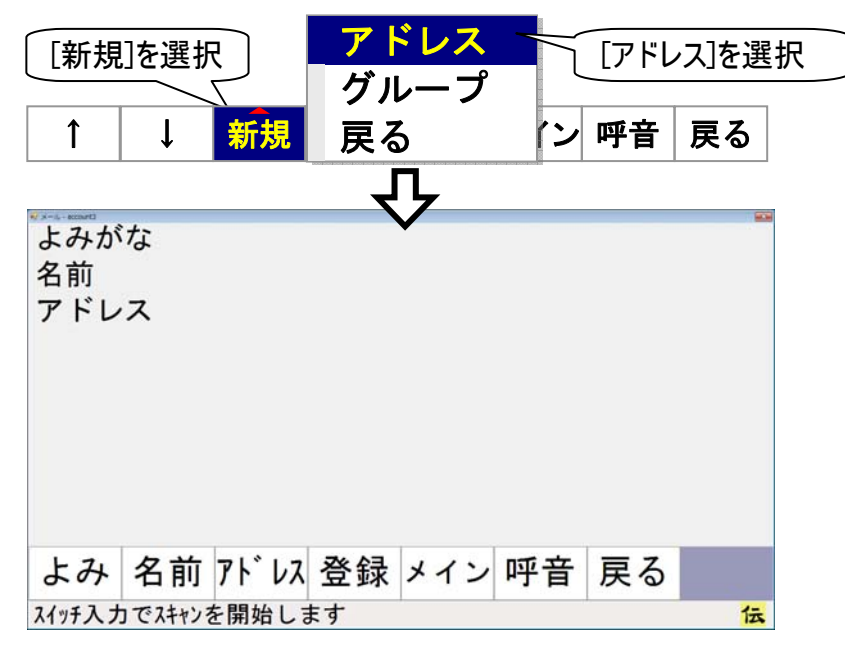

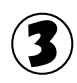

3 アドレス編集画面のメニューより[よみ]を選択すると、画面下に文字盤が表示され、「よみがな」 の入力ができるようになります。

文字盤で文字を入力すると、よみがな入力欄に文字が表示されます。 文字盤の「戻」を選択すると、文字盤が閉じて、アドレス編集画面に戻ります。

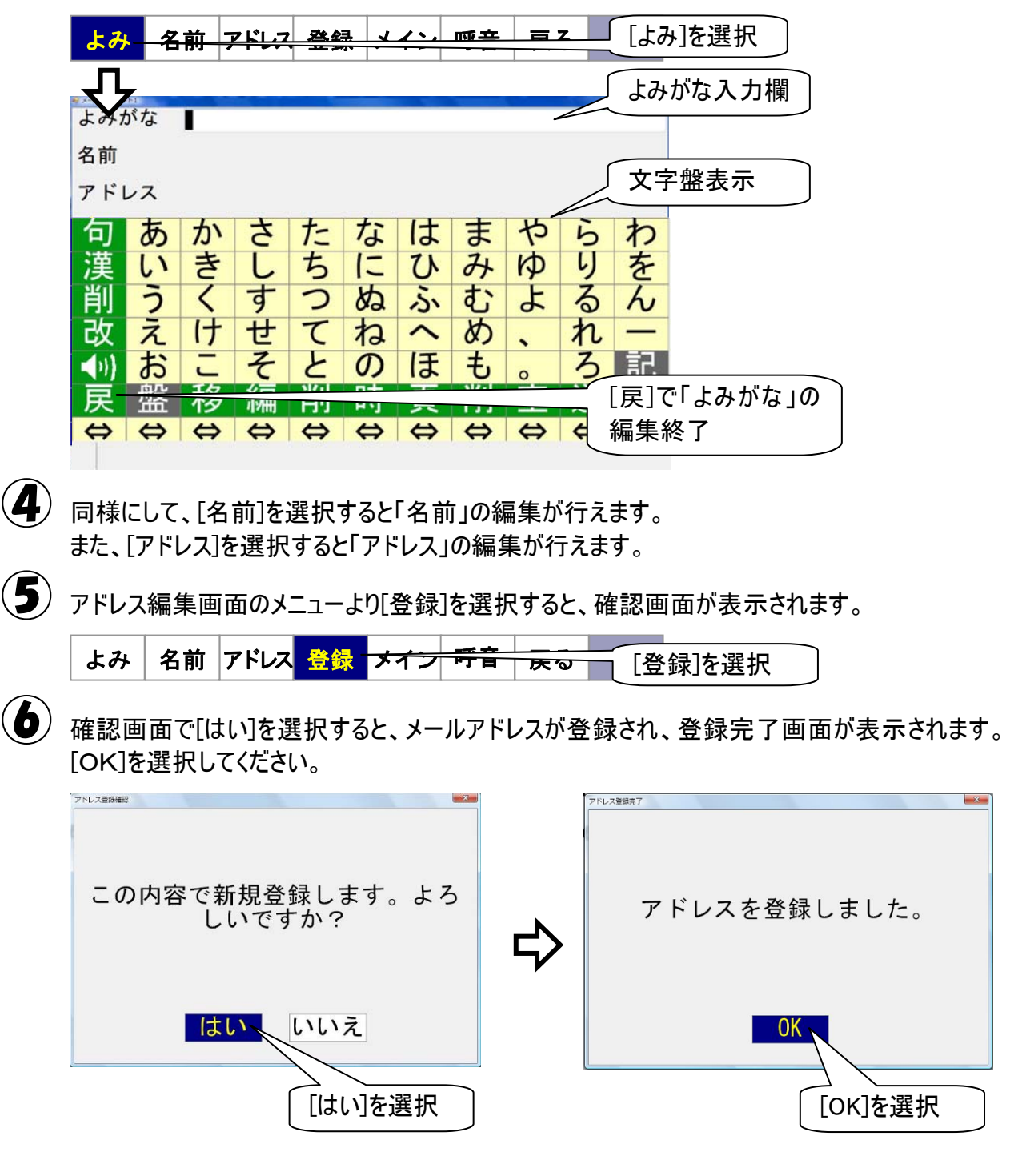

#### メールアドレスの登録内容を変更する

(1) アドレス帳画面のメニューより[↑]または[↓]を選択すると、メールアドレス一覧リストのカーソル が下から上方向、または上から下方向に順次移動していきます。選択したいメールアドレスのと ころでもう一度スイッチを入力すると、カーソルの移動はそこで停止します。

| € x=5 - sement2                       | -        |
|---------------------------------------|----------|
| 【アドレス帳】                               |          |
| 名前/グループ アドレス よみがな                     | 1        |
| アカウント2 account2@host.domai… あかうんと2    |          |
| アカウント3 account3@host.domai ··· あかうんと3 |          |
| アカウント4 account4@host.domai あかうんと4     |          |
| アカウント5 account5@host.domai… あかうんと5    |          |
|                                       |          |
|                                       |          |
|                                       |          |
|                                       |          |
|                                       |          |
| しメールアトレスを選択                           |          |
|                                       |          |
|                                       | iz       |
|                                       | <b>ର</b> |
|                                       | 伝        |

 $(\mathbf{2})$ アドレス帳画面のメニューより[開く]を選択すると、アドレス情報表示画面が表示され、カーソル 位置のメールアドレスの情報が表示されます。

| <b>À ا ا ا ا</b> ا                                | <u>■ → ☆ ↓ イン 「 呵 会   ラス</u> [開く]を選択 |
|---------------------------------------------------|--------------------------------------|
| ■ X = 0 = 70 70 70 11<br>よみがな あかうんと2<br>名前 アカウント2 | アドレス情報表示                             |
| アドレス account2@host.d                              | omain.com                            |
|                                                   | よみがな あかうんと2                          |
|                                                   | 名前 アカウント2                            |
|                                                   | アドレス account2@host.domain.com        |
| [修正]を選択                                           |                                      |
| 修正 メイン 呼音 戻                                       |                                      |
|                                                   |                                      |
| $\langle \boldsymbol{\varsigma} \rangle$          | よみ 名前 アドレス 登録 メイン 呼音 戻る              |
|                                                   | よみがな編集                               |

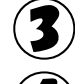

3 アドレス情報表示画面のメニューより[修正] を選択すると、アドレス編集画面を表示します。

42 ページの「新しいメールアドレスを登録する」と同様に、変更したい[よみ]、[名前]、[アドレス] を選択して、内容を修正してください。

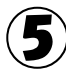

⑤ 修正が終わったら、アドレス編集画面のメニューより[登録]を選択すると、下記画面が表示され ますので、[はい]を選択してください。

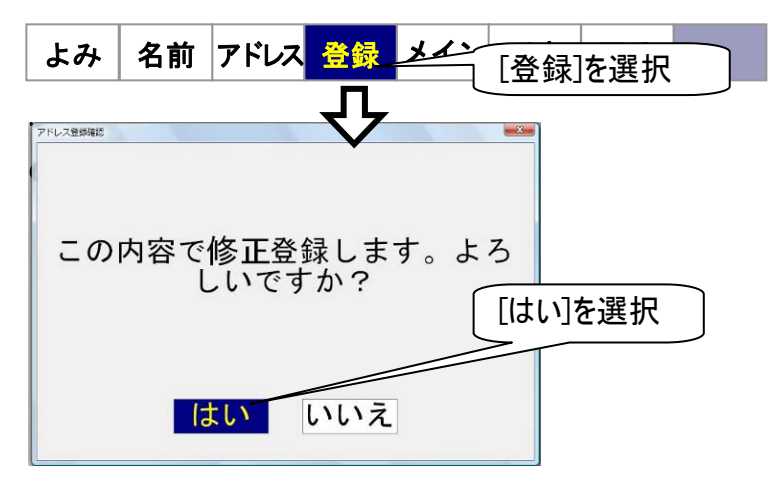

6 下記画面が表示されて、メールアドレスの修正が登録されます。[OK]を選択してください。

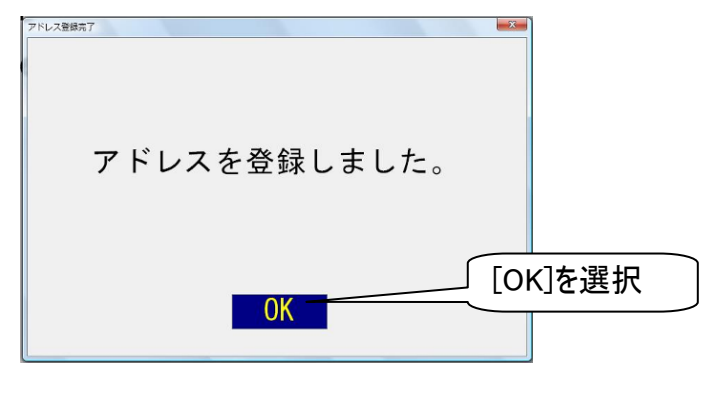

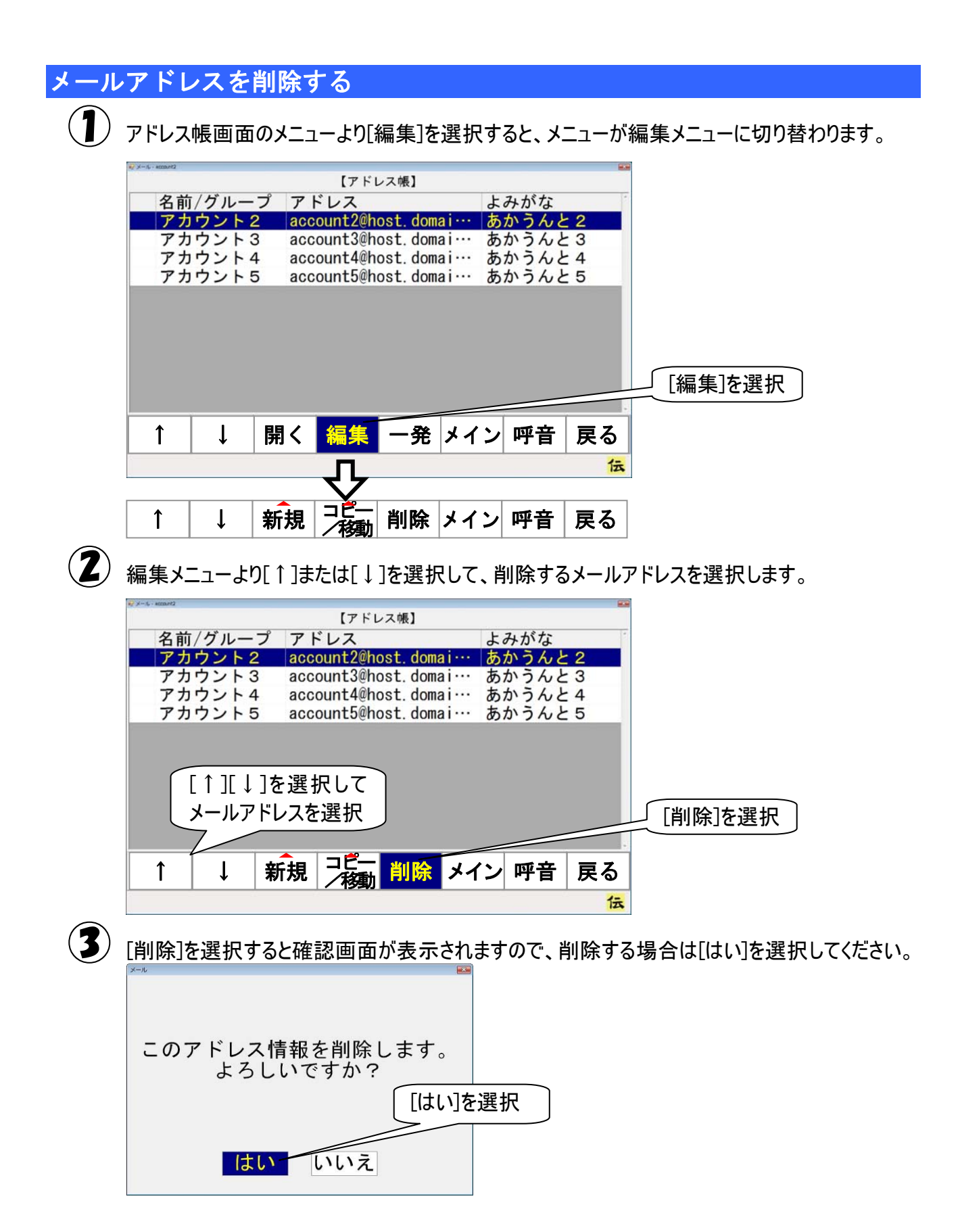

# アドレス帳の整理(アドレスグループの作成)

アドレス帳に登録したメールアドレスが増えて行くと、あて先を探すのに苦労します。

そんな時は、アドレス帳のなかにアドレスグループを作成して、アドレス帳を整理してみましょう。

識別のために固有の名称(グループ名)をつけることができ、関連するメールアドレスをまとめて一つのフォ ルダに入れることにより、効率的にあて先を選択することができます。

また、グループの中にさらにグループを作成することもでき、階層構造によって細かい分類を表現することもできます。

アドレス帳以下には、アドレス帳を含めて3階層までグループの作成が可能です。

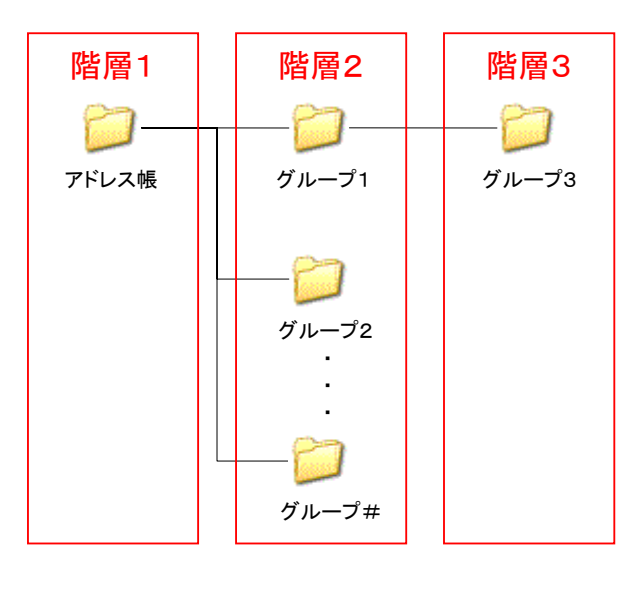

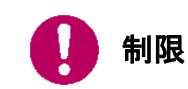

階層2、階層3のグループ数の制限はありませんが、あまり多くのグループを作成 すると、画面の表示や操作が遅くなることがあります。

#### 新しいアドレスグループを登録する

(1) アドレス帳画面のメニューより[編集]を選択すると、メニューが編集メニューに切り替わります。

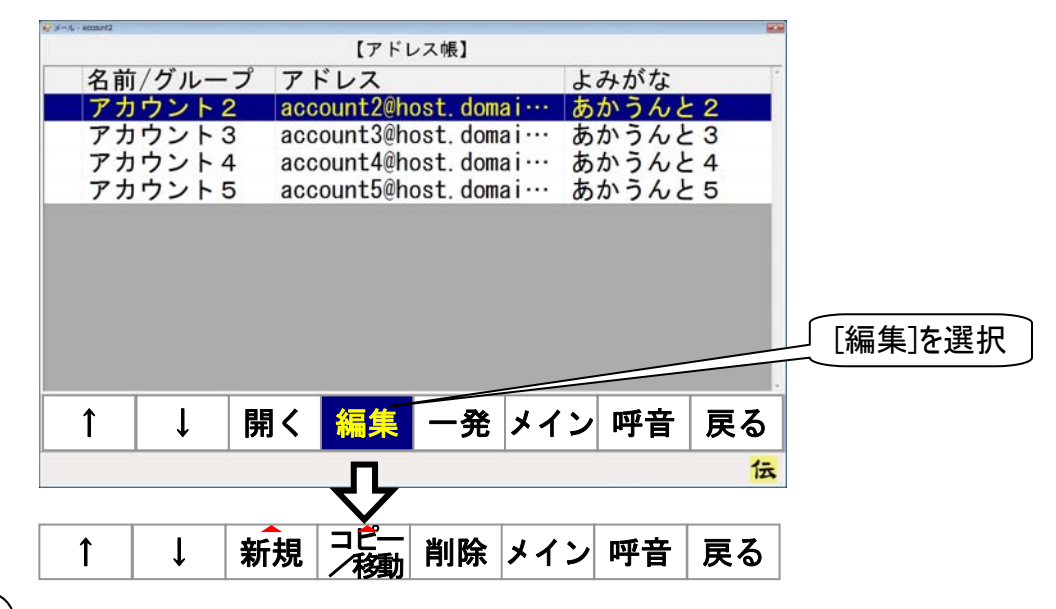

2 編集メニューより[新規]を選択するとサブメニューが表示されるので、 [グループ]を選択してください。 グループ名編集画面を表示します。

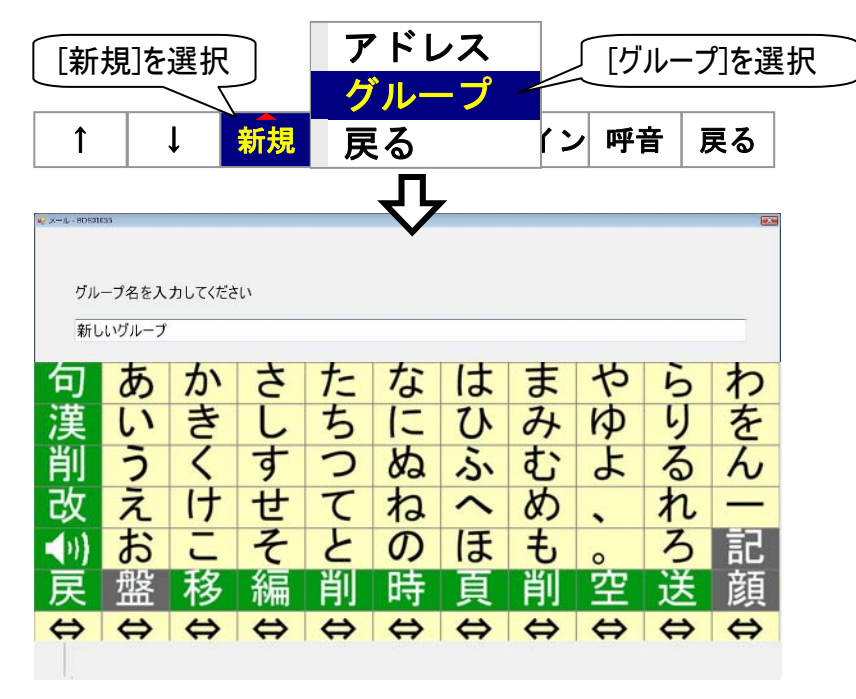

文字盤で文字を入力すると、入力欄に文字が表示されます。 文字盤の[戻]を選択すると、文字盤が閉じて、確認画面が表示されます。

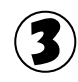

3 アドレスグループの名前を確認して、この名前で新規作成する場合は[はい]を選択してください。

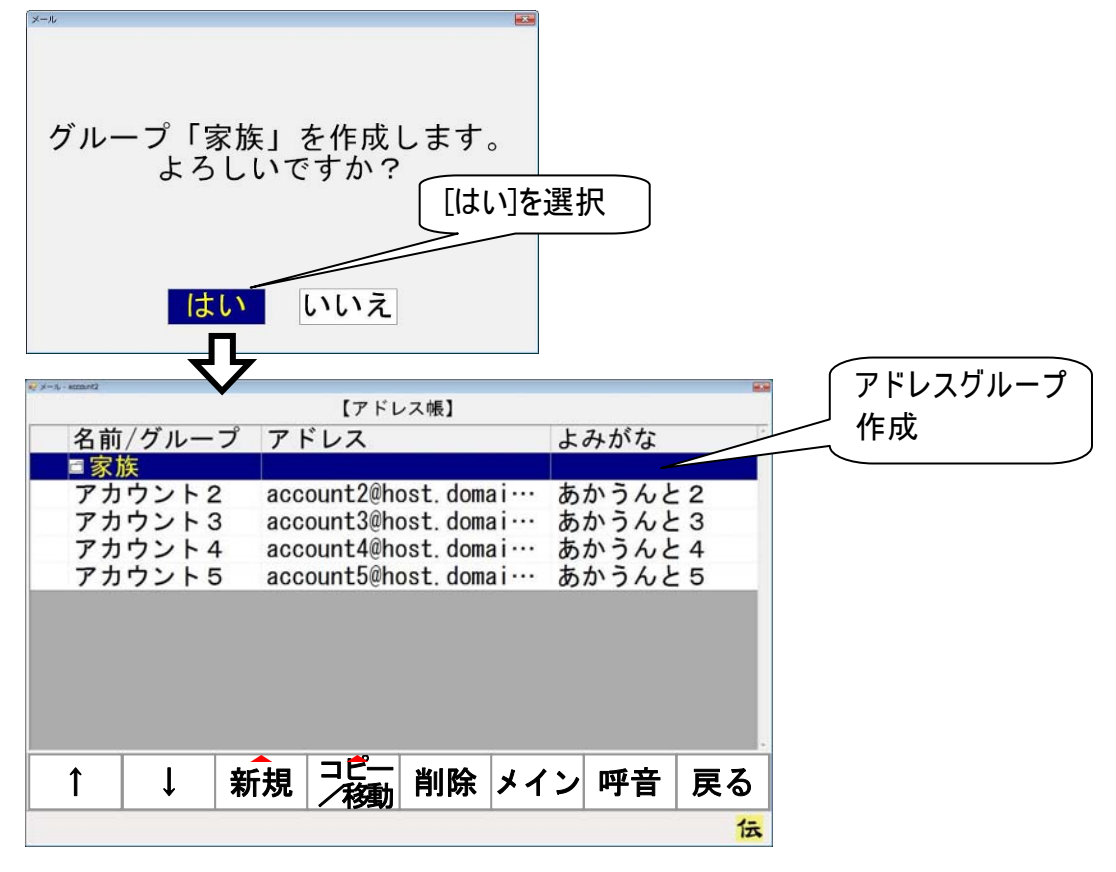

アドレス帳画面に戻って、アドレスグループが作成されます。

アドレスグループにメールアドレスをコピー(複写)する

アドレスグループを作成したら、下記の手順で関連するメールアドレスをアドレスグループにコピーしましょう。メールアドレスをアドレスグループにコピーする場合は、アドレス帳に登録されているメールアドレスその ものは移動しません。

アドレス帳画面の編集メニューより[コピー/移動]を選択し、さらにサブメニューより[コピー]を選択します。

| ₩ ×-5-80501055 |                      |              |
|----------------|----------------------|--------------|
|                | 【アドレス帳】              |              |
| 名前/グループ        | アドレス                 | よみがな         |
| □家族            |                      |              |
| アカウント2         | account2@host.domai  | あかうんと2       |
| アカウント3         | account3@host.domai… | あかうんと3       |
| アカウント4         | account4@host.domai… | あかうんと4       |
| アカウント5         | account5@host.domai… | あかうんと5       |
| 日立 小太郎         | kotaro@xx. xx. jp    | ひたち こた…      |
| 日立十部           | taro@vy xx. jp       | ひたち ナスラ      |
| [コピー/移動]       | を選択 x.xx.jp          | ひた  [コピー]を選択 |
|                | vx. xx. jp           | Uta          |
|                |                      |              |
|                |                      |              |
|                | ☆ ■ 🔁 移動             |              |
| ↓   치          |                      | /呼首│戻る│      |
| コピー            | 戻る                   | 行            |

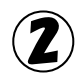

メニューがコピーメニューに切り替わるので、[↑]または[↓]を選択して、コピーするメールアドレス を選択します。

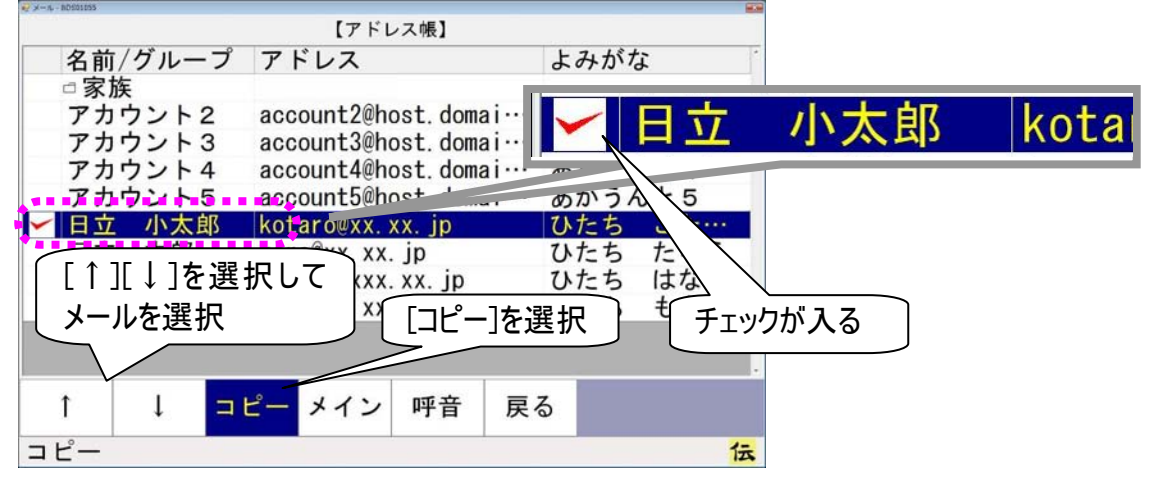

(3) ⊐

)コピーメニューより[コピー]を選択すると、選択した項目の左端に<mark>✓</mark>チェックが入って、コピー対象 になります。

選択を間違えた場合は、もう一度選択すると
</
</
</>

・
チェックが外れて、コピー対象から外れます。

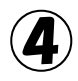

④ コピーしたいフォルダを[↑][↓]で選択して、[コピー]を選択すると、確認画面が表示されます。

|           | 【アドレ         | ス帳】        |     |     |
|-----------|--------------|------------|-----|-----|
| 名前/グループ   | アドレス         |            | よみが | な   |
| ■家族       |              |            |     |     |
| アカウント2    | account2@ho  | st. domai… | あかう | んと2 |
| アカウント3    | account3@ho  | st. domai… | あかう | んとろ |
| アカウント4    | account4@ho  | st. domai… | あかう | んと4 |
| アカウント5    | account5@ho  | st. domai… | あかう | んとち |
| ✔ 日立 小太郎  | kotaro@xx. x | x.jp       | ひたち | こた… |
|           | . XX.        | jp         | ひたち | たろう |
| [ヿ」[↓」を選択 | 尺して xxx.     | хх. јр     | ひたち | はなこ |
| ↓ グループを選択 | . XX         |            | 强圯  | ももこ |
|           |              |            |     |     |
|           |              |            |     |     |
| 1 I -     | 2- 41.1      | 哑音 豆       | 2   |     |
| 1 +       | - 11         | 「「日 庆      | 2   |     |
| コピー       |              |            |     | 伝   |
| 7         | 7            |            |     |     |
| メール       | •            |            |     |     |
|           |              |            |     |     |
|           |              |            |     |     |
|           |              |            |     |     |
| アドレスをコ    | ピーします        | - よろし      |     |     |
|           | ですか?         | 0 0 0      | -   |     |
| 0.        | C 9 /J' .    |            |     |     |
|           |              |            |     |     |
|           |              |            |     |     |
|           |              |            |     |     |
| 1+1       |              |            |     |     |
|           | 11113        |            |     |     |
| 1d. U     | いいえ          | Ł          |     |     |

はいを選択すると、左端に✔チェックが入っているメールが、選択したフォルダにコピーされます。

| K=#- 80501055 | 【アドレス帳】             |                                | 4           |
|---------------|---------------------|--------------------------------|-------------|
| 名前/グループ       | アドレス                | よみがな                           |             |
| ■家族           |                     | <b>*</b> / <b>*</b> / <b>*</b> |             |
| アカワント2        | account2@host.domai | あかうんと2                         |             |
| アカワント3        | account3@nost.domai | あかうんと3                         | 「「コピー]の場合は残 |
| アカワント4        | account4@nost.domai | あかうんと4                         |             |
| アカワント5        | account5@host domai | あかつんとち                         |             |
| 日立 小太郎        | kotaro@xx. xx. Jp   | ひたち こた…                        |             |
| 티고 조퇴         | taro@xx. xx. jp     | ひたち たろう                        |             |
| 日立 花子         | hanako@xxx. xx. jp  | ひたち はなこ                        |             |
| 日立 桃子         | momo@xx.xx.jp       | ひたち ももこ                        | •           |
|               |                     |                                |             |
| * I –         |                     | 7                              |             |
|               |                     | ଚ                              |             |
| コピー           |                     | 伝                              | 1           |

(5) グループにコピーされると、メール左端の✓チェックは外れます。

※[コピー]の場合は、選択したアドレスはそのまま残ります。

#### アドレスグループにメールアドレスを移動する

アドレスグループにメールアドレスを移動することもできます。メールアドレスをアドレスグループに移動する 場合は、アドレスグループを削除するときに、アドレス帳に登録されているメールアドレスそのものが削除 されるので注意してください。

アドレス帳画面の編集メニューより[コピー/移動]を選択し、さらにサブメニューより[移動]を選択します。

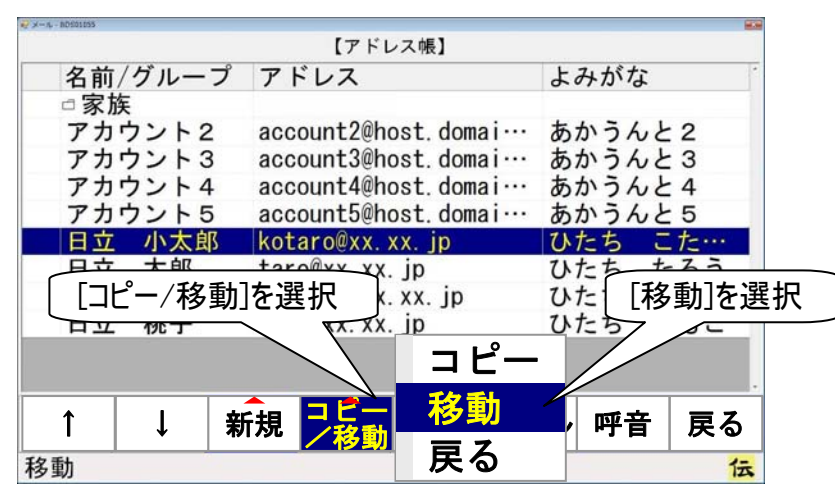

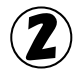

メニューが移動メニューに切り替わるので、[↑]または[↓]を選択して、移動するメールアドレスを 選択します。

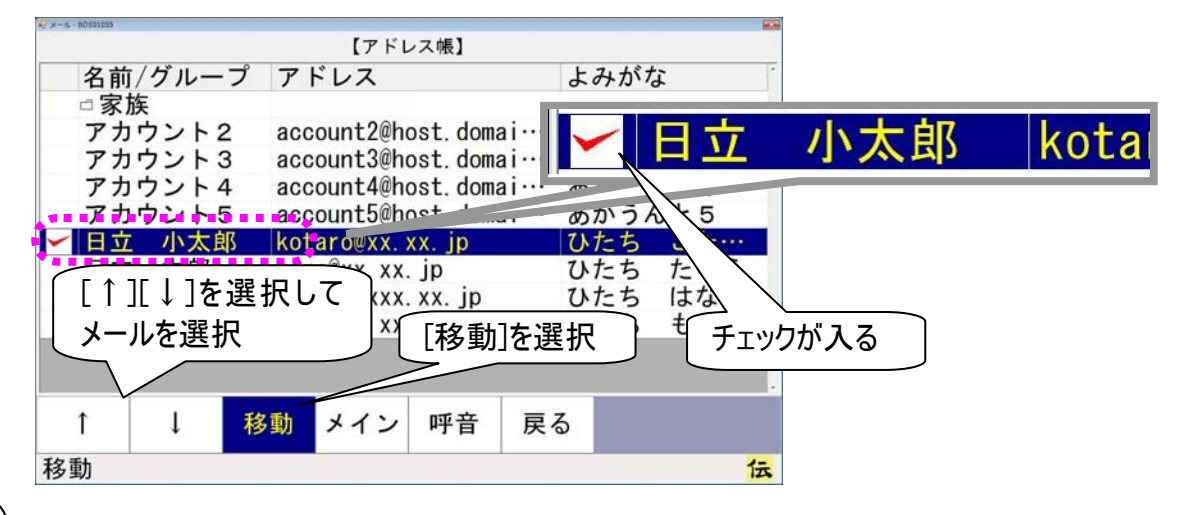

▶ 移動メニューより[移動]を選択すると、選択した項目の左端に▼チェックが入って、移動対象になります。

選択を間違えた場合は、もう一度選択すると
✓
チェックが外れて、移動対象から外れます。

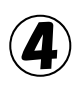

(4)移動したいフォルダを[↑][↓]で選択して、[移動]を選択すると、確認画面が表示されます。

| € X-A-80501055            | 【マビレフ曲】               |         |                 |
|---------------------------|-----------------------|---------|-----------------|
| タ前 / グループ                 | アドレス                  | F       | みがた             |
|                           | 7                     | 6       | 0713·14         |
| アカウント2                    | account2@host.do      | mai… a  | かうんと2           |
| アカウント3                    | account3@host.do      | mai t   | かうんと3           |
| アカウント4                    | account4@host.do      | mai t   | かうんと4           |
| アカウント5                    | account5@host.do      | omai… あ | かうんと5           |
| ✓ 日立 小太郎                  | kotaro@xx. xx. jp     | υ       | たち こた…          |
|                           | PIT XX. jp            | υ       | たちたろう           |
|                           |                       | 0 0     |                 |
| し クループを選択                 | 」 [移                  | 動]を選払   |                 |
|                           |                       |         |                 |
|                           |                       |         |                 |
| ↑   ↓ 移                   | <u>動</u> メイン 呼音       | 反る      |                 |
|                           |                       |         |                 |
| 移動                        |                       |         | 12              |
| 移動                        | <u>}</u>              |         |                 |
| 移動                        | }                     |         | 1 <del></del>   |
| 移動<br>x-n                 | }                     |         | 1 <u>5</u>      |
| 移動                        | }                     |         | (æ              |
| 移動                        | <b>}</b>              |         | <del>ت</del> ھ) |
| 移動<br>メール<br>アドレスを移動      | りします。よる               | 3しい     | <del>آية</del>  |
| 移動<br>メール<br>アドレスを移動<br>で | り<br>動します。よる<br>すか?   | 3しい     | <del>ت</del> ة) |
| 移動<br>メール<br>アドレスを移動<br>で | り<br>動します。よる<br>すか?   | 3しい     | <del>ت</del> ة) |
| 移動<br>メール<br>アドレスを移動<br>で | 動します。よる<br>すか?        | 3しい     | <del>ت</del> ة) |
| 移動<br>メール<br>アドレスを移動<br>で | 動します。よる<br>すか?        | 3しい     | <del>ت</del> ة) |
| 移動<br>メール<br>アドレスを移動<br>で | 動します。よる<br>すか?        | 3しい     | <del>(2</del>   |
| 移動<br>メール<br>アドレスを移動<br>で | 動します。よる<br>すか?<br>いいえ | 3しい     | <del>(2</del>   |

はいを選択すると、左端に✔チェックが入っているメールが、選択したフォルダに移動します。

5 [移動]の場合は、選択したアドレスは文字通りアドレスグループに移動しますが、[コピー]の場合 は、選択したアドレスはそのまま残ります。

| € ×-n- 80501055 |        |             |             |       | 8     |              |
|-----------------|--------|-------------|-------------|-------|-------|--------------|
|                 |        | 【アドレ        | ス帳】         |       |       |              |
| 名前              | 方/グループ | アドレス        |             | よ     | みがな   |              |
| □家              | 族      |             |             |       |       |              |
| アナ              | コウント2  | account2@ho | ost. doma i | ··· あ | かうんと2 |              |
| アナ              | コウント3  | account3@ho | ost. domai  | ··· あ | かうんと3 |              |
| アナ              | ウント4   | account4@ho | ost. domai  | ··· あ | かうんと4 | [移動]の場合は残らない |
| アナ              | ウント5   | account5@ho | ost. domai  | ··· あ | かうんとち |              |
|                 |        |             |             |       |       |              |
| ****            |        |             | •••••       |       |       |              |
| Ť               | ↓移     | 動 メイン       | 呼音          | 戻る    |       |              |
| 移動              |        |             |             |       | 伝     |              |

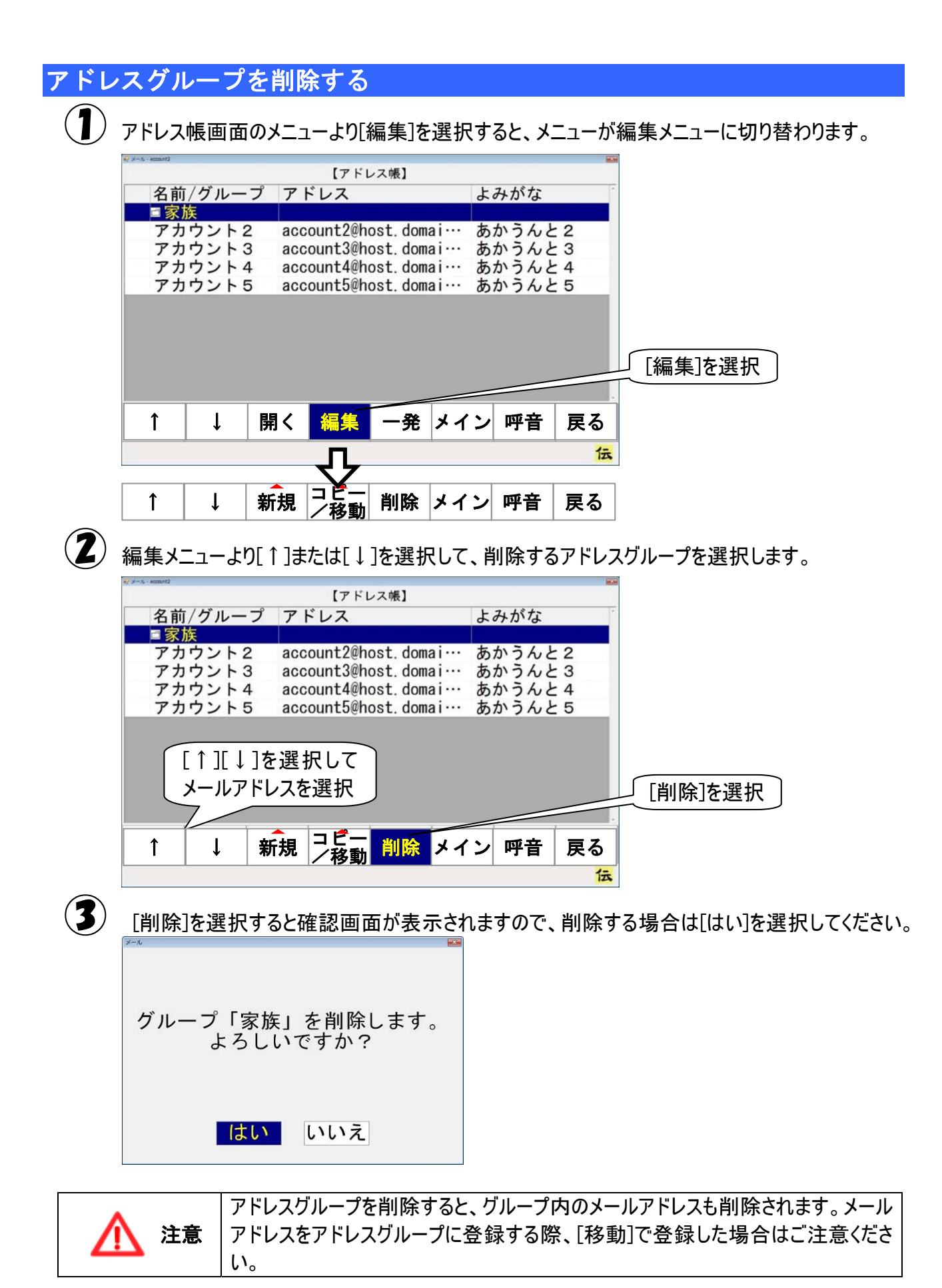

### 受信箱の整理

受信したメールが増えて行くと、読みたいメールを探すのに苦労します。

そんな時は、受信箱のなかにフォルダを作成して、受信メールを整理してみましょう。

フォルダは文書(受信メール)の分類・整理するための保管場所です。識別のために固有の名称(フォル ダ名)をつけることができ、関連する複数の受信メールをまとめて一つのフォルダに入れることにより、効率 的に受信メールを管理することができます。

また、フォルダの中にさらにフォルダを作成することもでき、階層構造によって細かい分類を表現すること もできます。

受信箱以下には、受信箱を含めて3階層までフォルダの作成が可能です。

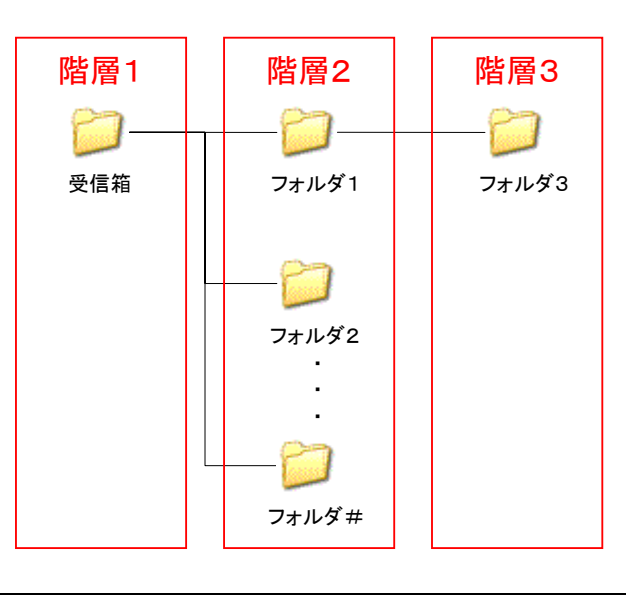

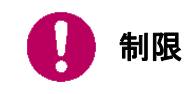

階層2、階層3のフォルダ数の制限はありませんが、あまり多くのフォルダを作成すると、画面の表示や操作が遅くなることがあります。

37

| ļ | <sup>7カウント</sup><br>切替 受箱 送箱                                           | 接続ア                                                            |                             | ,                        | 2 [受箱]を注                    | 選択             |
|---|------------------------------------------------------------------------|----------------------------------------------------------------|-----------------------------|--------------------------|-----------------------------|----------------|
|   | = メ-4-77072F1<br>添 未 件名<br>□ごみ箱<br>NEW <mark>テストメー</mark> /            | 【受信箱】<br>-<br>レ                                                | 送信者<br>account2             | 日付<br>2007/08/07·        |                             |                |
|   |                                                                        |                                                                |                             |                          | [整理]を                       | 選択             |
|   | <ul> <li>- → → ○ m 、</li> <li>カーソルを上に移動</li> <li>受信箱画面のメニュ・</li> </ul> | ーより[整理]                                                        | を選択する                       | と、メニューか                  | <mark>を</mark><br>整理メニューに切り | )替わります。        |
|   | 整理メニューより[フォ.                                                           | ルダ作成]を                                                         | 選択すると、                      | 、フォルダ名ノ                  | 、カ画面が表示され                   | <b>こます</b> 。   |
| ] | 整理メニューより[フォ.<br>↑ ↓ 移動<br>7オルダ名を入力してください                               | ルダ作成]を注<br>1 2710ダ 削<br>1 1000 1000 1000 1000 1000 1000 1000 1 | 選択すると.<br><del>I除 タイン</del> | 、フォルダ名ノ<br>- <del></del> | 、カ画面が表示され                   | 1ます。<br>作成]を選択 |

フォルダ「新しいフォルダ」を作 成します。よろしいですか? [はい]を選択 はい いいえ 🥪 🛪 — JU - BD/501055 【受信箱】 添 未 件名 □ごみ箱 送信者 日付 <mark>☆テストメール</mark> □新しいフォルダ 2007/08/07... account2 「新しいフォルダ」が作成される 整理 メイン 呼音 1 ţ 開く 戻る 編集 伝

文字盤の[戻]を選択すると、確認画面が表示されます。

[はい]を選択すると、受信箱に「新しいフォルダ」が作成されて、受信箱画面に戻ります。

3)

#### メールを移動する

フォルダを作成したら、下記の手順で関連するメールをフォルダに入れましょう。

 $(\mathbf{1})$ 整理メニューより[↑][↓]を選択して、移動するメールを選択します。 ペントレーアカウント1 【受信箱】 添 未 件名 □ごみ箱 送信者 日付 NEW テストメ 2007/08 account2 家族 · イトロ □仕事 諏味 NEW [↑][↓]を選択して メールを選択 [移動]を選択 チェックが入る フォルダ 作成 削除 メイン 1 t 移動 呼音 戻る 伝

2 整理メニューより[移動]を選択すると、選択した項目の左端に
✓ チェックが入って、移動対象になります。

選択を間違えた場合は、もう一度選択すると
✓ チェックが外れて、移動対象から外れます。

移動したいフォルダを[↑][↓]で選択して、[移動]を選択すると、確認メッセージが表示されます。

| y x−n, - account2 |          |           | 10.00 E        |     |
|-------------------|----------|-----------|----------------|-----|
|                   | [5       | 受信箱】      |                |     |
| 添                 | 未 件名     | 送信者       | 日付             |     |
|                   | □ごみ箱     |           |                |     |
| ~                 | テストメール   | account2  | 2007/10/16···· |     |
|                   | □家族      |           | 3 B            |     |
|                   | □仕事      |           |                |     |
|                   | □趣味      |           |                |     |
|                   | ■新しいフォルダ |           |                |     |
| 7                 | 一同窓会     |           |                |     |
| <u>Г</u> 1        |          |           |                |     |
|                   | 」↓」を選択して | [[移動」をℷ   | 選択 」           |     |
| フィ                | ォルダを選択   | 7/        |                |     |
|                   |          | X-1       |                |     |
| •                 |          | A skalles |                |     |
| l I               |          | (削除))     |                |     |
|                   |          |           |                |     |
|                   |          |           | メニルた我動します トス   | 117 |
|                   |          |           | ~ 一ルを移動しより。よう  | CUC |
|                   |          |           | 9 71 ?         |     |
|                   |          |           |                |     |
|                   |          |           |                |     |
|                   |          |           |                |     |
|                   |          |           |                |     |
|                   |          |           | はい いいえ         |     |
|                   |          |           |                |     |

[はい]を選択すると、左端に チェックが入っているメールが、選択したフォルダに移動します。

### フォルダを削除する

不要になったフォルダは削除ができます。ここでは「新しいフォルダ」フォルダを削除してみます。

| 整理メニューより[↑][↓]を選択し                                                                    | て、削除する          | るフォルク            | ダを選択       | します  | •   |     |    |    |
|---------------------------------------------------------------------------------------|-----------------|------------------|------------|------|-----|-----|----|----|
| e <sup>2</sup> x−μ - 80501055                                                         |                 |                  |            |      |     |     |    |    |
|                                                                                       |                 | <b>B</b> /1      |            |      |     |     |    |    |
| 流 禾 件名 过                                                                              | 医信者             | 日付               |            |      |     |     |    |    |
| 「こみ箱                                                                                  |                 |                  |            |      |     |     |    |    |
| □ □ 家族                                                                                |                 |                  |            |      |     |     |    |    |
|                                                                                       |                 |                  |            |      |     |     |    |    |
| □                                                                                     |                 |                  |            |      |     |     |    |    |
| 新しいフォルダ                                                                               |                 |                  |            |      |     |     |    |    |
| □□□□□□□□□□□□□□□□□□□□□□□□□□□□□□□□□□□□□□                                                |                 |                  |            |      |     |     |    |    |
|                                                                                       |                 |                  |            |      |     |     |    |    |
| [↑][↓]を選択して                                                                           |                 |                  |            |      |     |     |    |    |
|                                                                                       |                 |                  |            |      |     |     |    |    |
| ノオルタを選択                                                                               |                 |                  |            |      |     |     |    |    |
| 7                                                                                     |                 |                  | 4          |      |     |     |    |    |
| ↑   <sup>(</sup> <sub>2</sub> <sub>2</sub> <sub>3</sub>   <sup>(</sup> <sub>1</sub> ) | 除しょくい           | 应辛               | 豆ろ         |      |     |     |    |    |
|                                                                                       |                 | нц.              | <i>Ж</i> . |      |     |     |    |    |
| フォルダ削除                                                                                |                 |                  | 伝          |      |     |     |    |    |
|                                                                                       |                 |                  |            |      |     |     |    |    |
| 整理メニューより[削除]を選択する                                                                     | と、確認画           | 面が表              | 示されま       | す。   |     |     |    |    |
| ↑ ↓ 移動 フォルダ 削                                                                         | <u>除 メイン</u>    | 呼音               | 戻る         |      | 除]を | 選択  | )  |    |
|                                                                                       |                 |                  |            |      |     |     | )  |    |
| メール                                                                                   |                 |                  |            |      |     |     |    |    |
| V                                                                                     |                 |                  |            |      |     |     |    |    |
|                                                                                       |                 |                  |            |      |     |     |    |    |
|                                                                                       |                 |                  |            |      |     |     |    |    |
| 「新」いフォルダ」フォルダ                                                                         | ₩ ×-1L-80501055 | 1000             |            |      |     |     | -  |    |
| 「初じい シオルス」 シオルス                                                                       |                 |                  | [3         | 受信箱】 |     |     |    |    |
|                                                                                       | 漆 禾 作           | F省               |            | _    | 达信: | 首   | 日付 |    |
|                                                                                       |                 | この相              |            |      |     |     |    |    |
|                                                                                       |                 | <b>豕</b> 族<br>仕市 |            |      |     |     |    |    |
|                                                                                       |                 | 打争               |            |      |     |     |    |    |
| はい いいえ                                                                                |                 | <b>趣味</b><br>回空合 |            |      |     |     |    |    |
|                                                                                       |                 | 问念云              |            |      |     |     |    |    |
|                                                                                       |                 |                  |            |      |     |     |    |    |
|                                                                                       |                 |                  |            |      |     |     |    |    |
| [はい]を選択   【~~                                                                         |                 |                  |            |      |     |     |    |    |
|                                                                                       |                 |                  |            |      |     |     |    |    |
| •                                                                                     |                 |                  |            |      |     |     |    |    |
|                                                                                       |                 |                  |            | ルダ ュ |     |     |    |    |
|                                                                                       | T T             | ↓ │移             | ,動 1作      | 成    | 川际  | メイン | 呼首 | 戻る |
|                                                                                       |                 |                  |            |      |     |     |    | 伝  |

[はい]を選択すると、選択していたフォルダが削除されて、受信箱画面に戻ります。

| 🎾 補足  | フォルダを削除すると、フォルダ内のメールも同時に削除されます。<br>削除されたフォルダ、メールは、「ごみ箱」フォルダへ移動します。     |
|-------|------------------------------------------------------------------------|
| 注意 注意 | 「ごみ箱」フォルダ内のフォルダを削除すると、フォルダ、フォルダ内のメールは完全に<br>消去されます。元には戻せないので、注意してください。 |

#### メールを削除する

不要なメールは、削除することができます。

#### 受信箱のリストから削除する

⑦ 受信箱画面のメニューより[整理]を選択して、メニューを整理メニューに切り替えます。

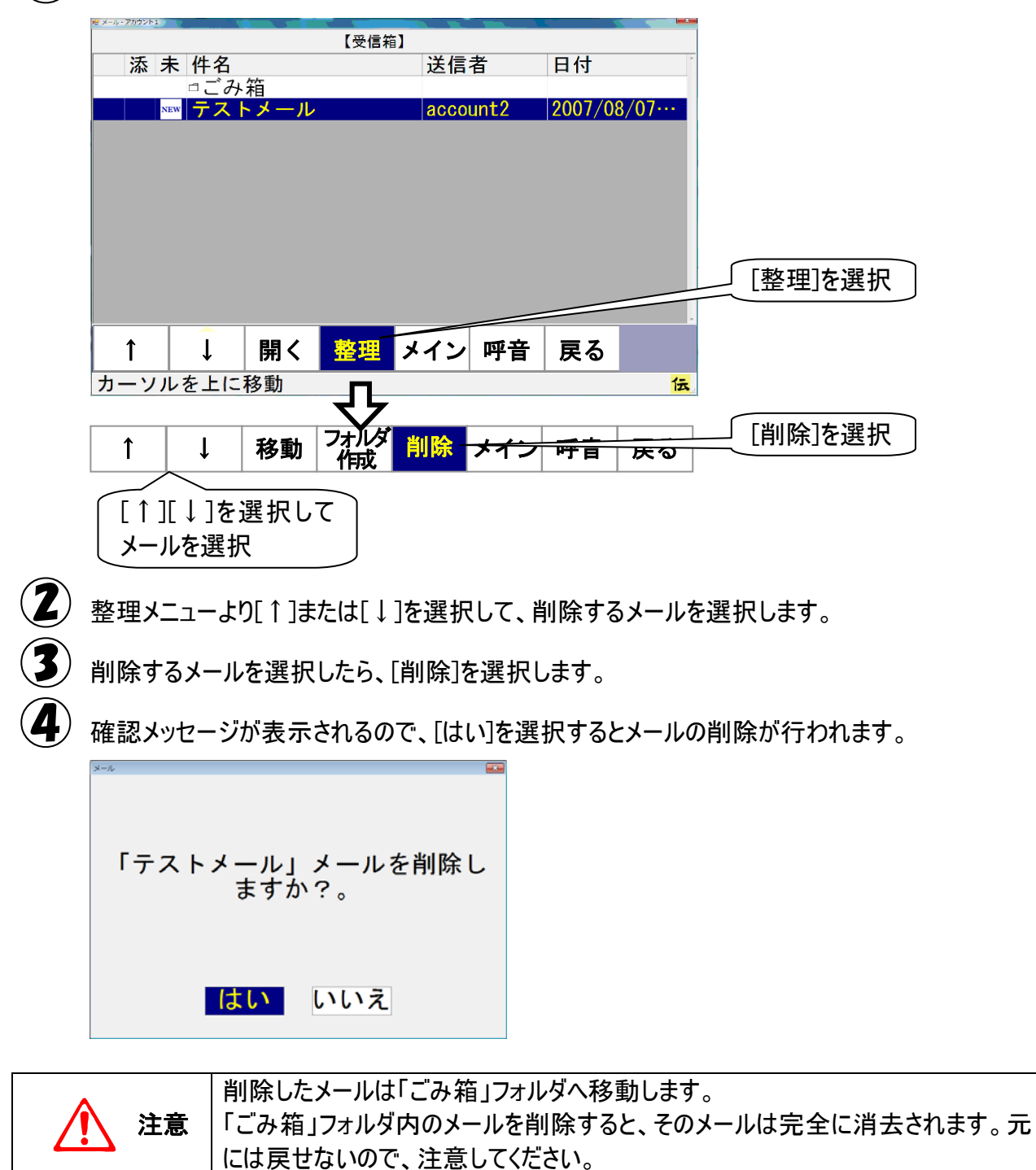

受信メール表示画面から削除する

〔】〕 受信箱画面のメニューより[↑]または[↓]を選択して、削除するメールを選択します。

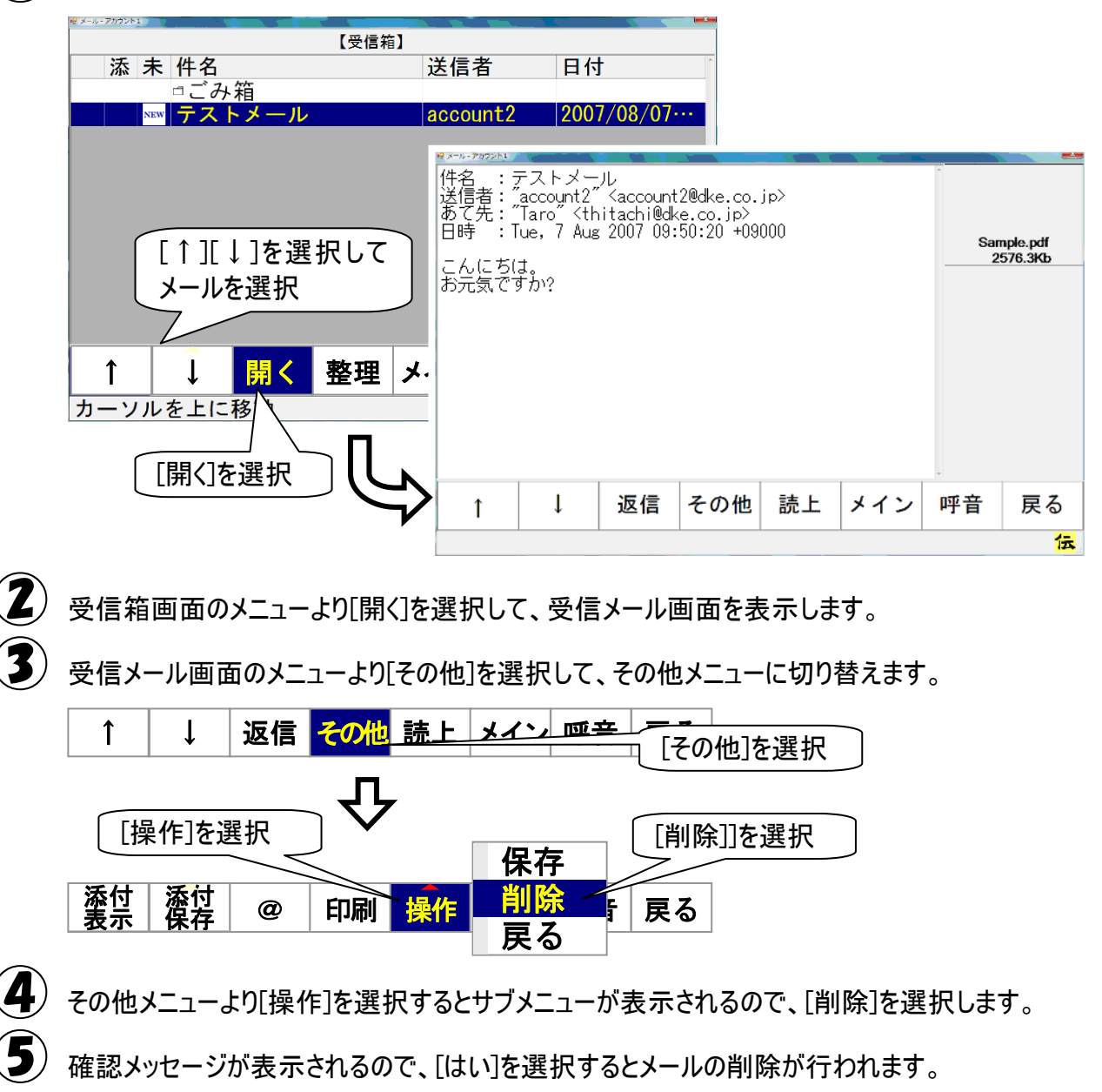

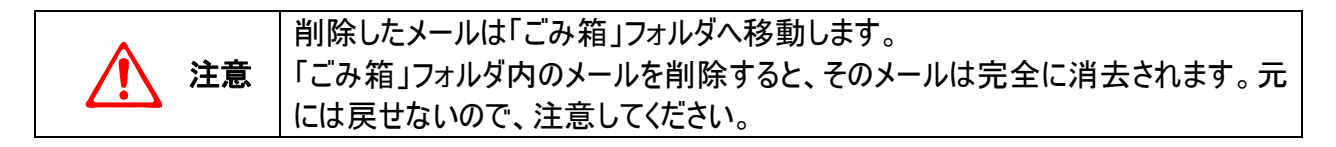

## 送信箱の整理

送信箱は受信箱と違って、送信箱したのなかにフォルダを作成できません。しかし、送信済みメールが 増えて行くと、読み直したいメールを探すのに苦労します。

そんな時は、送信箱のなかを整理してみましょう。要らないメールを削除したり、保存先を変更したりで きます。

送信箱以下には、送信箱を含めて2階層のフォルダがあります。

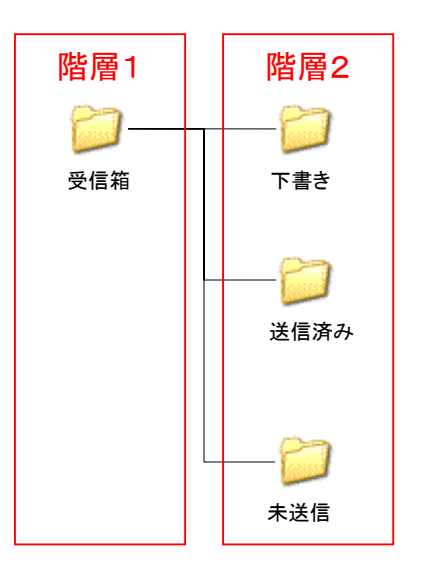

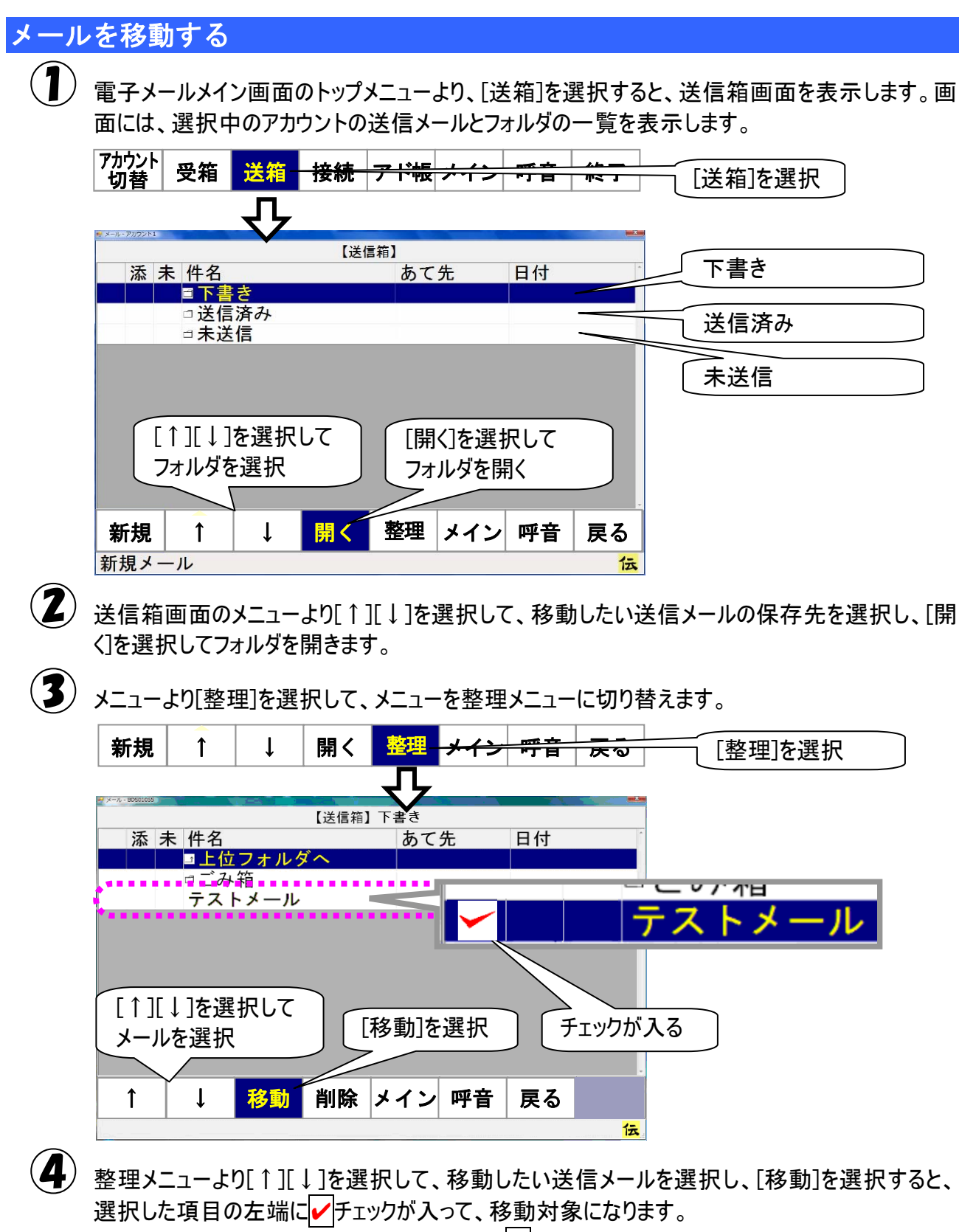

選択を間違えた場合は、もう一度選択すると
✓
チェックが外れて、移動対象から外れます。

5 メールを移動したいフォルダを[↑][↓]で選択して、[移動]を選択すると、確認メッセージが表示 されます。

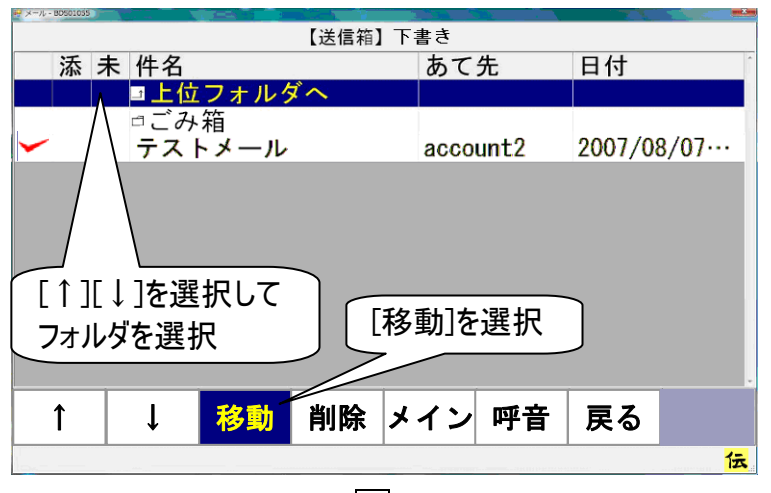

[はい]を選択すると、左端に 🖌 チェックが入っているメールが、選択したフォルダに移動します。

#### メールを削除する

送信済みメールなどは、定期的に要らないメールを削除すると閲覧時に見やすくなります。

● 63 ページの「メールを移動する」の①~③と同様にして、送信箱画面のメニューより[↑][↓]を 選択して削除したい送信メールの保存先を開き、メニューを整理メニューに切り替えます。

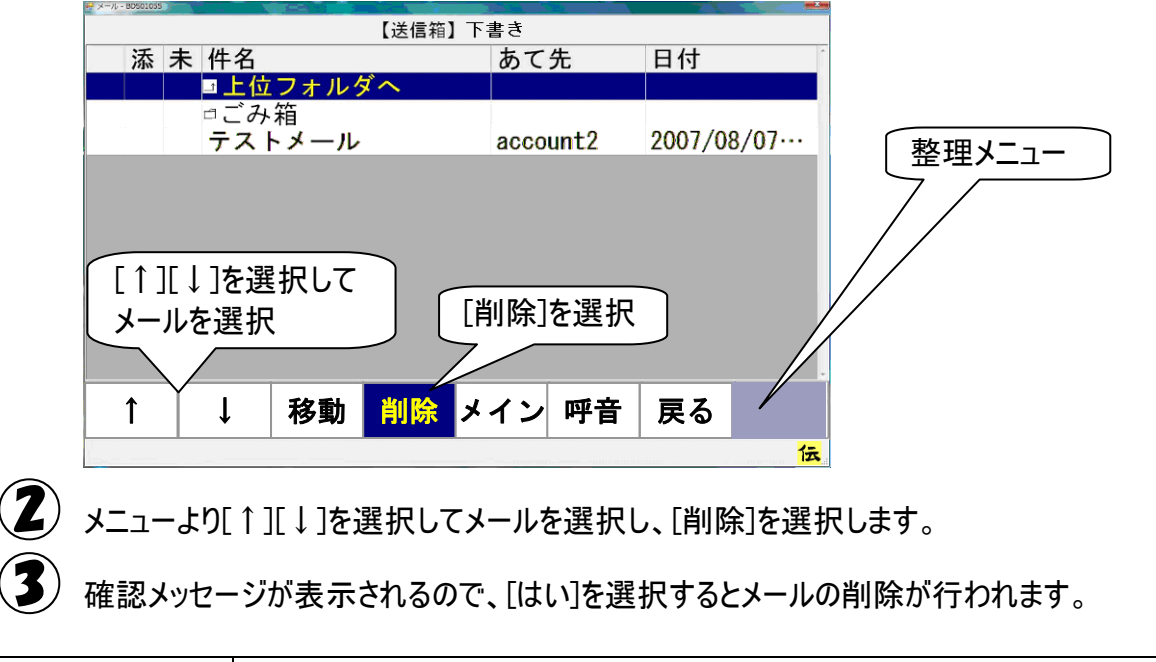

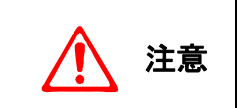

削除したメールは「ごみ箱」フォルダへ移動します。 「ごみ箱」フォルダ内のメールを削除すると、そのメールは完全に消去されます。元 には戻せないので、注意してください。

## 編集中の文書を電子メールで送信する

文書作成後、その文書をメールで送信することができます。メールの送り先を事前に設定しておくことで、 簡単な操作で行うことができます。

#### - 発メール送信のあて先を設定する

あて先の設定は、「メール」画面で行います。 電子メールを利用するために、まず、最初にインターネットの設定を行ないます。

13 ページの「メールアカウントの新規追加・既定・削除」または、16 ページの「メールアカウントの設定」の項を参照して、インターネット、メールの設定を行ないます。既に済んでいる場合は、次に進みます。

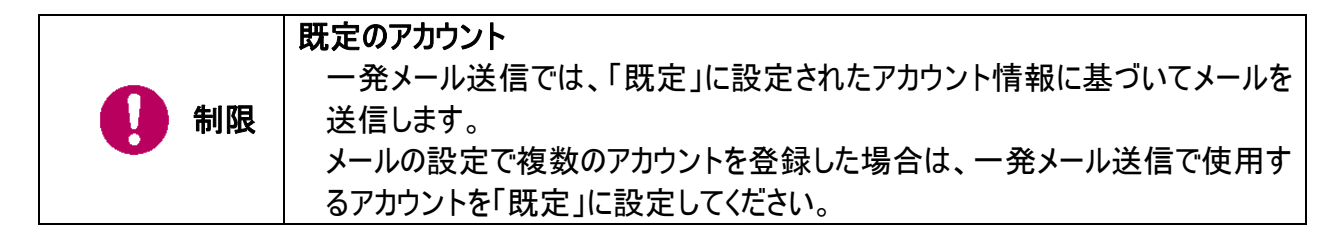

「伝の心」トップ画面のメインメニューより[メール]を選択すると、電子メールメイン画面が表示されます。

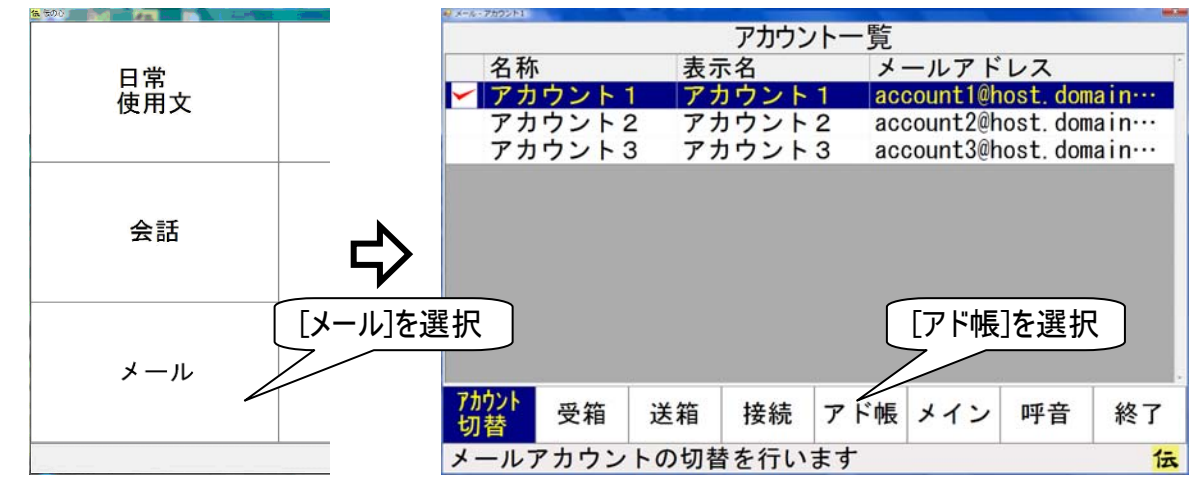

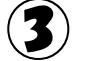

電子メールメイン画面のトップメニューより[アド帳]を選択します。

| 4                      | アドレ               | ス帳       | 画面                | が表示               | されるの              | ので、[-       | -発]を              | 選択しる              | ます。             | _                  |
|------------------------|-------------------|----------|-------------------|-------------------|-------------------|-------------|-------------------|-------------------|-----------------|--------------------|
|                        | er x−n, - account | 2:1      |                   |                   | 【アド               | レス帳】        |                   |                   |                 | -                  |
|                        | 名                 | 前/ク      | ブルー               | プア                | ドレス               |             | ł                 | みがな               |                 | <b>F</b> .         |
|                        | アア                | カウカウ     | ント2               |                   | ount2@h           | ost dom     | ai… đ             | かうん               | 2<br>2          |                    |
|                        | ア                 | カウ       | ント4               | acc               | ount4@h           | ost. dom    | ai… t             | うかうん              | 24              |                    |
|                        | ア                 | カウ       | ント5               | acc               | ount5@h           | ost. dom    | ai… đ             | らかうん              | 25              |                    |
|                        |                   |          |                   |                   |                   |             |                   |                   |                 |                    |
|                        |                   |          |                   |                   |                   |             |                   |                   |                 |                    |
|                        |                   |          |                   |                   |                   |             |                   |                   |                 | 「一発」を選択            |
|                        |                   |          |                   |                   |                   |             |                   |                   |                 |                    |
|                        |                   | 1        | <u> </u>          |                   | 1                 | -           |                   |                   |                 | -                  |
|                        | 1                 |          | $\downarrow$      | 開く                | 編集                | 一発          | メイン               | │ 呼音              | 戻る              |                    |
|                        |                   |          |                   |                   |                   |             |                   |                   | 伝               |                    |
|                        | 34                |          |                   |                   |                   | <b>_</b>    |                   |                   | ( L <b>—</b> (L |                    |
|                        | 一発                | メーノ      | レ迂信               | 設定                | 画面か               | 表示され        | 140 (             | こ、新し              | くあく先            | を設定する場合は「新規」を、既に   |
|                        | 設定                | 済み       | のあて               | 先を縦               | 晶集する              | 場合は         | 【開く」を             | を選択し              | 、てくださ           | い。                 |
|                        | ここで               | は、[      | 新規                | ]を選打              | てします              | 0           |                   |                   |                 | -                  |
|                        | 一発                | х<br>— Л | し送信の              | のあてら              | もを編集              | してくた        | *さい。              |                   |                 | 3                  |
|                        | 家族                |          | ,— IF             |                   |                   |             |                   |                   |                 |                    |
|                        | 同窓会               |          |                   |                   |                   |             |                   |                   |                 |                    |
|                        | <u>Ц</u> Т3       | <u></u>  |                   |                   |                   |             |                   |                   |                 |                    |
|                        |                   |          |                   |                   |                   |             |                   |                   |                 |                    |
|                        |                   |          |                   |                   |                   |             |                   |                   |                 |                    |
|                        |                   |          |                   |                   |                   |             |                   |                   |                 |                    |
|                        |                   |          |                   |                   |                   |             |                   |                   |                 | 「新相」を選択            |
|                        |                   |          |                   |                   |                   |             |                   |                   |                 | 「利死」で送択            |
|                        |                   |          | •                 |                   |                   |             |                   |                   |                 | ī                  |
|                        | Î                 |          | ↓                 | 開く                | 新規                | 修正          | 削除                | 呼音                | 戻る              |                    |
|                        |                   |          |                   |                   |                   |             |                   |                   | 伝               |                    |
| $\widehat{\mathbf{h}}$ | + <del>-</del> 4  |          | л <u>т</u>        | ᇊᆓᅶ"              | ى <b>د</b> – ±    | . 7 . 7     |                   | 颅Ⴠ┳ू┾╴            | <b>7 4 7 5</b>  | 6 # ] <u>+</u> + + |
|                        |                   | こ名/      | 入刀皆               | 単面かれ              | 衣示され              | ເຈທຕ        | 、乂子               | 盛でめ               | (尤名科            | 小を入力しまり。           |
|                        | あてき               | も名を      | 入力                | してくた              | どさい。              |             |                   |                   |                 |                    |
|                        | 太郎く               | (h)      |                   |                   |                   |             |                   |                   |                 |                    |
|                        |                   |          |                   |                   |                   |             |                   |                   |                 | 「あて先名」を入力          |
|                        | 石                 | あ        | 1 +1              | 1                 | +- +              | 1+          | +                 | to i              | i h             |                    |
|                        | 门法                |          | ガ.<br>土           | C                 | 1- 1              | - 71        | 5                 | で<br>体<br>1       | 5 1)<br>1 ±     | _                  |
|                        | /夫                | 5        | 2                 |                   | 51                |             | 07                |                   | りを              | _                  |
|                        | 則                 | 2        | <                 | 9                 |                   | るシ          | <u>م</u> `        | 5 1               | a h             | -                  |
|                        | 叹                 | え        | 17                | せ                 | (1                | 2 ~         | 8                 | 、 1               | ι —             |                    |
|                        | <b>(</b> 9)       | お        | L                 | そ                 | 20                | り ほ         | も                 | 0                 | 5 記             |                    |
|                        | 戻                 | 盤        | 移                 | 編                 | 削日                | <b>哥</b>  頁 | 削                 | 空 j               | 芝 顏             |                    |
|                        | ⇔                 | ⇔        | $\Leftrightarrow$ | $\Leftrightarrow$ | $\Leftrightarrow$ | ⇒⇔          | $\Leftrightarrow$ | $\Leftrightarrow$ | ⇒⇔              |                    |
|                        |                   |          |                   |                   |                   |             |                   |                   |                 |                    |
|                        |                   |          |                   |                   |                   |             |                   |                   |                 |                    |

神足 一発メール送信で送るあて先は 1 度に複数アドレス設定できます。家族全員に 送るなら「家族」など、分かりやすい「あて先名」をつけましょう。

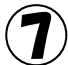

(了) 文字盤より[戻]を選択すると、下記のような確認画面が表示されます。 [はい]を選択すると、一発メール送信設定画面に戻ります。

| 一発メール送信 あて先作成                    |  |
|----------------------------------|--|
| あて先"太郎くん"を作成しま<br>す。<br>よろしいですか? |  |
| はいいえ                             |  |

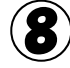

 あて先名が決定したら、そのあて先名に、実際送りたい送り先のメールアドレスを設定します。 [↑][↓]であて先名を選択して、[開く]を選択してください。

| Rx-AMG Rt                          | × |
|------------------------------------|---|
| ー発メール送信のあて先を編集してください。              |   |
| 家族<br>同窓会<br>日立家                   |   |
| 太郎くん 🔪                             |   |
| [あて先名]を選択 [開く]を選択                  |   |
| ↑ ↓ <mark>開く</mark> 新規 修正 削除 呼音 戻る | ] |
| カーソルを下に移動 12                       |   |

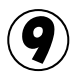

(9) 選択したあて先名で登録されている、メールアドレス一覧が表示されます。 登録されているメールアドレスがない場合には、一覧が空で表示されます。 新しいメールアドレスを登録する場合は[登録]、登録されているメールアドレスを解除する場合 は[解除]を選択します。 ここでは、[登録]を選択します。

| 一発メール送信 設定 登録されているアドレス一覧 |                 |        |     |         |
|--------------------------|-----------------|--------|-----|---------|
| あて先に含める                  | アドレスを登録し        | てください。 |     |         |
| 名前                       | アドレス            | よみ     | みがな |         |
|                          |                 |        |     |         |
|                          |                 |        |     |         |
|                          |                 |        |     |         |
|                          |                 |        |     |         |
|                          |                 |        |     | [登録]を選択 |
|                          |                 |        |     |         |
|                          |                 |        |     |         |
| 2                        |                 |        |     |         |
| $\uparrow$ I             | <u> 祭祭</u> 解除 『 | ∞ 辛 戸ス |     |         |
| •                        |                 |        |     |         |
| アドレスを登                   | 经録              |        | 伝   |         |

### 10 アドレス帳選択画面が表示されます。

登録したいメールアドレスが登録されているアドレス帳のアカウントを、[↑][↓]で選択します。

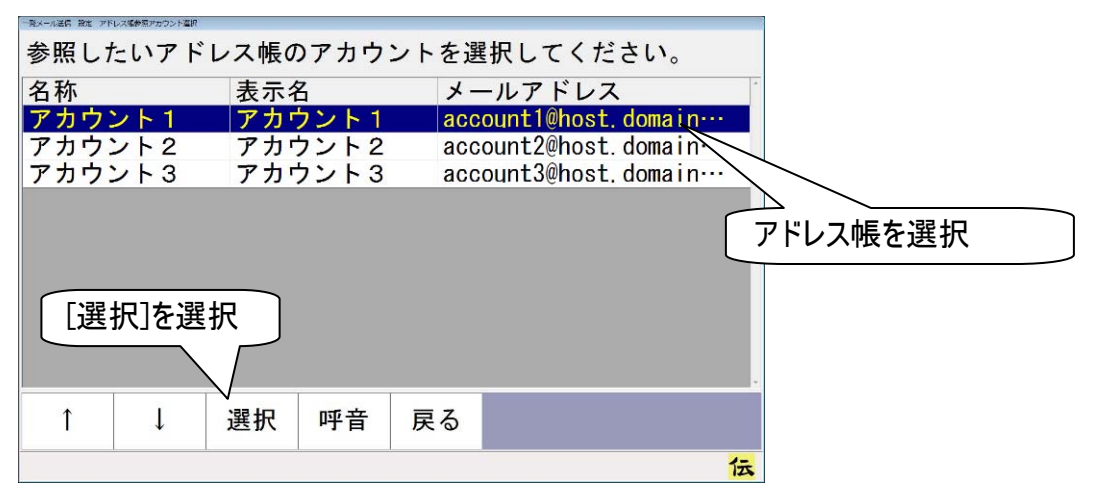

[選択]を選択すると、選択されているアカウントのアドレス帳が表示されます。

アドレス選択画面のメニューより[↑][↓]を選択して、選択したいメールアドレスのところにカーソルを合わせます。

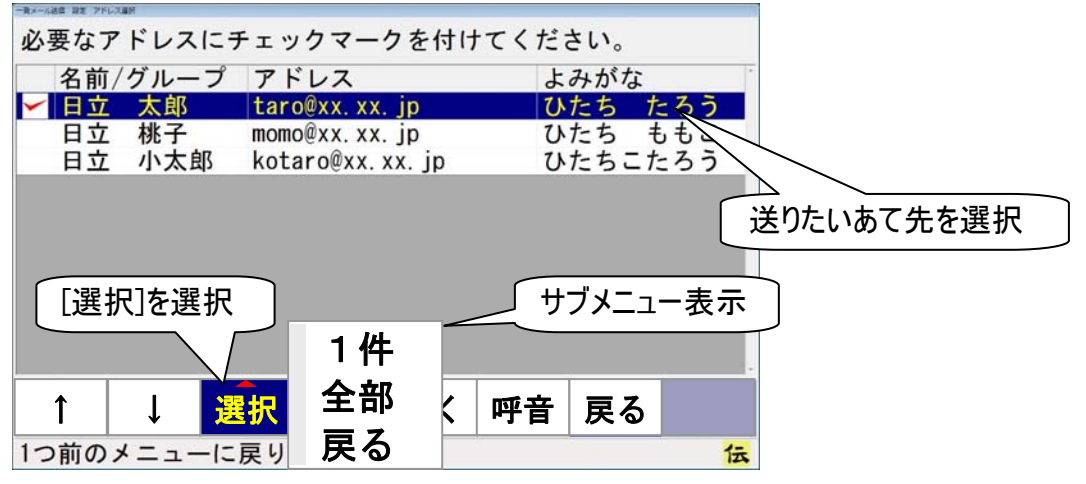

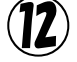

√ [選択]を選択すると、サブメニューが表示されるので、[1件]を選択してください。カーソル位置の メールアドレスの左端に、チェックが入ります。

(全てのアドレスを選択したい場合は、[全部]を選択します。)

| 🚺 制限 | TO/CC/BCC<br>一発メール送信で設定できる送信者は「TO」のみです。「CC」や「BCC」設定<br>はできません。                             |
|------|--------------------------------------------------------------------------------------------|
| 🎾 補足 | アドレス選択の解除<br>選択の解除は、[解除]を選択します。サブメニューが表示されるので、[1件]を<br>選択すると、カーソル位置のメールアドレスの左端の✔チェックが外れます。 |

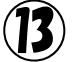

シ これで設定は終わりです。画面のメニューより[戻る]を数回選択して、画面を戻り、[メイン]または[終了]の選択で「伝の心」メインメニューに戻ります。

伝

#### 一発メール送信をする

65 ページの「一発メール送信のあて先を設定する」で設定した、「太郎くん」というあて先に、一発メールを送信してみましょう。

| 文書画面のトップメニューより[文                                 | 字]を選択します。                                                                                                    |
|--------------------------------------------------|----------------------------------------------------------------------------------------------------|
| ますよ。ちょっと前は自分より<br>どうやらライバルだと思ってい                 | <b>3誕生日</b><br>うちのワン公も驚いてい<br>り小さかったのに、てね。<br>いたみたい。                                                                                                    |
| 文字 ↓ ↑ 文書 そ<br>ひらがな文字盤が表示されるので<br>画面が一発メール送信画面に切 | 0他メイン印刷終了<br><u>伝</u><br>で、[送]を選択します。<br>」り替わります。                                                                                                    |
| ら<br>り<br>る<br>れ<br>ろ<br>ど<br>ぼ<br>]を選択          | <ul> <li>★ C ( ) ( ) ( ) ( ) ( ) ( ) ( ) ( ) ( ) (</li></ul>                                                                                                   |
|                                                  | 文書画面のトップメニューより[文<br>たろう君、<br>おめでとう<br>おっという間に10歳ですね。<br>ますよ。ちょっと前は自分より<br>どうやらライバルだと思ってい<br>文字 ↓ ↑ 文書 そ<br>ひらがな文字盤が表示されるので<br>画面が一発メール送信画面に切<br>らりる<br>んろ<br>送 |

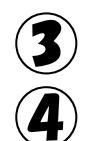

 $\Leftrightarrow$ 

[↑][↓]を選択して、カーソルを送りたいあて先に合わせ、[送信]を選択します。

確認画面が表示されますので、[はい]を選択すると、メールが送信され、確認画面がメール送 信中画面に替わります。

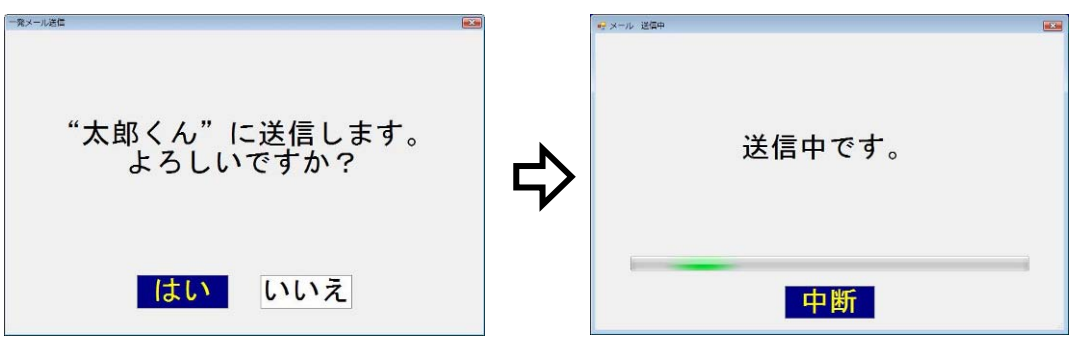

-69-

5 一発メールにファイルを添付する事もできます。「送信添付」フォルダにファイルがあれば下記確認画面が表示されますので、[はい]を選択すると、メールに「送信添付」フォルダにあるファイルを全て添付して送信します。

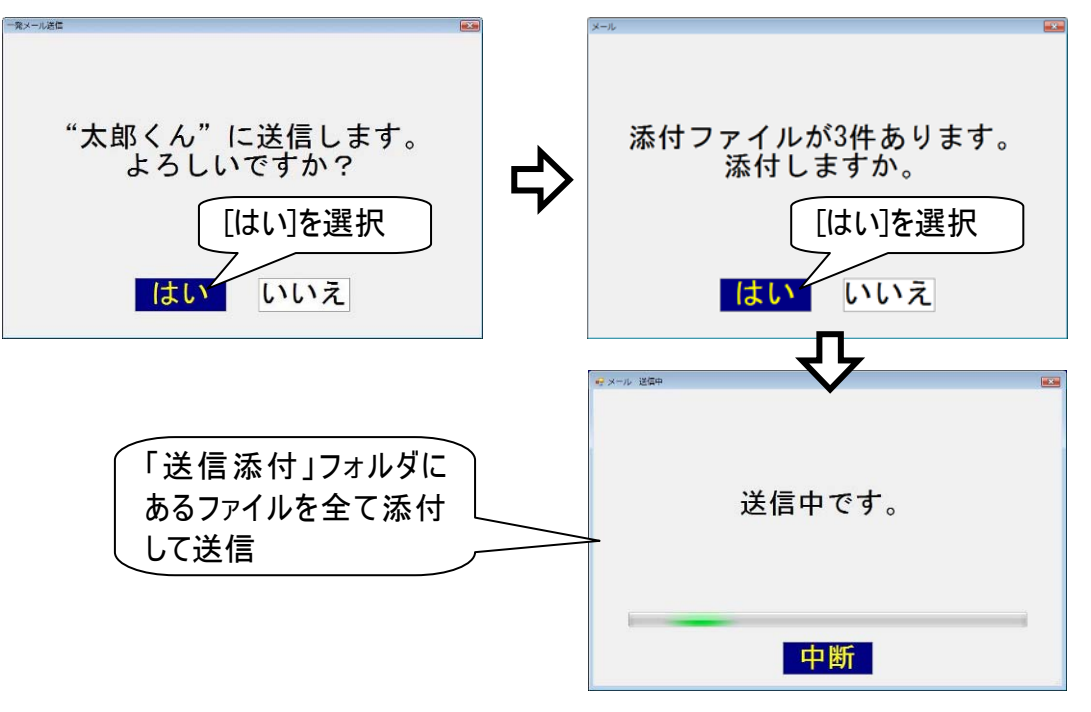

| 8 | 補足 | ファイルを添付する場合                          |
|---|----|--------------------------------------|
|   |    | 「送信添付」フォルダに、事前に添付ファイルをコピーする必要があります。  |
|   |    | 詳細は 38 ページの「メールにファイルを添付する」を参照してください。 |
|   | 注意 | 「送信添付」フォルダのファイルの削除                   |
|   |    | 添付ファイルは、メールに添付後「ごみ箱」へ移動します。          |
|   |    | 「ごみ箱」のファイルを元に戻す場合は、『伝の心取扱説明書(電子マニュア  |
|   |    | ル)』の「誤って文書を削除した場合」を参照してください。         |

メールの送信が終了すると、下記画面が表示されるので、[閉じる]を選択すると、文字盤に戻ります。

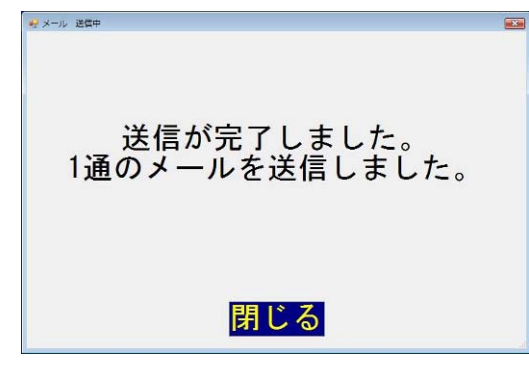

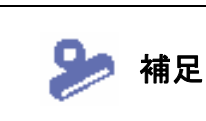

正常に送信されたメールは、電子メール機能の「送信箱」内に送信済みメールとして保存されます。送信できなかったとき(送信エラー発生時など)は、「送信箱」 には保存されませんので、必要な場合は、文書保存をするようにしてください。

|      | ※ 電子メール機<br>受信を行った<br>ルがない場合<br>を行ってみてく<br>表示内容の<br>ルが表示され                                                                                                    | ŧ能の「送信箱」の表<br>ときに行います。「送<br>は、電子メールのトッ<br>ださい。<br>更新が行われて、「送<br>ます。 | 示内容の更新は、電子メー<br>信済み」フォルダに一発メー<br>プメニューから[接続]を選択<br>信済み」フォルダに一発メー | ・ル機能にて送<br>ルで送ったメー<br>くして、送受信<br>・ルで送ったメー |  |  |  |
|------|----------------------------------------------------------------------------------------------------|---------------------------------------------------------------------|------------------------------------------------------------------|-------------------------------------------|--|--|--|
|      | <ul> <li>メールの装飾や画像</li> <li>ー発メール送信では、文字色や行の配置などの文字の装飾はすべて取り消されて送信されます。また、貼り付けた画像も送れません。(「伝の心」メール機能に準じます。)</li> <li>メールの件名</li> <li>文書の1 行目がメールの件名として送信されます。例えば、この項で例文として用いている文書では、「たろう君、お誕生日」が件名になります。</li> </ul> |                                                                     |                                                                  |                                           |  |  |  |
| 🚺 制限 | 宛先:<br>件名:                                                                                                    | 日立 太郎<br>たろう君、お誕生日                                                  |                                                                  |                                           |  |  |  |
|      | たろう<br>おめて<br>あっと<br>すよ。<br>やらラ                                                                                                    | 君、お誕生日<br>ごとう!!<br>いう間に10歳ですれ<br>ちょっと前は自分より<br>イバルだと思ってい            | a。うちのワン公も驚いてま<br>小!さかったのに、てね。と<br>たみたい。<br>だったのに、このをけたて          | ま<br>ごう<br>~+                             |  |  |  |

その他の機能

メール(本文)を印刷する

受信したメールは、印刷することができます。(プリンター有の機種のみ)

受信メール画面のメニューより[その他]を選択して、その他メニューに切り替えます。 件名 :複数の添付つきメール 送信者:アカウント2 <account2 @host.domain.com≻ Sample.pdf あて先:アカウント1 <account1 2576.3Kt @host.domain.com> 日時 ; Thu. 1 Nov 2007 19:49:55 +0900 Landscape.jpg (JST) 228.9Kb 複数の添付つきメールです。 [その他]を選択 316.9Kb その他 読上 メイン 呼音 Î ſ 汳信 戻る 文書編集域の上を見ます 伝 [印刷]を選択 添付表示 添付保存 @ 印刷 操作 アイン 戻る 呼盲 その他メニューより[印刷]を選択すると、メールの本文の印刷が行われます。 メールを保存する 受信メール画面のメニューより[その他]を選択して、その他メニューに切り替えます。 その他メニューより「操作」を選択すると、サブメニューが表示されるので[保存]を選択します。 [保存]を選択 [操作]を選択 添付 表示 添付保存 削除 印刷 操作 **@** 戻る 戻る **3**) 確認メッセージが表示されるので、[はい]を選択するとメールの保存が行われます。 保存したメールは「c:¥Users¥DENUSER¥Documents

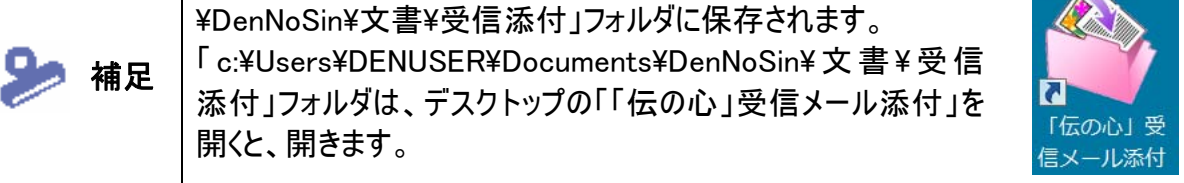
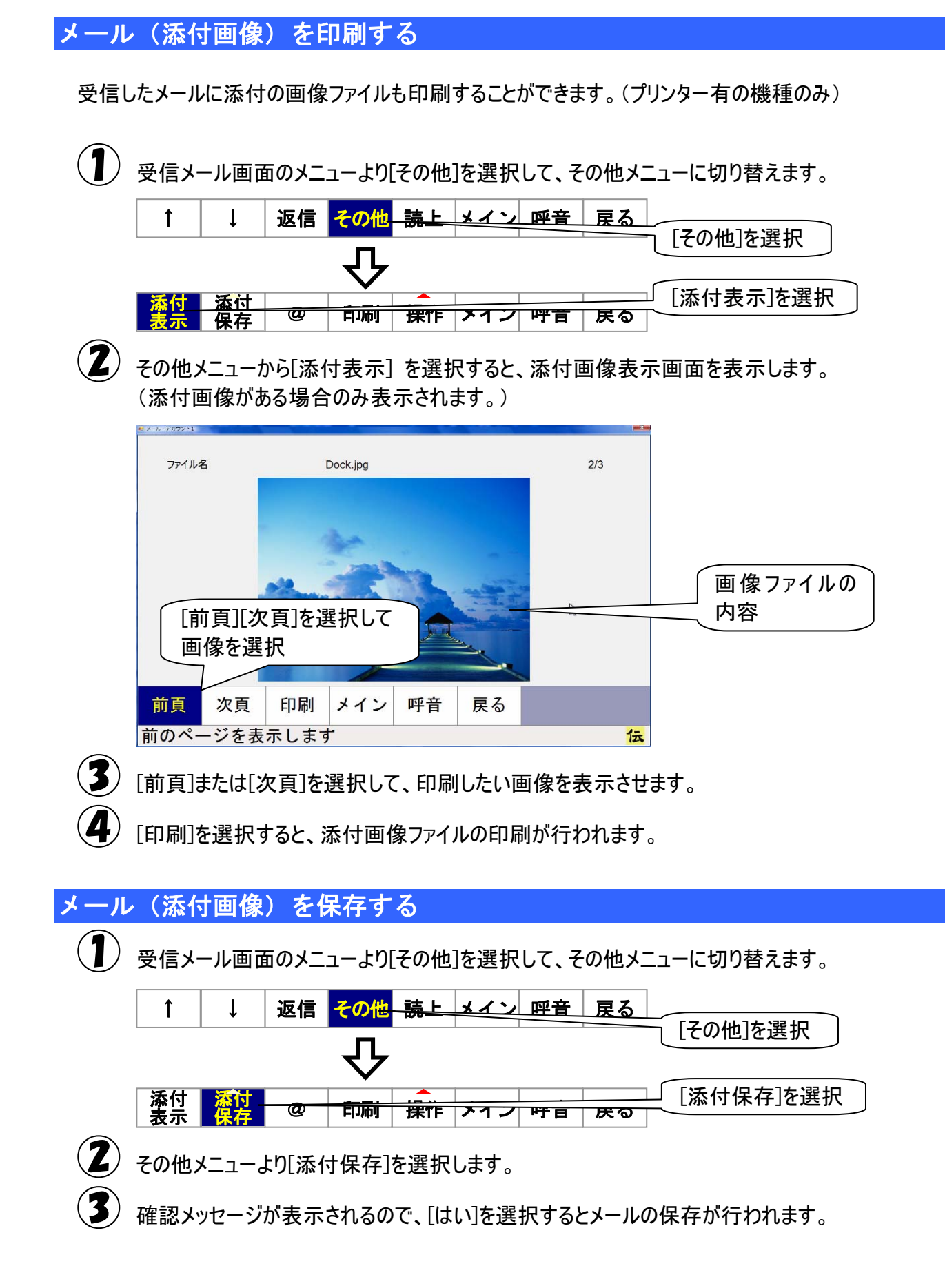

-73-

**4**)

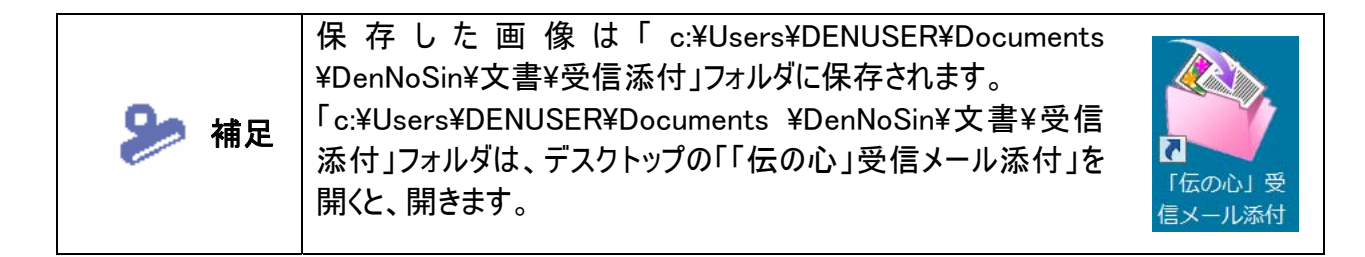

## 受信メールからのメールアドレスを登録する

❶) 受信メール画面のメニューより[その他]を選択して、その他メニューに切り替えます。

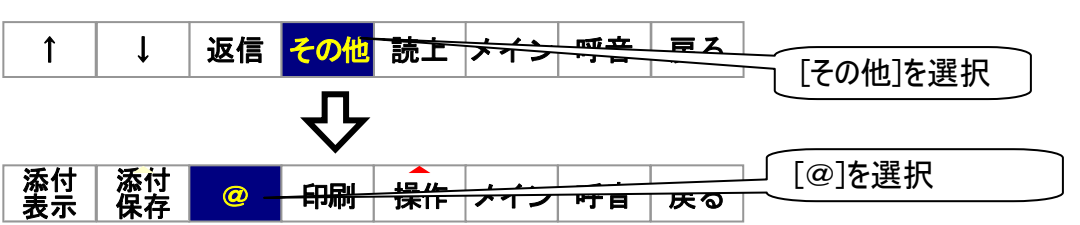

<sup>・</sup>その他メニューより[@]を選択します。

アドレス登録画面に移動し、受信メールの送信者の名前とアドレスがアドレス登録画面に表示 されます。

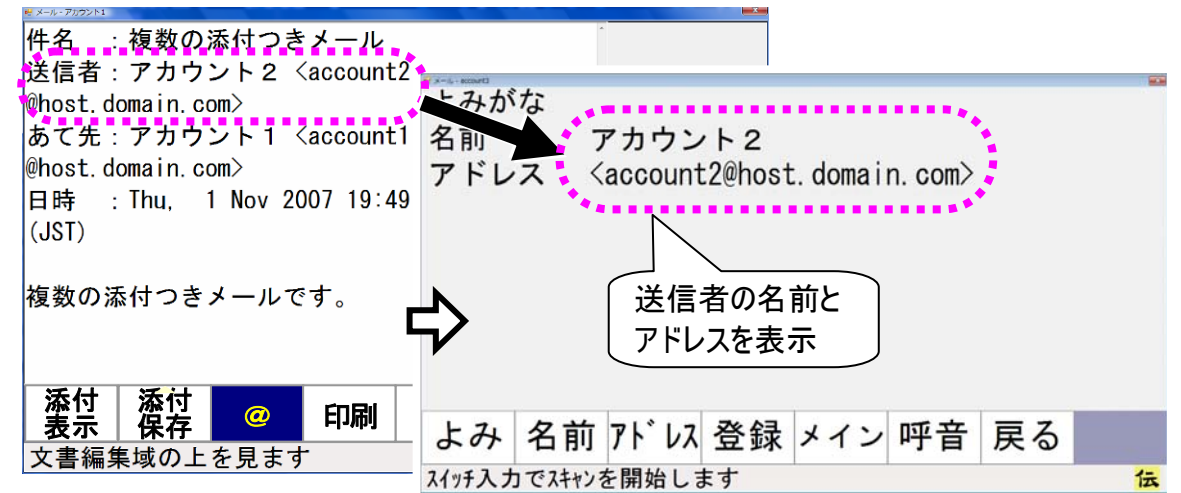

[登録]を選択すると、送信者のアドレスを表示された通りの内容で登録します。 [戻る]を選択すると、受信メール画面に戻ります。

| ▶ 補足 | <b>アドレス帳の編集</b><br>送信者のアドレスを編集する場合は、[よみ][名前][アドレス]等を選択して編<br>集してください。 |
|------|-----------------------------------------------------------------------|
|      | 詳細は、48 ページの「新しいアドレスグループを登録する」の③~⑥を参照し<br>てください。                       |

ホームページ閲覧

この章ではインターネットエクスプローラを使用したホームページ閲覧の方 法について説明します。

## ホームページの起動と終了

#### ■ ホームページ閲覧を始める

〔┨〕「伝の心」トップ画面のメインメニューより[応用操作]−[ブラウザ操作]を選択します。

) インターネットエクスプローラ(以下 IE)が起動して、ブラウザ操作画面が IE 画面の左側に表示されます。

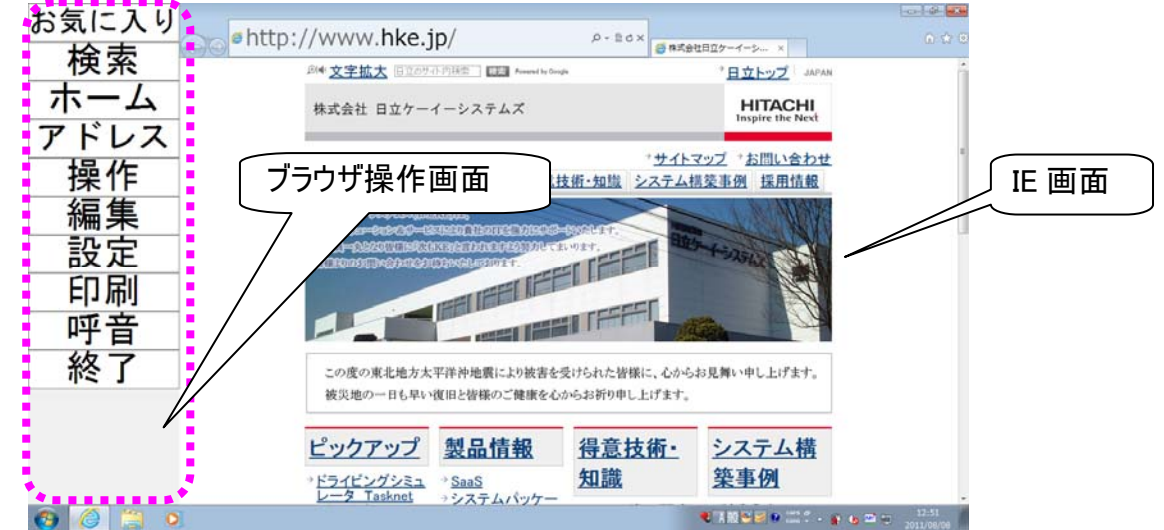

■ ホームページ閲覧を終わる

ブラウザ操作画面のトップメニューより[終了]を選択します。

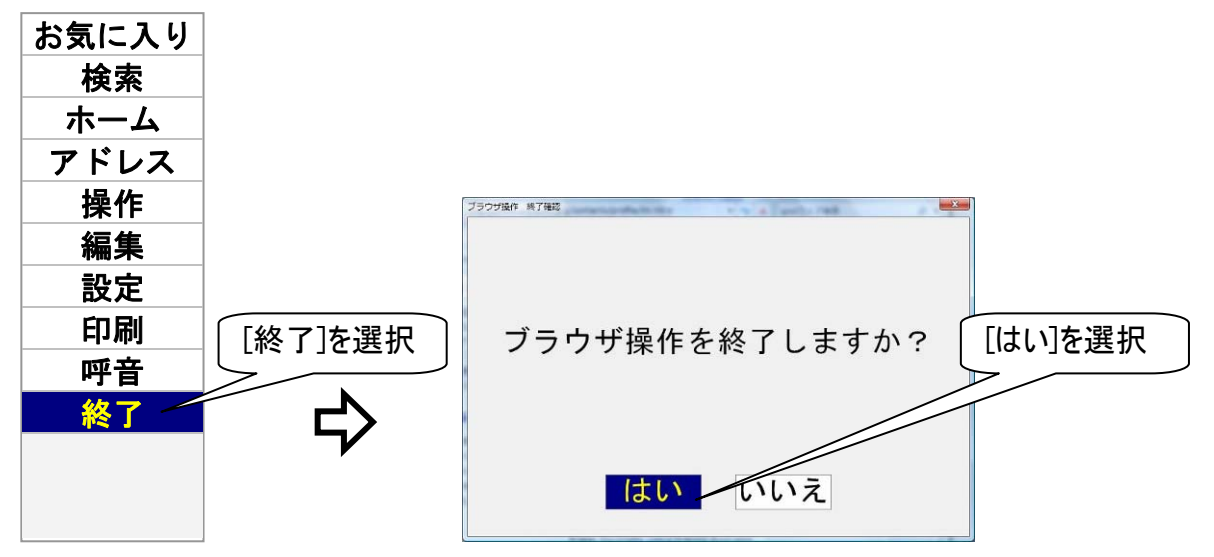

確認メッセージが表示されますので、[はい]を選択してください。

2)ブラウザ操作画面を終了して、「伝の心」トップ画面に戻ります。

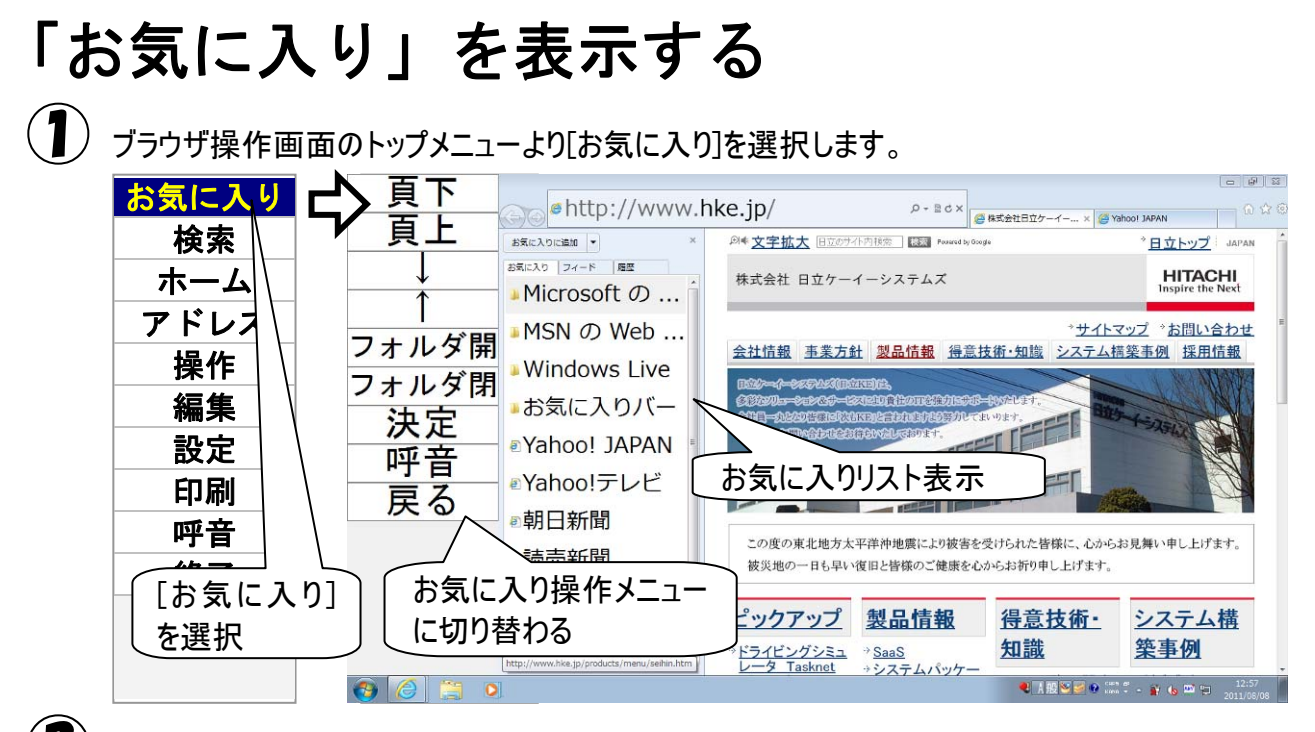

トップメニューがお気に入り操作メニューに切り替わり、IE 画面左にはお気に入りリストを表示します。

【頁下][頁上][↑][↓][フォルダ開][フォルダ閉]等を選択してお気に入りリストのカーソルを移動し、[決定]を選択すると、カーソル位置のお気に入り項目を開きます。

| お気に入り操作メニュー    | 説明                               |
|----------------|----------------------------------|
| 頁下             | お気に入りリストをページ単位でスクロールアップします。      |
| 頁上             | お気に入りリストをページ単位でスクロールダウンします。      |
| <b>↑</b>       | 再度スイッチ入力があるまで、お気に入りリストの項目のカーソル   |
| I              | を上に移動します。                        |
| 1              | 再度スイッチ入力があるまで、お気に入りリストの項目のカーソル   |
| →              | を下に移動します。                        |
|                | カーソルが閉じたフォルダにある場合、そのフォルダを開きます。   |
| フォルダ開          | 開いたフォルダ上にある場合は、そのフォルダ位置の一つ下の項    |
|                | 目にカーソルを移動します。                    |
| フォルが問          | カーソルが開いたフォルダにある場合は、そのフォルダを閉じます。  |
|                | 閉じたフォルダにある場合、何も動作はしません。          |
| 法中             | カーソル位置のお気に入り項目を開いて、お気に入りリストを閉じ   |
| <b>沃</b> 尼     | る。お気に入り操作メニューはトップメニューに切り替わります。   |
| 呼音             | 呼出音を鳴らします。                       |
| <b>戸</b> ろ     | お気に入りリストを閉じて、お気に入り操作メニューをトップメニュー |
| 大 <sup>2</sup> | に切り替えます。                         |

## フォルダの開閉

「日立お勧めのサイト」のフォルダを開閉してみましょう。

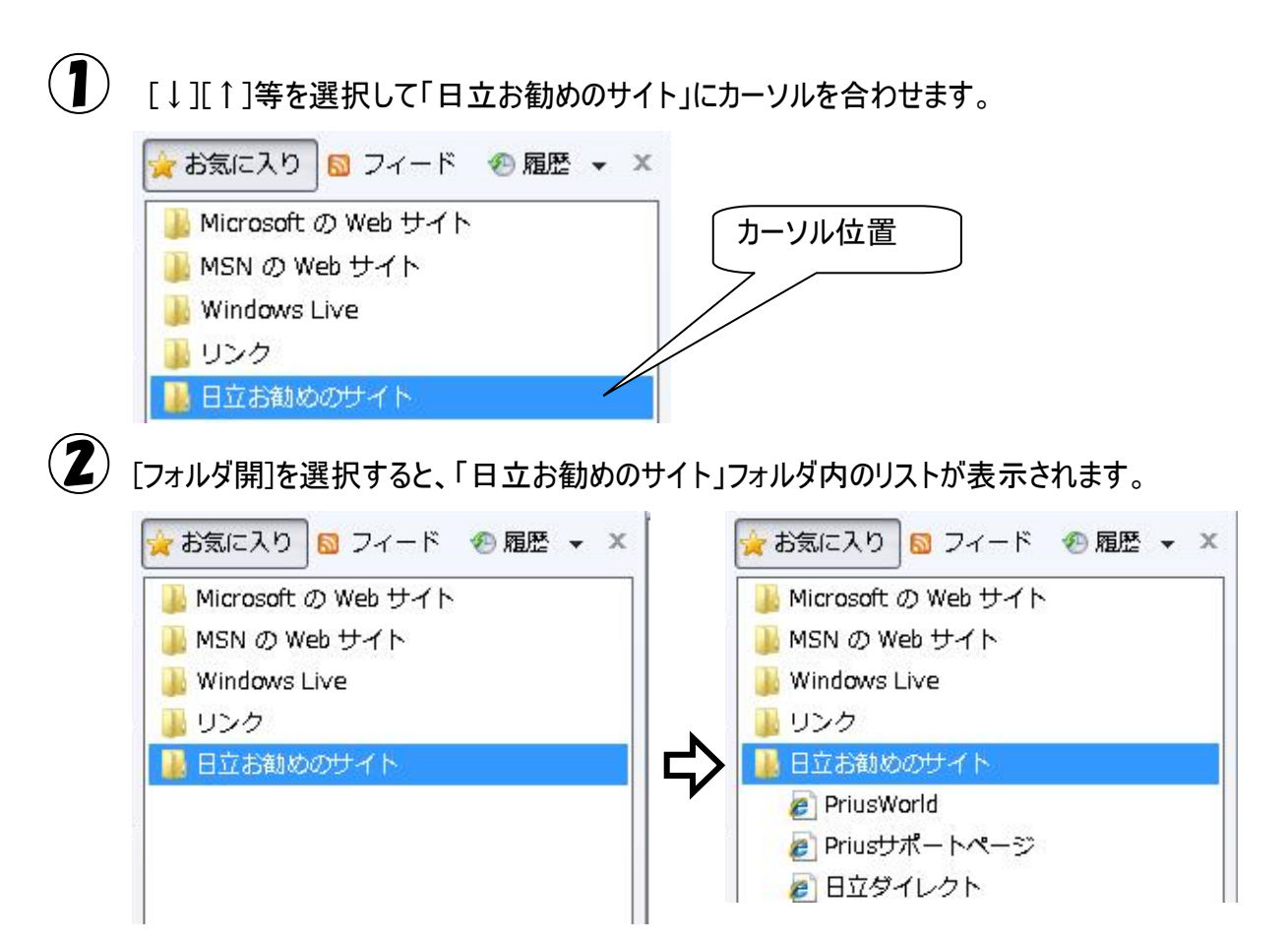

この状態で、[フォルダ閉]を選択すると、「日立お勧めのサイト」フォルダ内のリストが非表示になります。

## お気に入りの表示

「日立お勧めのサイト」のフォルダ下「PriusWorld」を表示してみましょう。

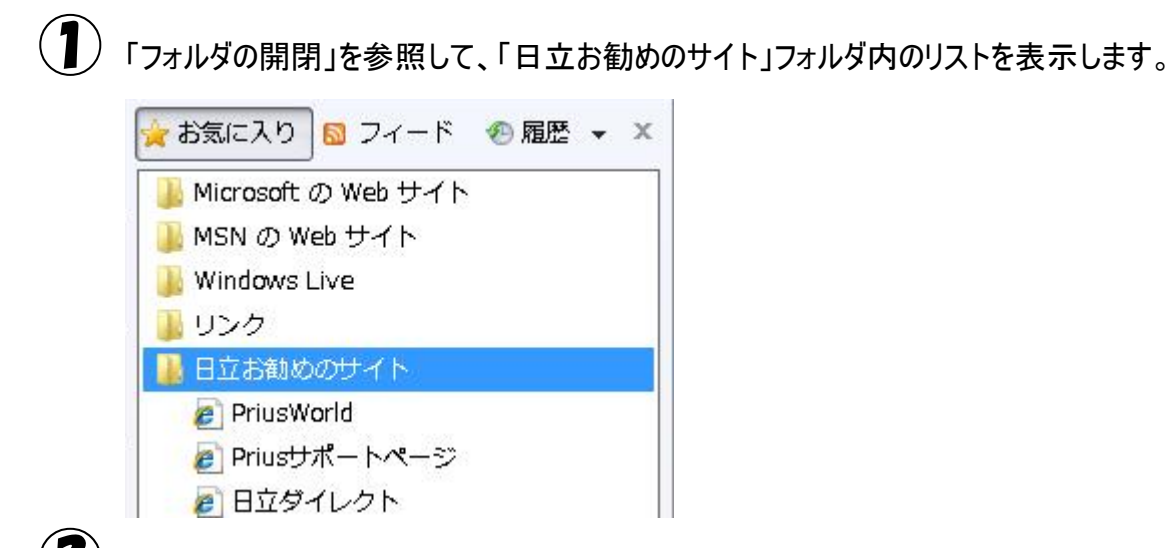

【↓]を選択してカーソルを下に移動させ、「PriusWorld」にカーソルがきたら、もう一度スイッチ入
カをします。

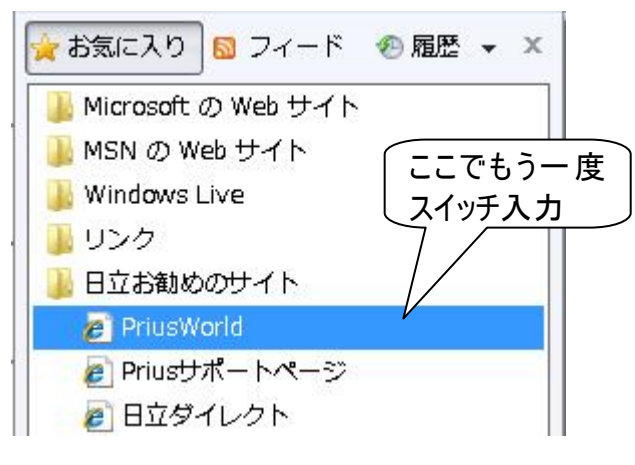

(3) [決定]を選択すると、「PriusWorld」のホームページが開き、お気に入りリストは閉じます。 お気に入り操作メニューはトップメニューに切り替わります。

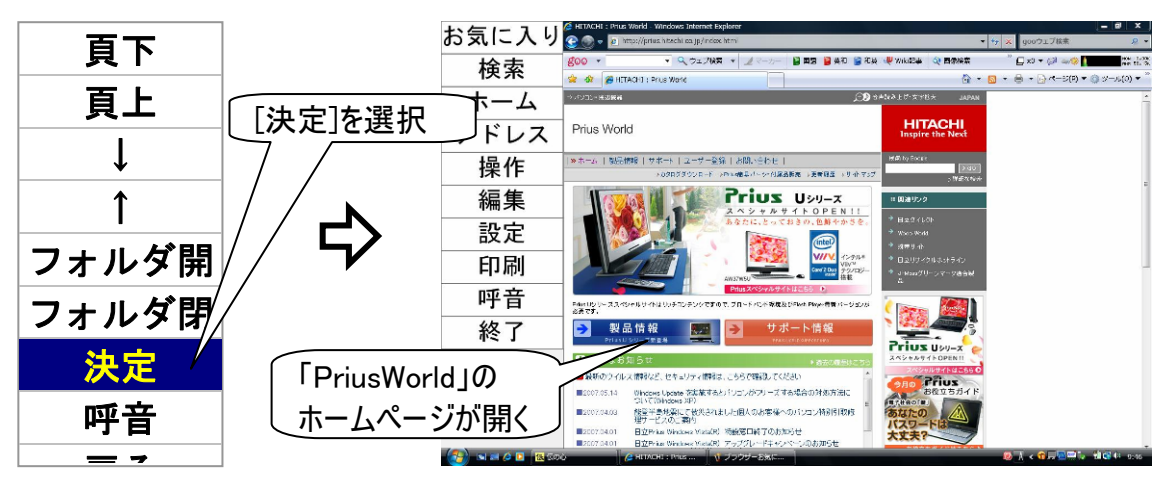

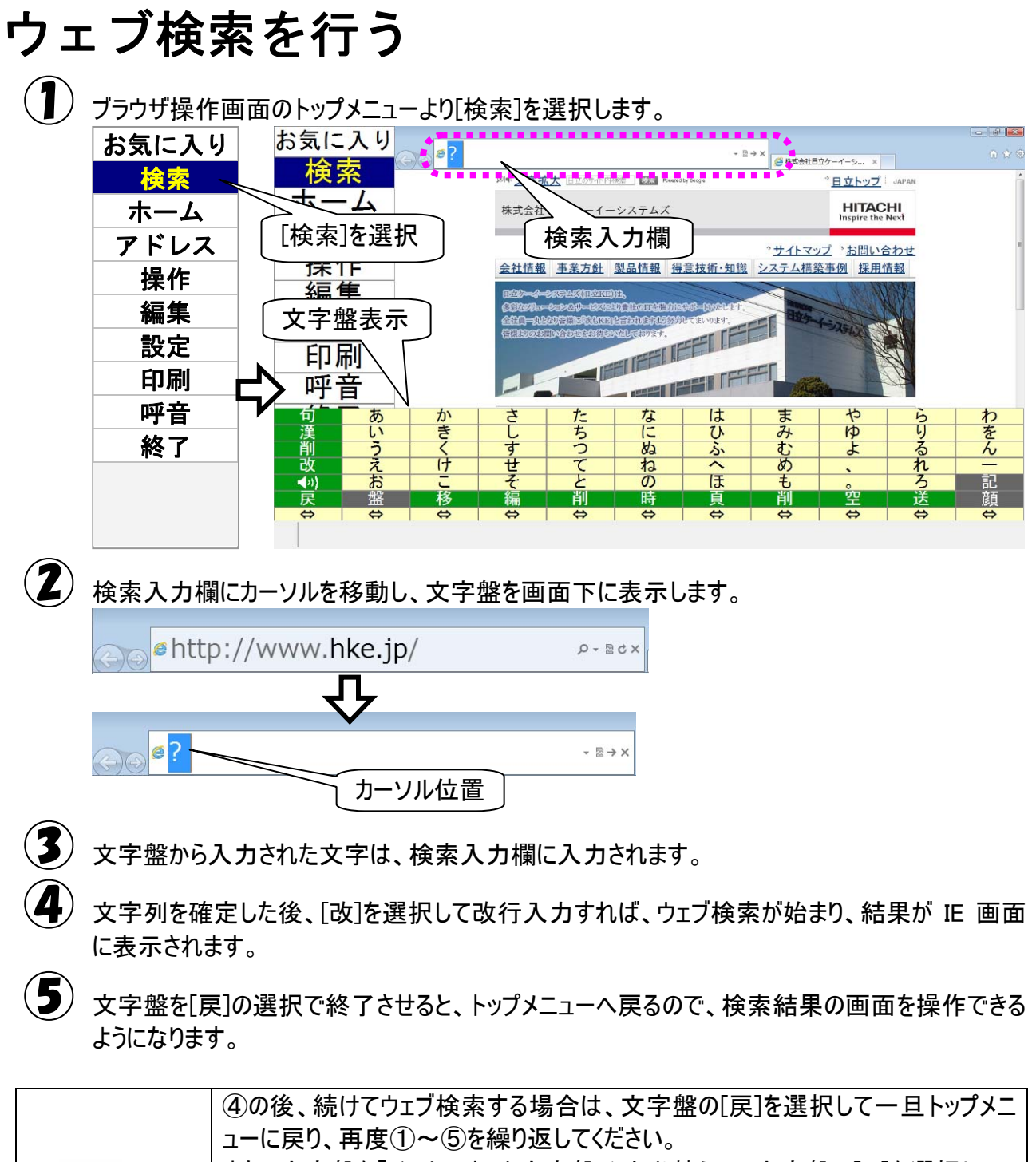

| 補足 | また、文字盤を「インターネット文字盤」に切り替えて、文字盤の[IE]を選択して、<br> さらにサブメニューより[検索]を選択することによって、検索入力欄に再びカーソル |
|----|--------------------------------------------------------------------------------------|
|    | が移動します。                                                                              |
|    |                                                                                      |

| どちらでも、操作しやすい方法を選んで行ってください。

# アドレスを入力してホームページを表示する

1 ブラウザ操作画面のトップメニューより[アドレス]を選択します。

| お気に入り | お気に入  | 6) ehttr                       | o://www        | /.hke.jp/   |                                     | Q - B                  | c <b>1</b>     | URL                                                                                                    | 入力構               |     |
|-------|-------|--------------------------------|----------------|-------------|-------------------------------------|------------------------|----------------|----------------------------------------------------------------------------------------------------|-------------------|-----|
| 検索    | 検索    |                                |                |             | Car Ban Rund                        | ty toogu               |                | ・日立トップ                                                                                                    | JAPAN             | - A |
| ホーム   | [アドレス | を選択                            | 株式会社           | 日立ケーイー      | システムズ                               |                        |                | HITAC<br>Inspire the                                                                                                    | <b>HI</b><br>Next |     |
| アドレス  | 「日本   |                                |                | 1           |                                     |                        | * <u>サイトマッ</u> | <u>パ ⇒お問い</u> 名                                                                                                    | わせ                | E   |
| 操作    |       |                                | 会社情報           | <u>事業万針</u> | 製品情報 得                              | 意技術・知識                 | システム構築         | <u>後事例</u> 採用作                                                                                                    | 百重敗               |     |
| 編集    | インターネ | <sup>ベット</sup>  <br>≠ <u>−</u> | 600-01         |             | 15<br>0101000000000<br>120000000000 | の第一時のたじます。<br>してまいります。 |                | (-interior                                                                                                    |                   |     |
| 設定    |       | \$不                            | <b>TER</b> DOM | 0-40-02000  |                                     | FILE                   |                | A Real Property in the second second se |                   |     |
| 印刷    | 呼音    | $\backslash$                   |                |             |                                     |                        | FFI AG         |                                                                                                    | <u>C</u>          |     |
| 呼音    | 句     | a f                            | k              | р           | u                                   | @                      | .co.jp         | .com                                                                                                    | ;                 |     |
| 終了    | 削     | b g                            | <br>m          | q           | V                                   | http://                | .ne.jp         | net                                                                                                    | : #               | ·   |
| <br>  |       | d i                            | n              | S           | x                                   | WWW.                   | .ac.ip         | .com                                                                                                    | /                 | ?   |
| L     |       | e j                            | 0              | t           | У                                   | .lp                    | .or.jp         | .edu                                                                                                    | *                 | !   |
|       | 戻     | 盛移                             | 編              | 創           | Z                                   | -                      | -              |                                                                                                    | 1-5               | 6-0 |
|       |       |                                | \$             | \$          | \$                                  | \$                     | \$             | \$                                                                                                    | \$                | \$  |
|       |       |                                |                |             |                                     |                        |                |                                                                                                    |                   |     |

- 2 URL 入力欄にカーソルを移動し、インターネット文字盤を画面下に表示します。
- 3 文字盤から入力された文字は、URL 入力欄に入力されます。
- 文字列を確定した後、[改]を選択して改行入力すれば、入力されたアドレスのホームページが
  IE 画面に表示されます。
- 文字盤を[戻]の選択で終了させると、メインメニューへ戻るので、表示したホームページの画面を 操作できるようになります。

| 🎾 補足 | ④の後、続けて URL を入力する場合は、文字盤の[戻]を選択して一旦トップメ<br>ニューに戻り、再度①~⑤を繰り返してください。<br>また、インターネット文字盤の[IE]を選択して、さらにサブメニューより[アドレス]を選<br>択することによって、URL 入力欄に再びカーソルが移動します。<br>どちらでも、操作しやすい方法を選んで行ってください。 |
|------|----------------------------------------------------------------------------------------------------|
|------|----------------------------------------------------------------------------------------------------|

## ホームページ内のリンク項目の選択

ホームページの画面には、リンク項目(ここをクリックすると項目に登録されているホームページに移動す る)が多数あります。ここでは、そのリンク項目を選択してリンク先のホームページに移動する方法を説明 します。

画面のスクロール

ホームページの1画面が縦や横に広い場合は、すべての画面が表示できません。 この場合、縦や横のスクロールバーを動かして、見たい部分を表示します。

ブラウザ操作画面のトップメニューより[操作]を選択すると、トップメニューが操作メニューに切り 替わります。

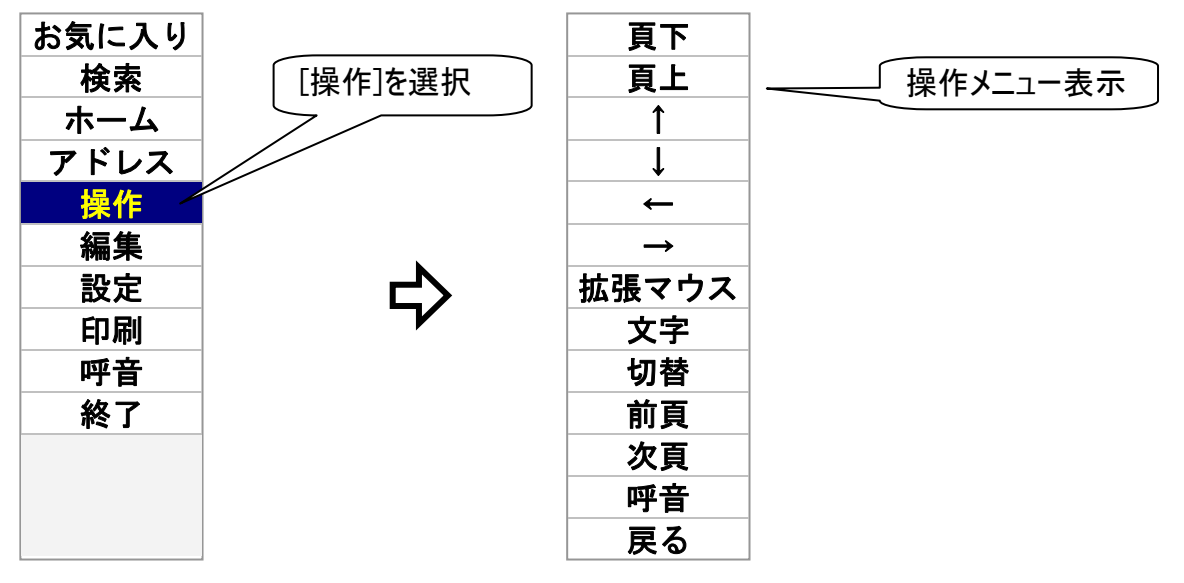

2

<sup>)</sup> 操作メニューより[頁下][頁上][↓][↑][←][→]を選択して選択したいリンク項目を表示させま す。

| 操作メニュー        | 説明                                   |
|---------------|--------------------------------------|
| 頁下            | 再度スイッチ入力があるまで、現在のページを1ページ分ずつ下に移動します。 |
| 頁上            | 再度スイッチ入力があるまで、現在のページを1ページ分ずつ上に移動します。 |
| $\downarrow$  | 再度スイッチ入力があるまで、カーソルを下の方向に移動します。       |
| 1             | 再度スイッチ入力があるまで、カーソルを上の方向に移動します。       |
| $\downarrow$  | 再度スイッチ入力があるまで、カーソルを左の方向に移動します。       |
| $\rightarrow$ | 再度スイッチ入力があるまで、カーソルを右の方向に移動します。       |

## マウスの操作

リンク項目が表示されたら、それをマウスでクリックします。

・ 操作メニューより[拡張マウス]を選択すると、マウスカーソルの位置にマウス操作盤が表示されます。

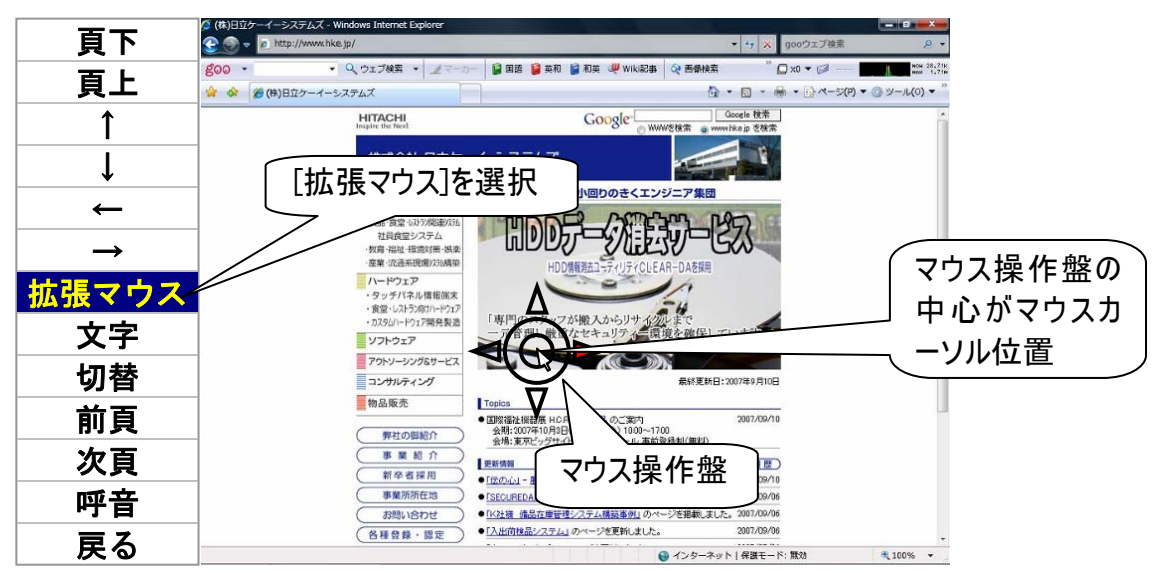

2 マウスの操作は、『伝の心取扱説明書−簡易版−』または『伝の心取扱説明書(電子マニュアル)』を参照ください。

マウス操作盤の中心にリンク項目が来るように、マウス操作盤を移動させます。

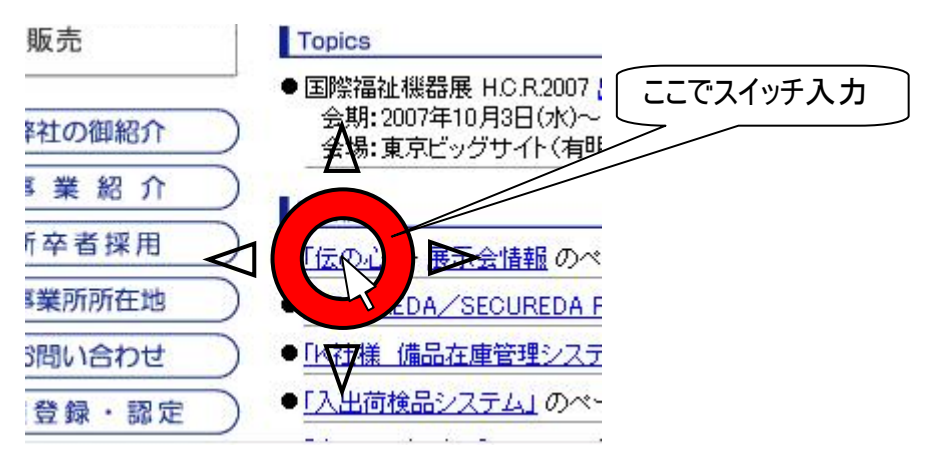

# ホームページの入力項目に文字を入力する

ホームページには、文字入力を必要とするページもあります。「伝の心」では、文字盤を呼び出して、テ キストボックス等の入力項目に文字を入力することができます。

<sup>82</sup> ページの「ホームページ内のリンク項目の選択」と同様にして、入力項目にマウスカーソルを 移動します。

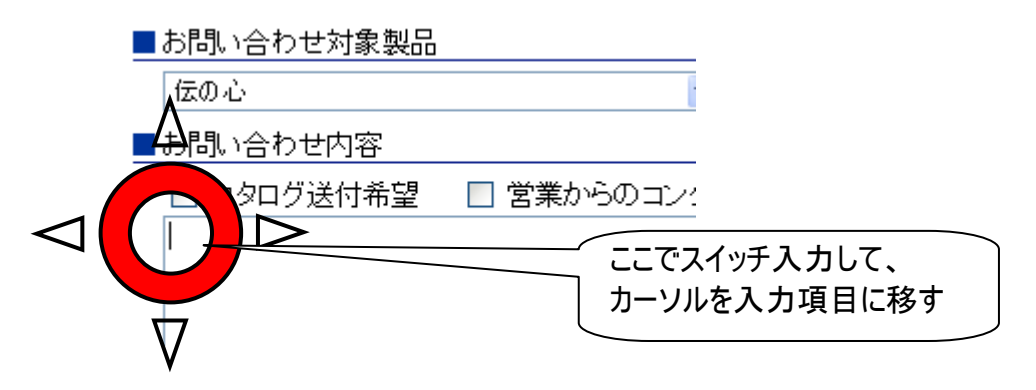

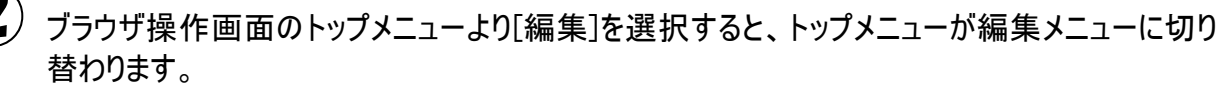

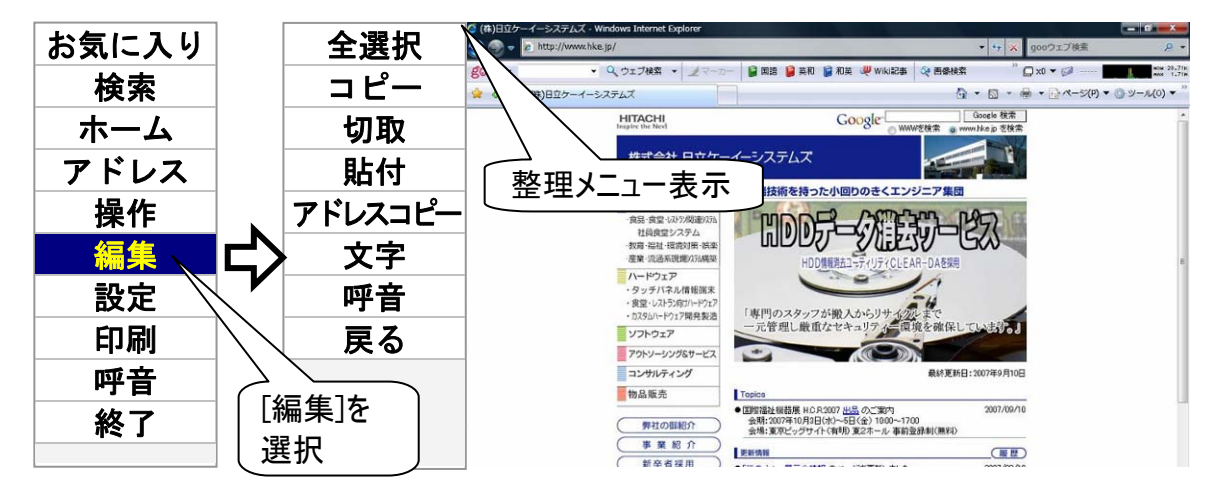

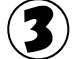

編集メニューより[文字]を選択すると、文字盤を画面下に表示します。

| 全選択     |                                         |      | 訳        | • http | o://www | /.hke.jp/      | (             | <i>p</i> + 1 | C ×     | 125-4-5 × |   | 0 d 0 |
|---------|-----------------------------------------|------|----------|--------|---------|----------------|---------------|--------------|---------|-----------|---|-------|
| コピー     |                                         |      | :        |        |         | お聞い合わせ内容       | F<br>制建 口営業が日 | のコンタクト希望     |         |           | _ | Î     |
| 切取      |                                         |      | nx<br>付  |        | 3       |                |               | _            | 、<br>カー | ソル付       | 置 |       |
| 貼付      |                                         | アドレス | <br>ג⊐ピ– |        |         |                |               |              |         |           |   | 1     |
| アドレスコピー |                                         | 文    | 7        |        |         | <b>御芳名(全角)</b> |               |              |         |           | _ |       |
| 文字      | <b>N</b>                                | 句    | あ        | か      | さ       | た              | な             | は            | ま       | や         | 5 | わ     |
| 咸辛      | ピン                                      | 漢    | い        | き      | L       | ち              | 12            | ひ            | 7       | Þ         | 9 | を     |
| 「「日」    |                                         | 削    | う        | <      | す       | っ              | ぬ             | S            | む       | よ         | る | ん     |
| 戻る      |                                         | 改    | え        | け      | せ       | τ              | ね             | ~            | め       | •         | れ | -     |
|         | 」 一 一 一 一 一 一 一 一 一 一 一 一 一 一 一 一 一 一 一 | = 1  | お        | E      | そ       | 5              | の             | ほ            | ŧ       | 0         | 3 | 記     |
|         | メナ盤で衣                                   | 小    | 盤        | 移      | 編       | 削              | 時             | 頁            | 削       | 空         | 送 | 顏     |
|         |                                         | ⇔    | ⇔        | ⇔      | ⇔       | ⇔              | ⇔             | ⇔            | ⇔       | ⇔         | ⇔ | ⇔     |

-84-

カーソル

文字盤の表示方法
 文字盤は、操作メニューの[拡張マウス]の下の[文字]を選択しても表示されます。
 す。ここから文字盤を表示させても同じように文字入力ができます。
 文字のコピーや貼り付け等の編集を行う場合は、編集メニューからの表示が便利です。

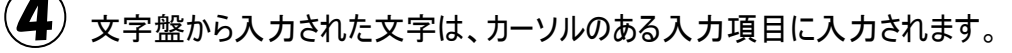

■お問い合わせ内容

| 🔲 カタログ送付希望 🛛 🗌 営業からのコンタクト希望  |   |
|------------------------------|---|
| 試しに使ってみたいのですが、デモやレンタルはできますか? | ~ |
|                              |   |
|                              |   |

5 文字盤を[戻]の選択で終了させると、編集メニューに戻ります。

### 編集メニューをもっと活用する

入力項目に文字を入力した後、全部取り消したい場合や、他の入力項目に同じ文章を入力したい 場合には、下記のようにすると便利です。

### 入力項目の文字を全部切り取る

)下記のように、テキストボックスに文字が入力されて、カーソルがテキストボックスにある状態で、 編集メニューより[全選択]を選択します。

■お問い合わせ内容

■ カタログ送付希望 ■ 営業からのコンタクト希望 試しに使ってみたいのですが、デモやレンタルはできますか?

**こ**)テキストボックスの文字が全部反転表示になります。

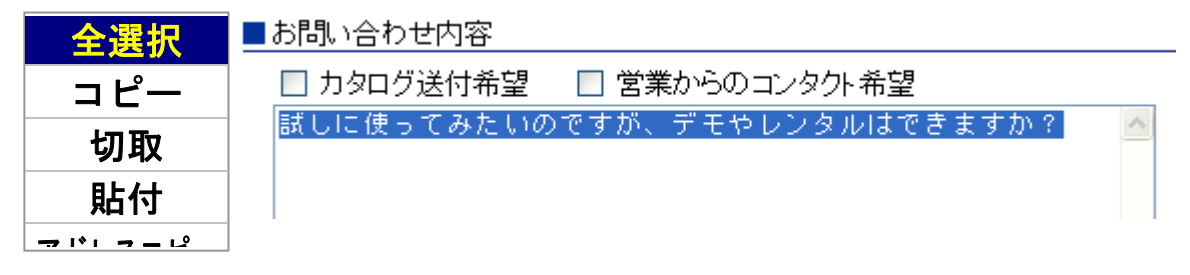

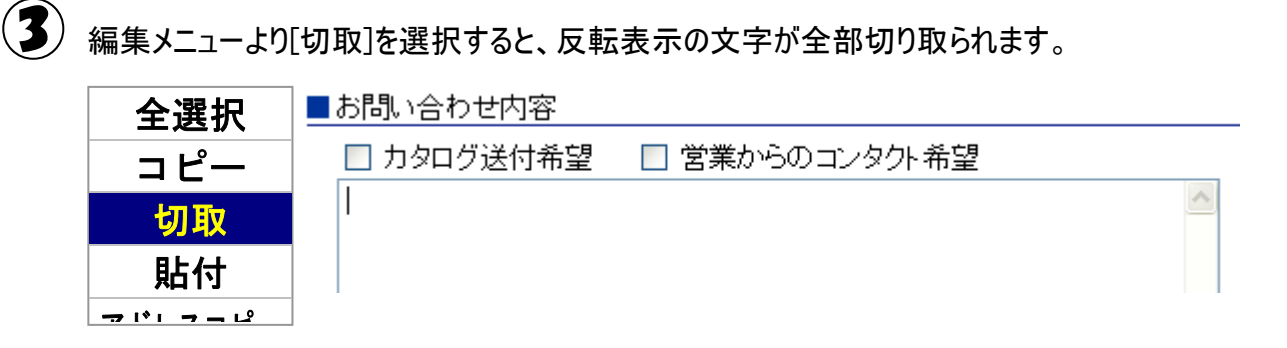

▲入力項目の文字をコピーして張り付ける

/ 前項「■入力項目の文字を全部切り取る」の①~②と同様にして、テキストボックスの文字を 全部反転表示させます。

| 全選択    | ┃■お問い合わせ内容                   |          |
|--------|------------------------------|----------|
| コピー    | 🔲 カタログ送付希望 🛛 営業からのコンタクト希望    |          |
| 切取     | 試しに使ってみたいのですが、デモやレンタルはできますか? | <u>~</u> |
| 貼付     |                              |          |
| ᆕᆙᆘᆿᆂᅝ |                              |          |

編集メニューより[コピー]を選択します。

)82 ページの「ホームページ内のリンク項目の選択」を参照して、コピーした文字を貼り付けたい 入力項目を選択します。

> カーソル お問い合わせ / ^ 内容\*

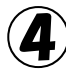

) 編集メニューより[貼付]を選択すると、コピーした文字が入力項目に挿入されます。

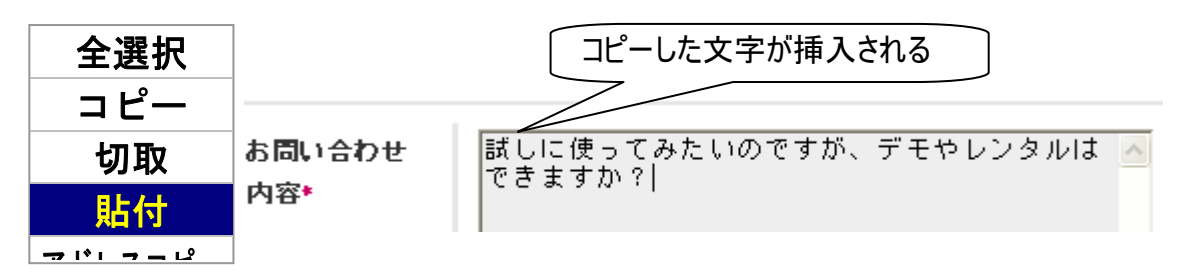

## その他の機能

ページの移動(前頁/次頁/ホーム)

)ブラウザ操作画面のトップメニューより[ホーム]を選択すると、IE の「ホーム」に設定されているペー ジを表示します。

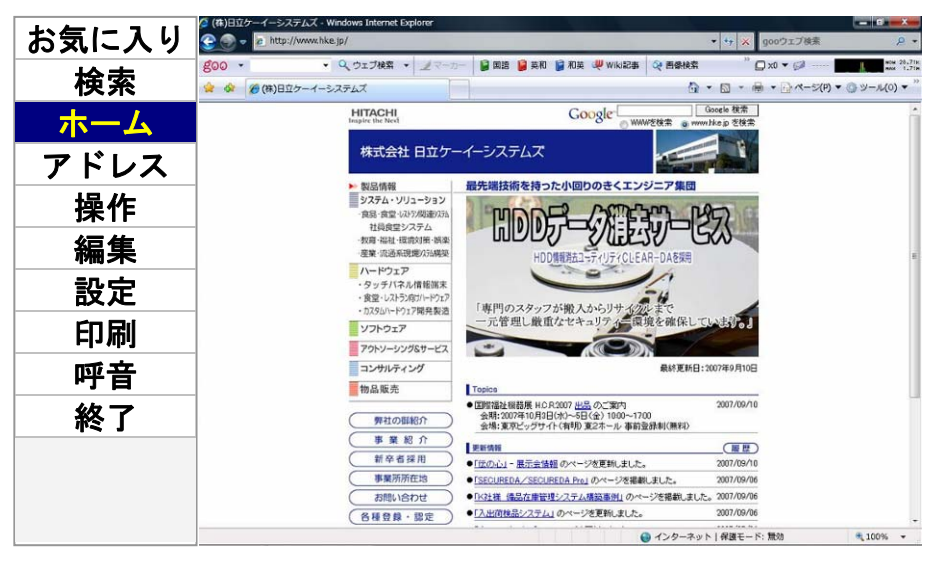

ブラウザ操作画面のトップメニューより[操作]を選択して、操作メニューに切り替えます。

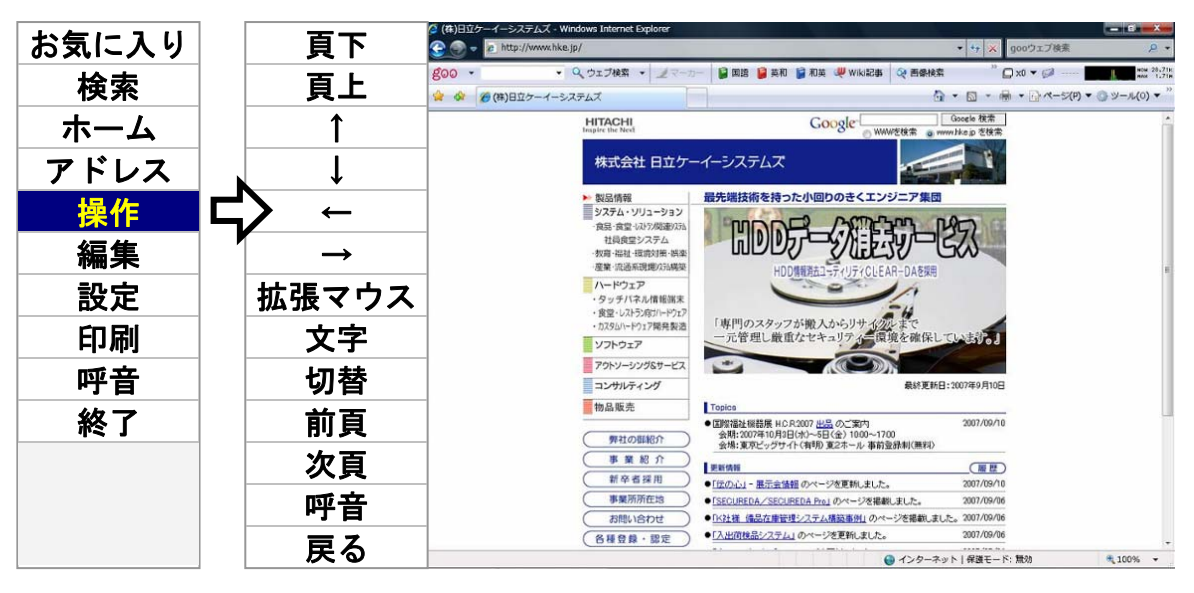

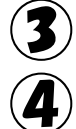

2)

[前頁]を選択すると、前ページを表示します。

[次頁]を選択すると、次ページを表示します。

## ページの切り替え(タブ切り替え)

IE7より、タブ機能が追加されました。この機能によって、幾つもの IE 画面を開かなくても、1 つの画面で 複数のホームページを閲覧することができます。「伝の心」では、この機能をサポートしています。

<sup>)</sup> ブラウザ操作画面のトップメニューより[操作]を選択して、操作メニューに切り替えます。 さらに、操作メニューより[切替]を選択して、切替メニューに切り替えます。

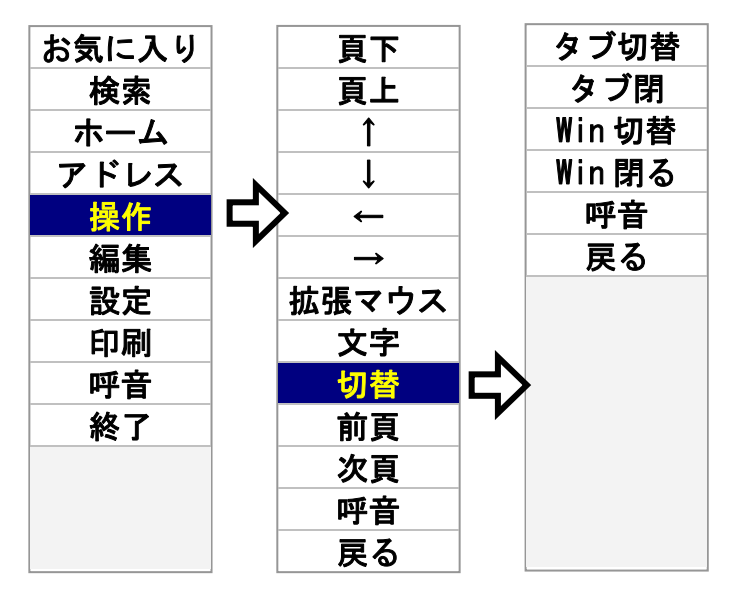

【タブ切替]を選択すると、IE 画面のタブを切り替えます。スキャン間隔で順次切り替えて行くので、
切り替えたいタブのところでもう一度スイッチ入力します。

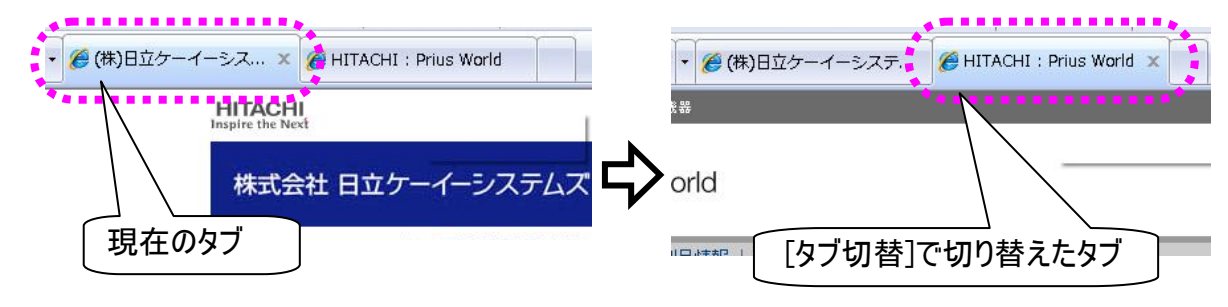

(3) [タブ閉] を選択すると、現在表示しているタブを閉じます。

タブが1つしかない場合、[タブ閉]を選択すると、IE 画面が閉じます。 制限 IE 画面が閉じている状態で、[タブ閉]を選択すると、IE 画面が起動します。 ご注意ください。 ホームページ画面の切替(複数の IE の切り替え)

ホームページのリンク項目の選択によって、新しい画面でホームページ画面が開く場合があります。この ような場合、この機能を使うと、元のホームページ画面に簡単に戻れます。

ブラウザ操作画面のトップメニューより[操作]を選択して、操作メニューに切り替えます。 さらに、操作メニューより[切替]を選択して、切替メニューに切り替えます。

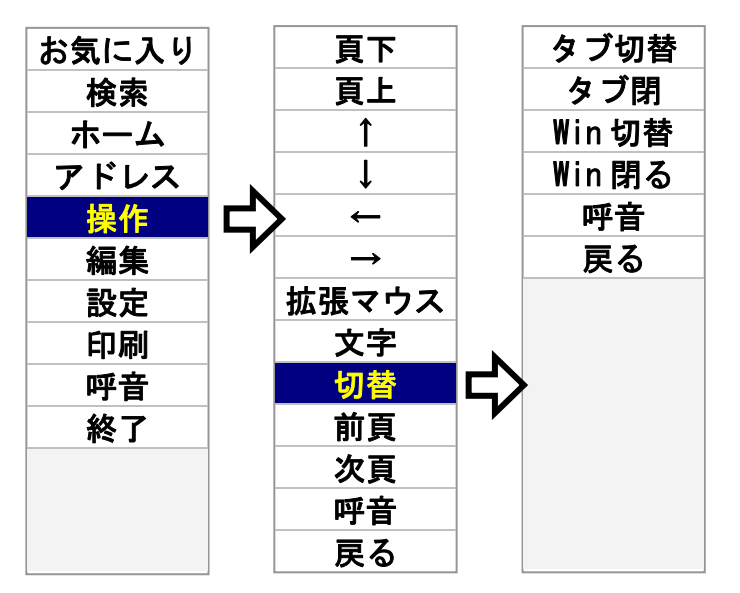

2 [Win 切替]を選択すると、IE 画面を切り替えます。スキャン間隔で順次切り替えて行くので、切り替えたい画面のところでもう一度スイッチ入力します。

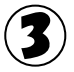

[Win 閉る] を選択すると、現在表示している IE 画面を閉じます。

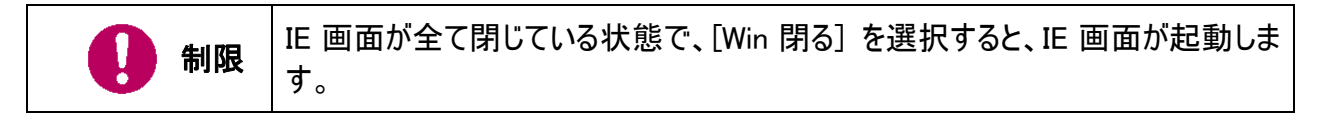

## ホームページ画面の拡大/縮小

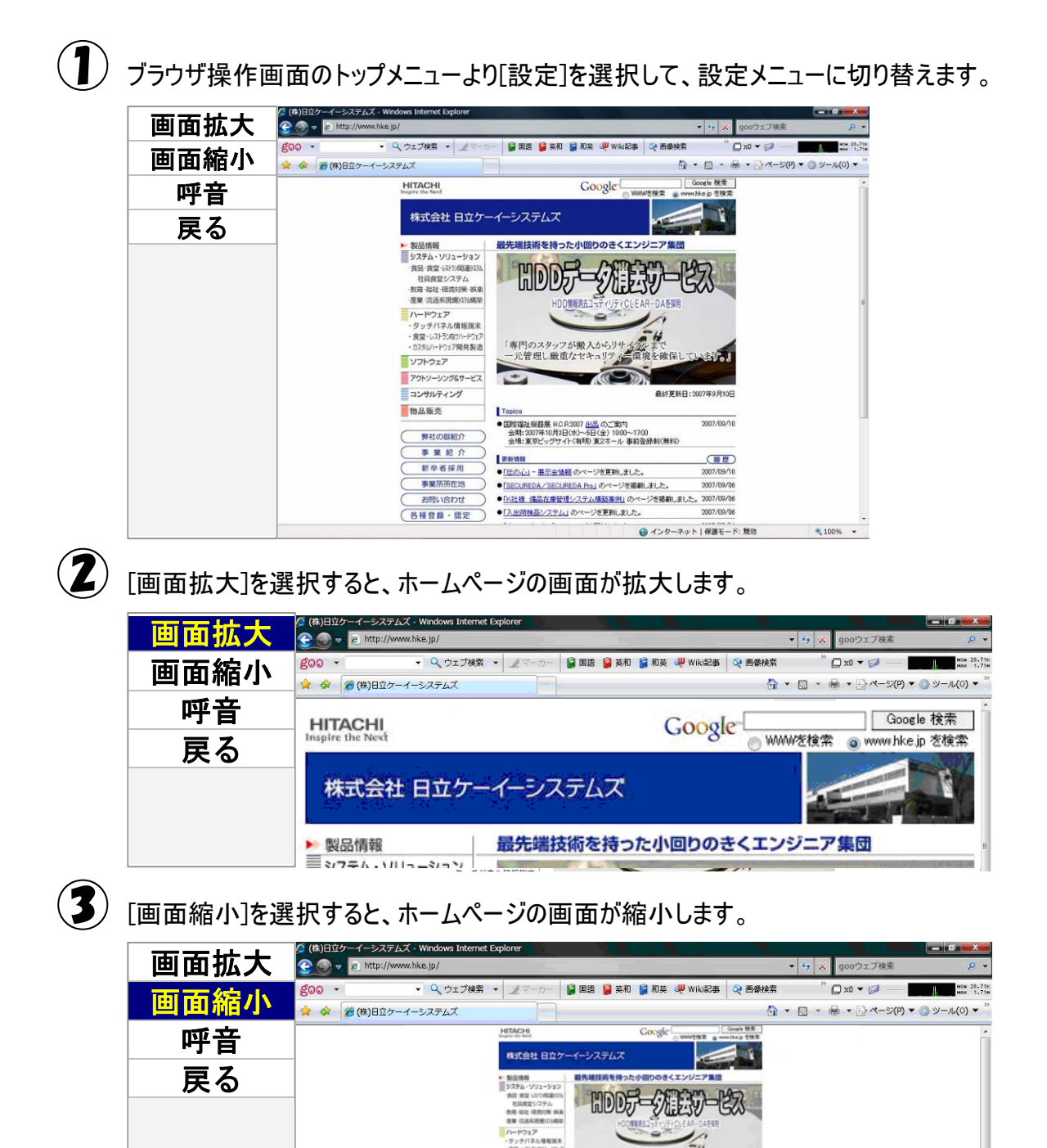

/71-9z1

いかいやくこう

100

### ホームページの印刷

 $(\mathbf{1})$ 

ブラウザ操作画面のトップメニューより[印刷]を選択すると、印刷画面が表示されます。

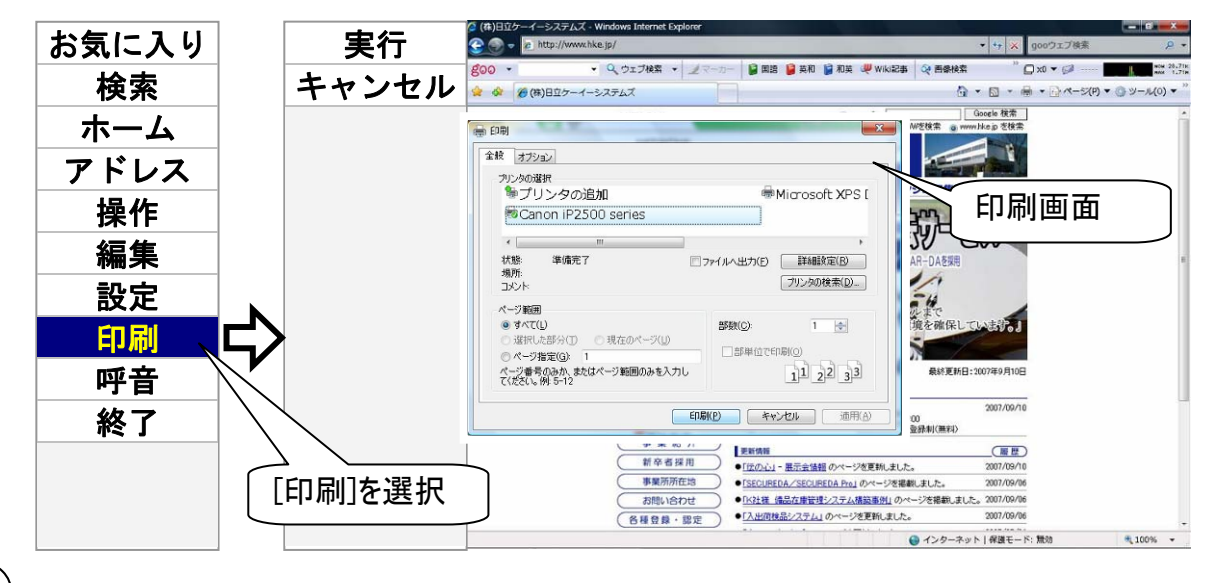

トップメニューは印刷メニューに切り替わるので、[実行]を選択すると現在表示されているホームページが印刷されます。

印刷が実行されると、印刷画面は閉じて、トップメニューに戻ります。

③ 印刷の詳細設定はマウス操作で行ってください。「ホームページ内のリンク項目の選択」の項でマウス操作を説明していますので、参照ください。

|   | 補足 | 印刷画面のプリンター                                                                                                    |
|---|----|----------------------------------------------------------------------------------------------------|
| 2 |    | Windows の通常使うプリンターが選択されています。                                                                                                    |
|   |    | プリンターの変更は印刷画面からマウス操作で行うこともできます。                                                                                                  |
| 0 | 制限 | 印刷画面が表示されるまでには、多少時間がかかります。印刷画面が表示され<br>る前に[実行]や[キャンセル]を選択すると、印刷はできません。また、印刷画面が<br>閉じません。<br>この場合は、ブラウザ操作画面を一度終了するか、マウス操作により表示されて |
|   |    | いる印刷画面を閉じてください。                                                                                                    |

補足事項

補足事項について説明します。

# インターネット設定について

「プロバイダからの設定資料」を確認し、プロバイダから送られてきた設定資料の通り入力してください。 インターネット(ブラウザ操作)は、Windows 上で設定できていれば使えます。

ただし、「伝の心」でより快適にインターネットを利用するためには、利用する接続方式によって幾つか の設定をしなくてはならないものもあります。ここでは、その設定について説明します。

ダイヤルアップ接続画面を非表示にする

インターネットに接続する度にこの画面が表示されると、スイッチ入力が正常できなくなる場合がありま す。このような場合は、以下の設定を確認して、接続画面を非表示にする事が可能です。

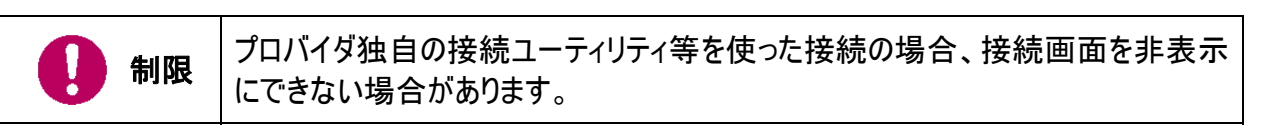

### ■ネットワーク接続の設定

 $(\mathbf{1})$ [スタート]→[コントロールパネル]を選択して、コントロールパネルを表示します。

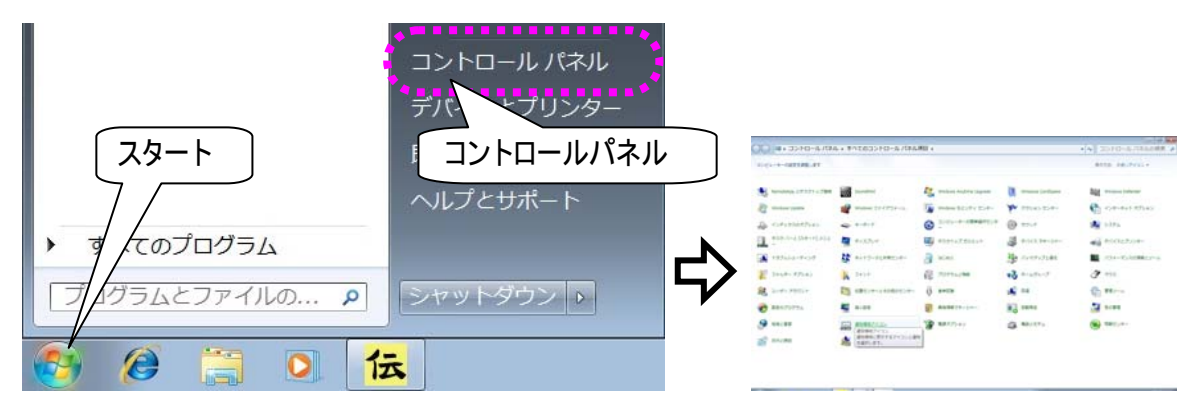

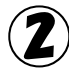

(2) [ネットワークと共有センター]をマウスでクリックして、開いた画面の左上[アダプター設定の変更] をマウスでクリックします。

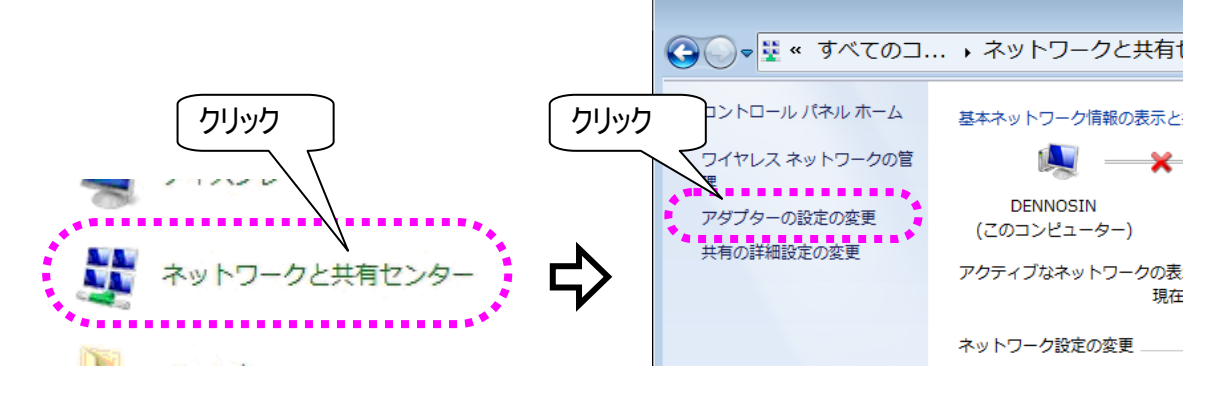

利用中のダイヤルアップ接続をマウスで右クリックし、表示されたメニューリストより、[プロパティ]を 選択します。

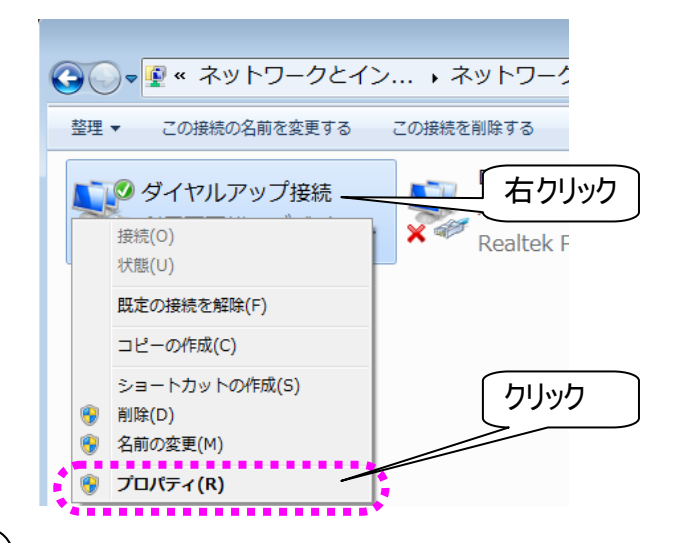

④ [オプション]タブを選択し、[ダイヤル オプション]のチェック☑が全て外れていることを確認します。 (外れてなければ全て外してください。)

また、[リダイヤル オプション]のチェック☑が外れていることを確認します。(外れてなければ外して ください。)

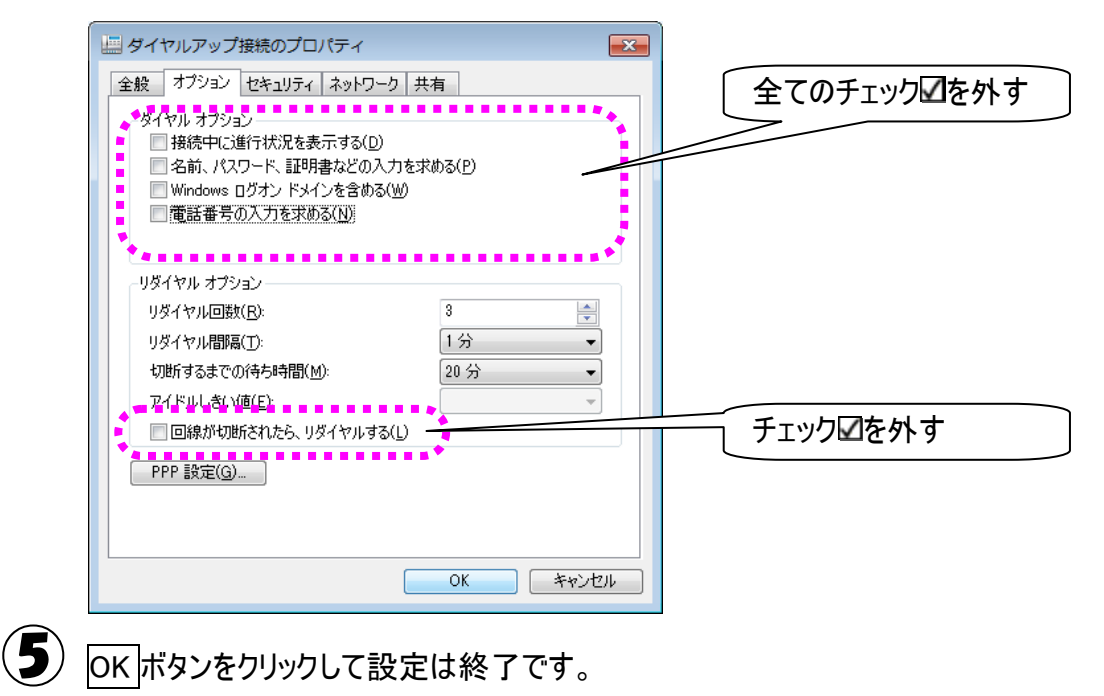

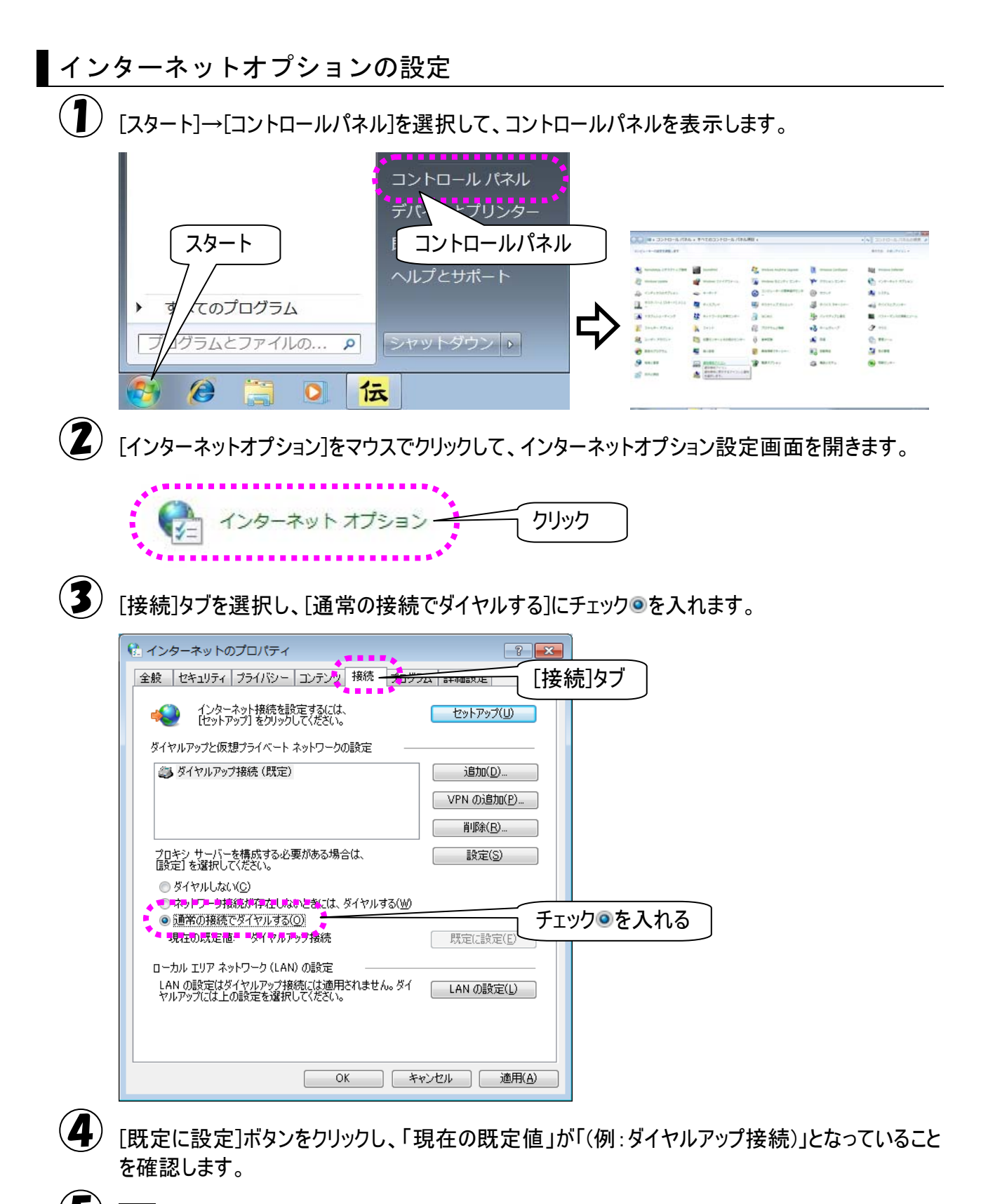

OKボタンをクリックして設定は終了です。

ダイヤルアップ接続画面の設定

タスクバーより、「Internet Explorer」のアイコンをクリックして、IEを起動します。

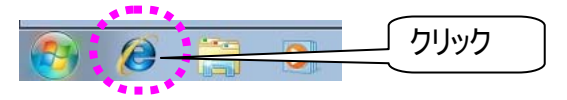

【
】
「ダイアルアップ接続」画面が表示されるので、「自動的に接続する」にチェック□を入れます。 (画面が表示されない場合は、設定は不要です。)

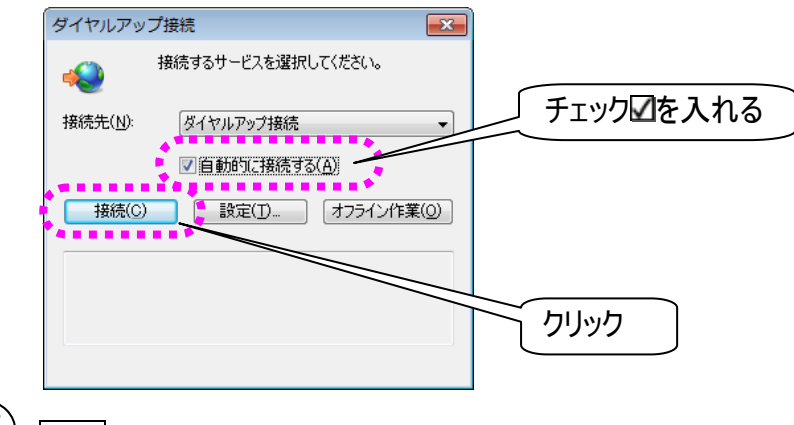

3 接続ボタンをクリックします。

## Windows Live メールについて

Windows が提供するメールソフトに、「Windows Live メール」があります。このメールソフトをご使用になる場合には、「伝の心」のメールアカウントの設定とは別に設定が必要です。

下記に、「Windows Live メール」の設定画面と、「伝の心」のメールアカウント設定画面の対応を示します。

Windows Live メールの設定画面の表示

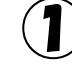

「Windows Live メール」の[ツール]→[アカウント]を順に選択すると、インターネットアカウント画面 が表示されます。

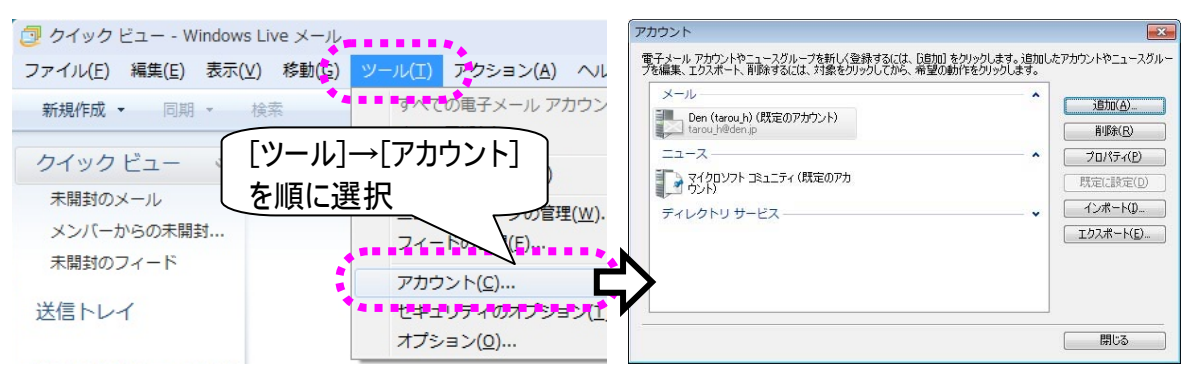

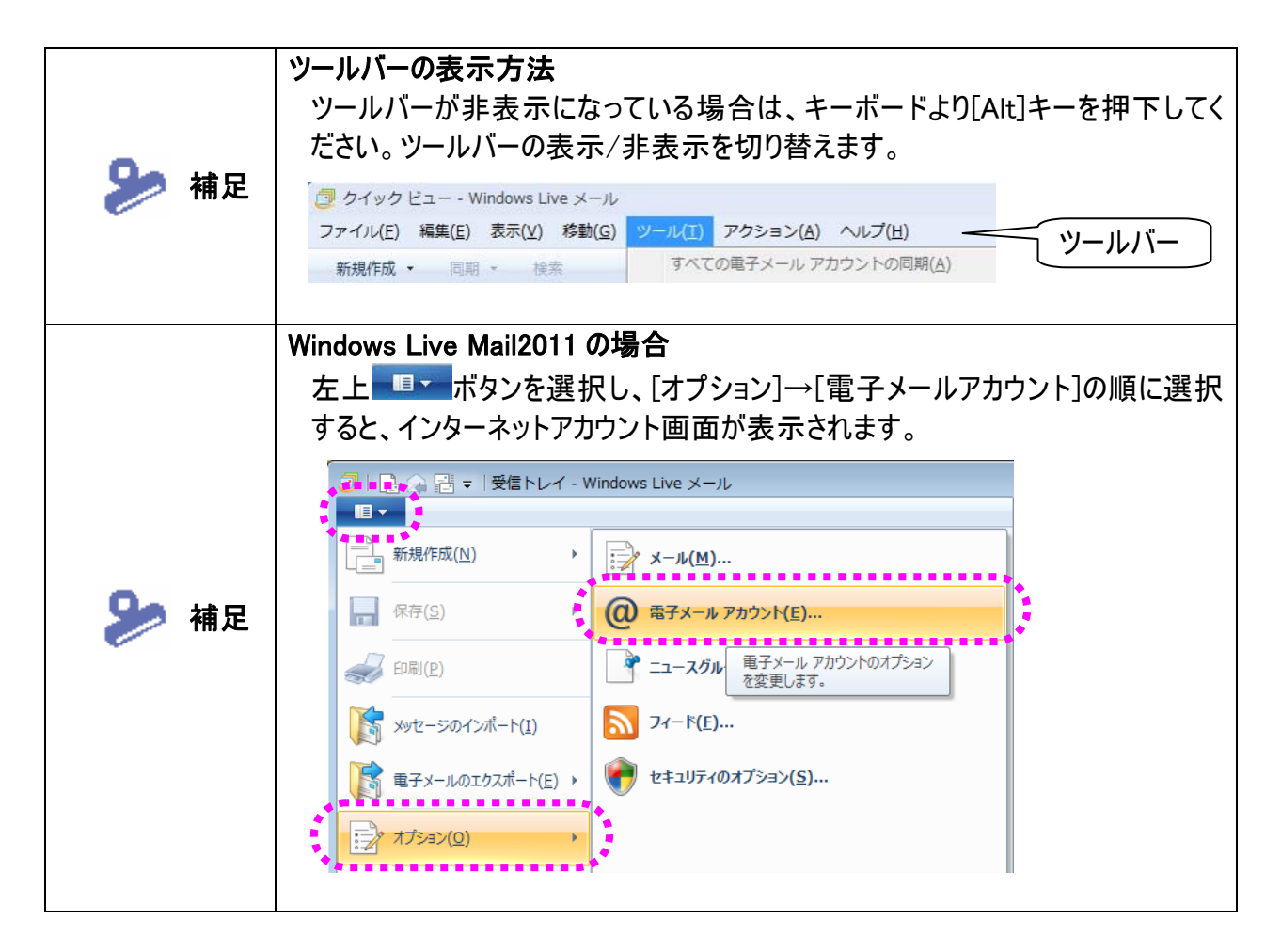

2 編集対象のメールアカウントをマウスでクリックして、プロパティボタンをマウスでクリックします。

| アカウント                                                                                                   | <b></b>                                           | 編集対象のメールアカ            |
|----------------------------------------------------------------------------------------------------|---------------------------------------------------|-----------------------|
| 電子メール アカウントやニュースグループを新しく登録する(こは、「追加」をクリックします。)追加し<br>プを編集、エクスボート、削除するには、対象をクリックしてから、希望の動作をクリックします。      | ったアカウントやニュースグルー                                   | ウントをマウスでクリック          |
| メール       Den (tarou,h) (既定のアカウント)<br>tarou,h@den.jp       ニュース       アゴース       マゴクロソフト コミュニティ (既定のアカ) | 36500(A)<br>剤(A)<br>剤(A)<br>プロパティ(P)<br>成生に読えた(り) | プロパティボタンを<br>マウスでクリック |

(メールアカウントの登録が初めての場合は、追加ボタンをマウスでクリックします。)

3 Windows Live メールプロパティ画面が表示されます。

| 🐌 Den (tarou_h) プロパティ                                    | ſ                 | ×  |  |  |  |  |  |  |  |
|----------------------------------------------------------|-------------------|----|--|--|--|--|--|--|--|
| 全般 サーバー 接続 セキュリティ 詳細設定                                   |                   |    |  |  |  |  |  |  |  |
| メール アカウント                                                |                   |    |  |  |  |  |  |  |  |
| これらのサーバーに覚えやすい名前を付けてください(例 仕事、<br>Windows Live Hotmail)。 |                   |    |  |  |  |  |  |  |  |
| Den (tarou_h)                                            |                   |    |  |  |  |  |  |  |  |
| ユーザー情報                                                   |                   | -  |  |  |  |  |  |  |  |
| 名前( <u>N</u> ):                                          | tarou_h@den.jp    |    |  |  |  |  |  |  |  |
| 会社( <u>O</u> ):                                          |                   |    |  |  |  |  |  |  |  |
| 電子メール アドレス(M):                                           | tarou_h@den.jp    |    |  |  |  |  |  |  |  |
| 返信アドレス( <u>Y</u> ):                                      |                   |    |  |  |  |  |  |  |  |
| ▼ メールの受信時および同期                                           | 1時にこのアカウントを含める(1) |    |  |  |  |  |  |  |  |
|                                                          |                   |    |  |  |  |  |  |  |  |
|                                                          |                   |    |  |  |  |  |  |  |  |
|                                                          |                   |    |  |  |  |  |  |  |  |
|                                                          | OK きゃンセル 適用()     | A) |  |  |  |  |  |  |  |
|                                                          |                   |    |  |  |  |  |  |  |  |

## 「伝の心」のメールアカウント設定画面との比較

## ■ アカウント情報

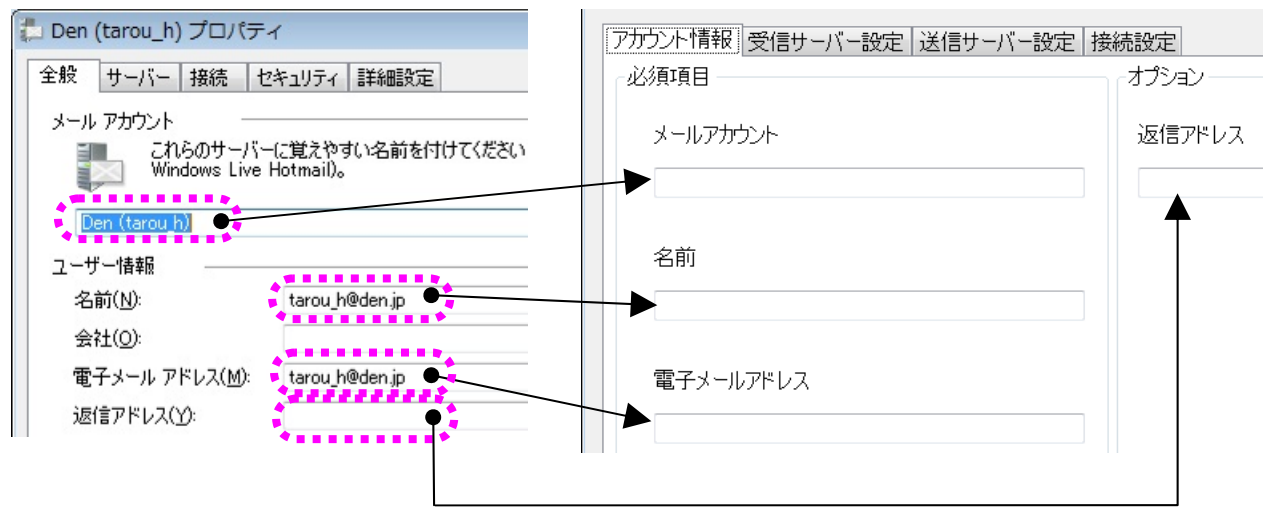

| Windows Live メールプロパティ画面 |           | メールアカウント設定 |           |
|-------------------------|-----------|------------|-----------|
| タブ名称                    | 項目名       | タブ名称       | 項目名       |
| 全般                      | メールアカウント  | アカウント情報    | メールアカウント  |
|                         | 名前        |            | 名前        |
|                         | 電子メールアドレス |            | 電子メールアドレス |
|                         | 返信アドレス    |            | 返信アドレス    |

#### ■ 受信サーバー設定

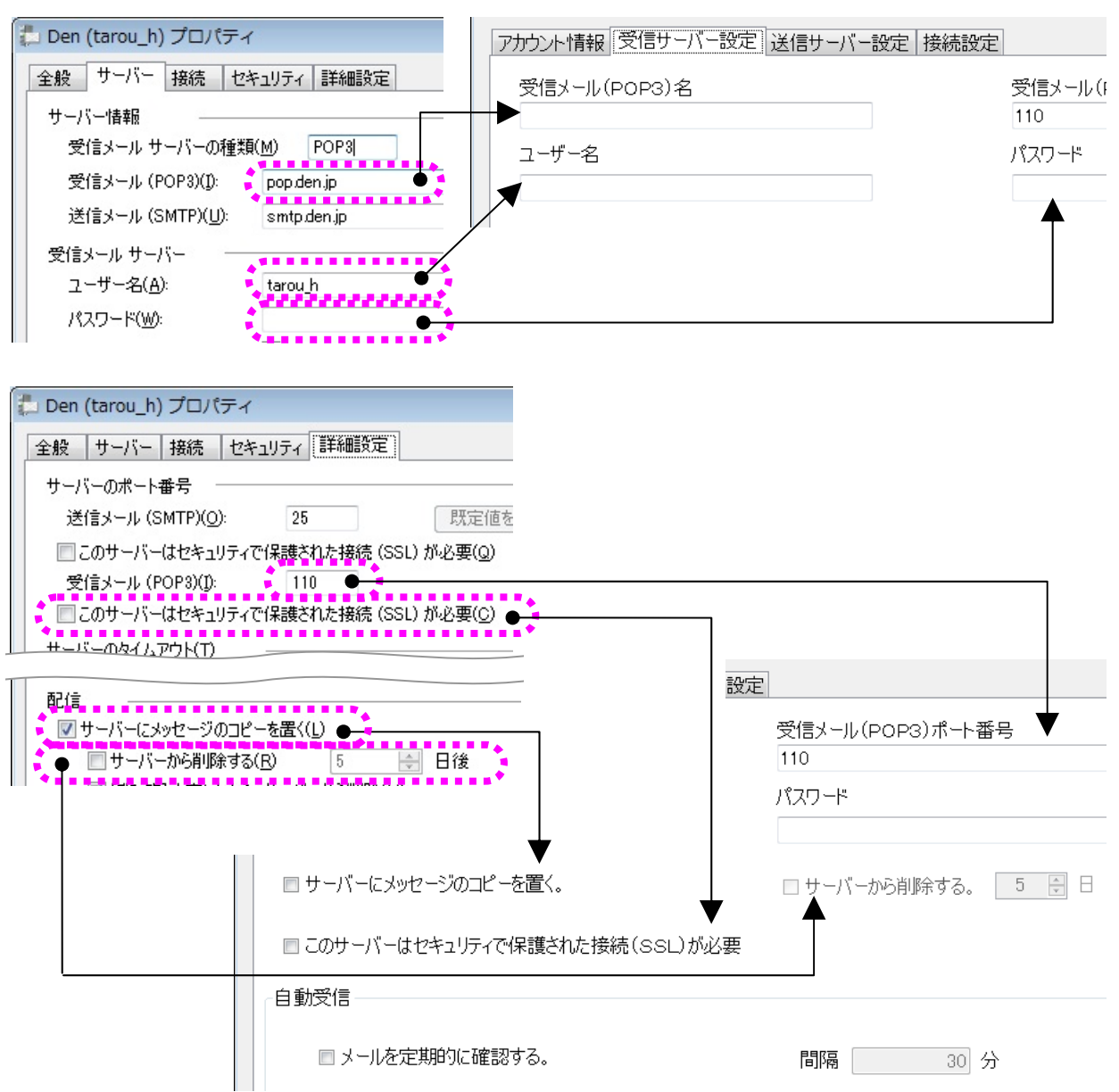

| Windows Live メールプロパティ画面 |                 | メールアカウント設定   |                 |
|-------------------------|-----------------|--------------|-----------------|
| タブ名称                    | 項目名             | タブ名称         | 項目名             |
| サーバー                    | 受信メール(POP3)     | 受信サーバー<br>設定 | 受信メール(POP3)名    |
|                         | ユーザー名           |              | ユーザー名           |
|                         | パスワード           |              | パスワード           |
| 詳細設定                    | 受信メール(POP3)     |              | 受信メール(POP3)     |
|                         |                 |              | ポート番号           |
|                         | このサーバーはセキュリティで保 |              | このサーバーはセキュリティで保 |
|                         | 護された接続(SSL)が必要  |              | 護された接続(SSL)が必要  |
|                         | サーバーにメッセージのコピーを |              | サーバーにメッセージのコピーを |
|                         | 置く              |              | 置く              |
|                         | サーバーから削除する      |              | サーバーから削除する      |

■ 送信サーバー設定

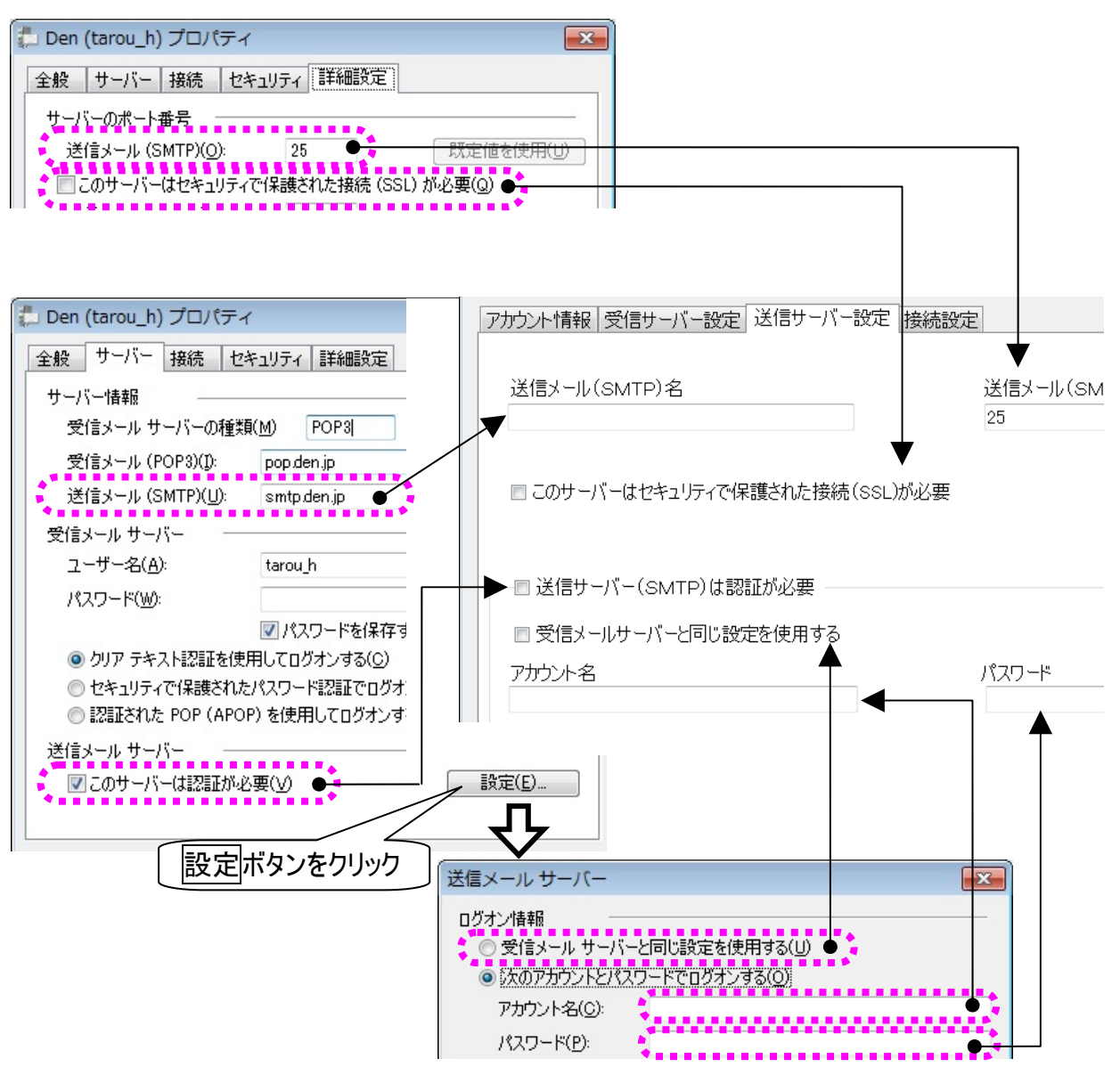

| Windows Live メールプロパティ画面 |                 | メールアカウント設定   |                  |
|-------------------------|-----------------|--------------|------------------|
| タブ/画面名称                 | 項目名             | タブ名称         | 項目名              |
|                         | 送信メール(SMTP)     | 送信サーバ<br>一設定 | 送信メール(SMTP)ポート番号 |
| 詳細設定                    | このサーバーはセキュリティで保 |              | このサーバーはセキュリティで保  |
|                         | 護された接続(SSL)が必要  |              | 護された接続(SSL)が必要   |
|                         | 送信メール(SMTP)     |              | 送信メール(SMTP)名     |
| サーバー                    | このサーバーは認証が必要    |              | 送信サーバー(SMTP)は認証  |
|                         |                 |              | が必要              |
|                         | アカウント名          |              | アカウント名           |
| 送信                      | パスワード           |              | パスワード            |
| メールサーバー                 | 受信メールサーバーと同じ設   |              | 受信メールサーバーと同じ設定   |
|                         | 定を使用する          |              | を使用する            |

#### ■ 接続設定

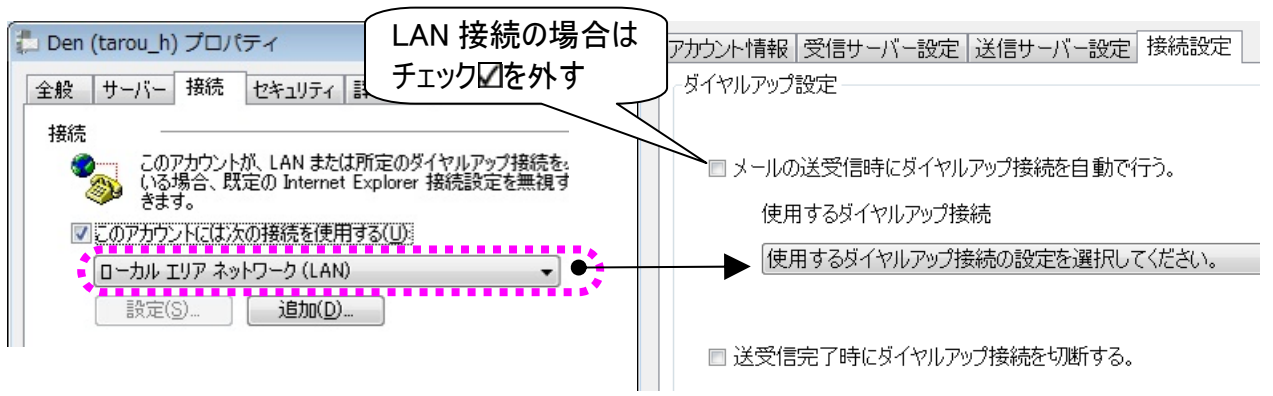

| Windows Live メールプロパティ画面 |     | メールアカウント設定 |                   |
|-------------------------|-----|------------|-------------------|
| タブ名称                    | 項目名 | タブ名称       | 項目名               |
| 接続                      | 接続  | 接続設定       | 使用するダイヤルアップ<br>接続 |

#### 【LAN 接続の場合】

メールアカウント設定:[メールの送受信時にダイヤルアップ接続を自動で行う。]のチェック図を外してく ださい。

Windows Live メールプロパティ画面:[ローカルエリアネットワーク(LAN)]を選択してください。

【ダイヤルアップ接続(ブロードバンド接続も含む)の場合】

メールアカウント設定:[メールの送受信時にダイヤルアップ接続を自動で行う。]のチェック図を入れて、 [使用するダイヤルアップ接続]を選択してください。

Windows Live メールプロパティ画面:[ローカルエリアネットワーク(LAN)]以外を選択してください。 (メールアカウント設定と Windows Live メールプロパティの設定を同じにするには、同じ接続設定を選 択してください)

| 1 制限 | LAN の設定、ダイヤルアップの設定には、別途、インターネット接続設定が必要<br>です。ご契約のインターネット接続業者より受け取られた設定資料に基づいて、<br>設定してください。不明点は、ご契約のインターネット接続業者にお問い合わせく<br>ださい。                                          |
|------|----------------------------------------------------------------------------------------------------|
| 🚺 制限 | ネットワーク接続機器(モデム・ルーター・ハブ等)をご使用になる場合は、それぞ<br>れの機器について設定が必要です。ネットワーク接続機器の不明点は、ご購入<br>先にお問い合わせください。                                                                           |
| 1章   | Windows Live Mail2011 の場合<br>Windows Live メールプロパティ画面の「接続」タブがありません。接続設定の確<br>認は、[スタート]→[コントロールパネル]を選択して、コントロールパネルを表示<br>し、[ネットワークと共有センター]→[アダプター設定の変更]で開く画面で確認し<br>てください。 |

## よくある質問

メールの送信ができない

- ●「送信メール(SMTP)名」が半角で入力されていますか?
  ⇒伝の心のメール設定(送信サーバー設定)の「送信メール(SMTP)名」を確認してください。
  (一度削除しての再入力をお願いします。)
- ●セキュリティ対策がされたプロバイダを利用している場合は、送信メール(SMTP)ポート番号の変更が 必要です。

⇒プロバイダからの設定資料の通り入力されているか確認してください。

- ●「SMTP 認証」「SSL 認証」が必要な場合もあります。
  ⇒伝の心のメール設定(送信サーバー設定)の「アカウント名」・「パスワード」が、半角でプロバイダからの設定資料の通り入力されているか確認してください。
  (一度削除しての再入力をお願いします)
- ●「Windows Live メール」で、同様の設定をして問題ないか確認してください。 ⇒98 ページの「Windows Liveメールについて」を参照してください。

#### メールの受信ができない

●「受信メール(POP3)名」が半角で入力されていますか?
 ⇒伝の心のメール設定(受信サーバー設定)の「受信メール(POP3)名」を確認してください。
 (一度削除しての再入力をお願いします。)

- ●「ユーザー名」、「パスワード」正しくが入力されていますか?
  - ⇒伝の心のメール設定(受信サーバー設定)の「ユーザー名」、「パスワード」が半角でプロバイダから の設定資料の通り入力されているか確認してください。 (一度削除しての再入力をお願いします)
- ●受信メール(POP3)ポート番号を確認してください。 ⇒通常は「110」なので、プロバイダで特に指定が無い場合は、「110」に設定してください。
- ●メールアドレスが間違っているとメールが受信できません。
   ⇒「アカウント情報」の「電子メールアドレス」をプロバイダからの設定資料の通り入力されているか確認してください。(一度削除しての再入力をお願いします)
- ●「Windows Live メール」で、同様の設定をして問題ないか確認してください。 ⇒98 ページの「Windows Liveメールについて」を参照してください。

メールの送受信ができない

●まず、「ネットワークに接続できない」を確認してください。

●次に、「メールの送信ができない」「メールの受信ができない」を確認してください。

●ウイルス対策ソフトで伝の心の許可設定を行いましたか?

⇒ウイルス対策ソフトをインストールした場合、そのままでは、伝の心を今まで通り使用することはで きません。

伝の心に添付のウイルス対策ソフトをインストールした場合は、伝の心に添付の資料『「ウィルスバスター2XXX 90 日版」のご利用について』を参照して設定を行ってください。

●なんらかの原因で、モデムまたはパソコンに一時的な不具合が生じている場合があります。 ⇒モデムとパソコンの電源をそれぞれOFFにし、しばらく経ってから電源を入れてみてください。 再起動することで復旧する場合があります。

●エラーメッセージが表示されませんでしたか?

⇒下記、対応表を参照してください。

| エラーメッセージ         | 原因/対策                          |
|------------------|--------------------------------|
| アカウント"***"読み込み時  | * * *はアカウント名、~はエラーの詳細です。       |
| にエラーが発生しました。~    | 【原因】                           |
|                  | アカウント設定ファイルが正しく設定されていない場合に発    |
|                  | 生します。                          |
|                  | 【対策】                           |
|                  | 「伝の心」のメール設定画面から、メールアカウントを再登    |
|                  | 録してください。                       |
| アカウントが登録されていません。 | 【原因】                           |
|                  | メールアカウントが1つも作成されていません。         |
|                  | 【対策】                           |
|                  | 16 ページの「メールアカウントの設定」を参照して、メールア |
|                  | カウントを登録してください。                 |
| 受信に失敗しました。       | 【原因】                           |
| アカウントの設定を確認してくださ | アカウントの設定が間違えています。              |
| い。               | 【対策】                           |
| 送信に失敗しました。       | 16 ページの「メールアカウントの設定」を参照して、メールア |
| アカウントの設定を確認してくださ | カウント、パスワードが正しく設定されているか確認してくださ  |
| い。               | い。                             |
| 受信中、通信に失敗しました。   | 【原因】                           |
| 回線を確認してください。     | ネットワークにつながっていない場合などが考えられます。    |
| 送信中、通信に失敗しました。   | 【対策】                           |
| 回線を確認してください。     | 「ネットワークに接続できない」を参照してください。      |

| エラーメッセージ           | 原因/対策                          |
|--------------------|--------------------------------|
| 受信中、通信に失敗しました      | * * * は、エラー コードです。             |
| (***) <sub>°</sub> | 【原因】                           |
| 回線を確認してください。       | ネットワークにつながっていない、サーバーがダウンしている場  |
|                    | 合等が考えられます。                     |
|                    | 【対策】                           |
| 送信中、通信に失敗しました      | まず、「ネットワークに接続できない」を参照してください。   |
| (***) <sub>°</sub> | 16 ページの「メールアカウントの設定」を参照して、全ての  |
| 回線を確認してください。       | 項目が正しく設定されているか確認してください。        |
|                    | サーバーがダウンしているかどうかの確認は、ご契約のインタ   |
|                    | ーネット接続業者にお問い合わせください。           |
|                    | それでも解決しない場合は、ご購入先に、点検と修理をご     |
|                    | 相談ください。                        |
| 受信(送信)中、接続を拒否さ     | 【原因】                           |
| れました(10061)。       | サーバーの設定を間違えている等が考えられます。        |
| アカウント、およびサーバーの設    | 【対策】                           |
| 定を確認してください。        | 16 ページの「メールアカウントの設定」を参照して、全ての  |
|                    | 項目が正しく設定されているか確認してください。        |
| 受信(送信)サーバーに接続でき    | 【原因】                           |
| ませんでした(10065)。     | ネットワークにつながっていない、サーバーの設定を間違えて   |
| 回線とサーバーの設定を確認し     | いる等が考えられます。                    |
| てください。             | 【対策】                           |
| 受信(送信)サーバーに接続でき    | まず、「ネットワークに接続できない」を参照してください。   |
| ないか、接続したサーバーが受     | 16 ページの「メールアカウントの設定」を参照して、全ての  |
| 信(送信)サーバーではありませ    | 項目が正しく設定されているか確認してください。        |
| んでした(11004)。       |                                |
| 回線とサーバーの設定を確認し     |                                |
| てください。             |                                |
| 受信中、サーバーからエラー応答    | 【原因】                           |
| が返ってきました。          | POPサーバーからのエラー応答です。             |
| 設定を確認してください。       | 【対策】                           |
|                    | 16 ページの「メールアカウントの設定」を参照して、メールア |
|                    | カウント、パスワードを正しく設定しているか確認してくださ   |
|                    | い。                             |
|                    | それでも解決しない場合は、ご購入先に、点検と修理をご     |
|                    | 相談ください。                        |

| エラーメッセージ         | 原因/対策                          |
|------------------|--------------------------------|
| 送信中、サーバーからエラー応答  | * * * は、エラー メッセージです。           |
| が返ってきました。        | 【原因】                           |
| * * *            | SMTP サーバーからのエラー応答です。           |
|                  | 【対策】                           |
|                  | 16 ページの「メールアカウントの設定」を参照して、メールア |
|                  | カウント、パスワードを正しく設定しているか確認してくださ   |
|                  | い。                             |
|                  | それでも解決しない場合は、ご購入先に、点検と修理をご     |
|                  | 相談ください。                        |
| ダイヤルアップに失敗しました。  | 【原因】                           |
| モデムの接続、"接続設定"の設  | 電話回線が接続されていない、モデムが接続されていな      |
| 定、またはウィンドウズの"ダイヤ | い、"接続設定"で有効な接続を選択していない、などが     |
| ルアップ"を確認してください。  | 考えられます。                        |
|                  | 【対策】                           |
|                  | 「ネットワークに接続できない」を参照してください。      |

●Windows メールで接続できませんか?

⇒接続できるようならその設定を伝の心にも設定してください。 Windowsメールの設定方法は 98 ページの「Windows Liveメールについて」を参照ください。

### 急にメールが使えなくなった

●まず、「ネットワークに接続できない」を確認してください。

- ●次に、「メールの送信ができない」「メールの受信ができない」を確認してください。
- ●「メールの送受信ができない」も確認してください。

●プロバイダのセキュリティ設定が変更になっていませんか?
 ⇒プロバイダから新しく届いている設定資料がないか確認してください。
 また、プロバイダから届いている設定資料の通り入力されているか確認してください。
 (一度削除しての再入力をお願いします)

#### ネットワークに接続できない

- ●ネットワークケーブルが外れていませんか?
   ⇒ケーブルを確認し、必要ならば「伝の心」の電源を切って、もう一度電源を入れて下さい。
- ●ケーブルが断線していませんか?
   ⇒ケーブルを交換し、必要ならば「伝の心」の電源を切って、もう一度電源を入れて下さい。
- ●ネットワークの設定を間違えていませんか?
  - ⇒ご使用のネットワーク環境(モデム・ルーター・ハブ等)を確認の上、正しいネットワークの設定にし て、必要ならば「伝の心」の電源を切って、もう一度電源を入れて下さい。 各ネットワーク機器の設定につきましては、ご購入先までお問い合わせください。

### 受信メールが文字化けする

●送信元の方のメールのエンコード形式を確認してください。

⇒伝の心が受け取れるメールのエンコード形式は、「Base64」になります。

伝の心側では設定することはできません。

送信元の方にメーラーの設定を変更していただくことで、正常に受信することができます。

下記は Windows Live メールの設定例です。

<Windows Live メールの場合>

①Windows Live メールを起動し、[ツール]より[オプション]を選択し、オプション画面を開きます。 ②[送信]タブを選択し、「メールの送信の形式」で、[テキスト形式(P)]を選択します。

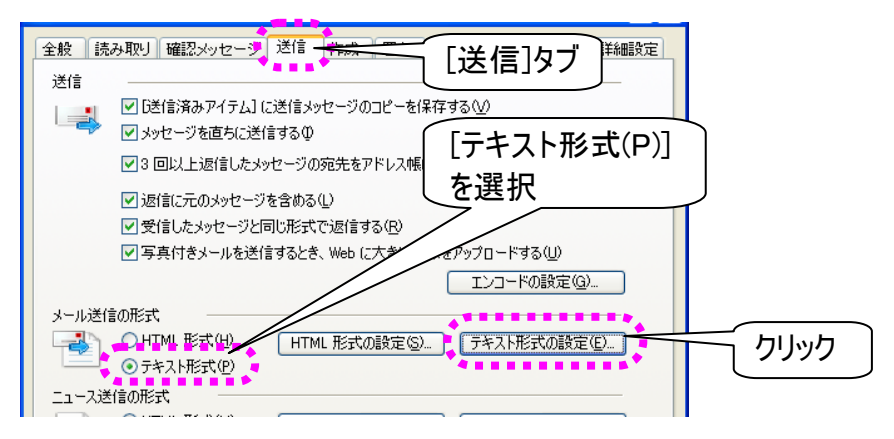

③「メールの送信の形式」のテキスト形式の設定(E)...をマウスクリックします。

④表示されたテキスト形式の設定画面の「メッセージ形式」で「MIME(M)」を選択します。

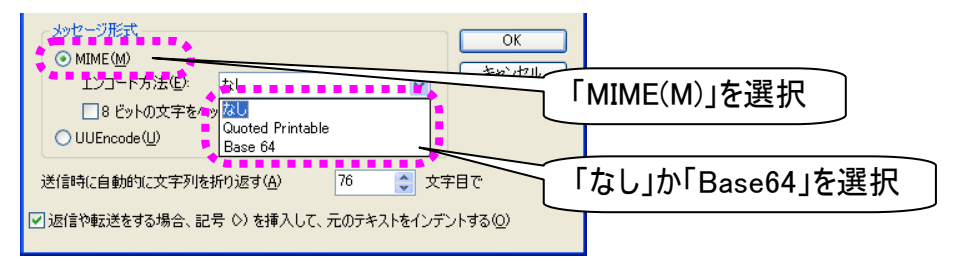

⑤「エンコード方法(E)」は、「なし」か「Base64」を選択します。 ⑥OKをクリックして画面を閉じ、オプション画面もOKをクリックして閉じます。

携帯からの絵文字やデコメールが読めない

●絵文字やデコメールは使用できません

⇒通常のPCでも見られないことや、携帯によっても見られないことがあるので、絵文字やデコメール 等機種依存するものは、使用しないで送ってもらうようにしてください。
## 意思伝達装置 伝の心

## メール・インターネット設定ガイド

第5版 2013年 6月

## 株式会社 日立ケーイーシステムズ

PC-DEN2AM-05

無断転載を禁止します 落丁・乱丁の場合はお取り替えいたします。